## Dell™ PowerEdge™ 2950 Systems Information Update

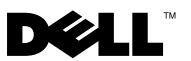

## Notes, Cautions, and Warnings

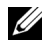

**NOTE:** A NOTE indicates important information that helps you make better use of your computer.

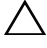

CAUTION: A CAUTION indicates potential damage to hardware or loss of data if instructions are not followed.

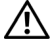

WARNING: A WARNING indicates a potential for property damage, personal injury, or death.

October 2009 P/N DD259 Rev. A07

Information in this document is subject to change without notice. © 2006–2009 Dell Inc. All rights reserved.

Reproduction of these materials in any manner whatsoever without the written permission of Dell Inc. is strictly forbidden.

Trademarks used in this text: Dell, the DELL logo, and PowerEdge are trademarks of Dell Inc.; Intel and Xeon are registered trademarks of Intel Corporation; Microsoft, Windows, and Windows Server and are either trademarks or registered trademarks of Microsoft Corporation in the United States and/or other countries; Red Hat and Red Hat Enterprise Linux are registered trademarks of Red Hat, Inc.: SUSE is a registered trademark of Novell Inc.

Other trademarks and trade names may be used in this document to refer to either the entities claiming the marks and names or their products. Dell Inc. disclaims any proprietary interest in trademarks and trade names other than its own

## Contents

| Non-Optimal Memory Configurations 5                                  |
|----------------------------------------------------------------------|
| PowerEdge 2950 III – New System Features                             |
| New Performance Features 5                                           |
| New High-Efficiency Power Supply and Power Monitoring Features 5     |
| New I/O and Storage Features 6                                       |
| New Security Features 6                                              |
| Optional Internal USB Memory Key 6                                   |
| Installing the Optional Internal USB Memory Key7                     |
| Support for 8-GB Memory Modules –<br>PowerEdge 2950 III Systems      |
| Processor Upgrades – Power 2950 II<br>and PowerEdge 2950 III Systems |
| System Board Replacement –<br>Safeguarding Encrypted Data            |
| System Message Update                                                |
| LCD Status Messages Update                                           |

| System Setup Program Update                        | 19 |
|----------------------------------------------------|----|
| Memory Screen                                      | 19 |
| CPU Information Screen                             | 20 |
| Integrated Devices Screen                          | 20 |
| System Security Screen                             | 21 |
| Serial Communication Screen                        | 23 |
| Operating System Information                       | 23 |
| Enumeration of NICs                                | 23 |
| RHEL – Incorrect Processor Information             | 23 |
| System Support for Microsoft Windows 2000 $\ldots$ | 24 |
| System Diagnostics Update                          | 24 |

## **Non-Optimal Memory Configurations**

The POST may halt when a non-optimal memory configuration is detected and the following message is displayed:

Non-Optimal Memory Configuration Press F1 to continue or F2 for Setup

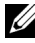

**NOTE:** Mixing DIMMs of different speeds renders the memory configuration non-optimal. The system clocks down the performance to the slowest speed in the DIMM set for the channel.

## PowerEdge 2950 III – New System Features

#### **New Performance Features**

- Two dual-core or quad-core Intel<sup>®</sup> Xeon<sup>®</sup> 5400 Series and 5300 Series ٠ processors.
- 8-GB memory module support. •

#### New High-Efficiency Power Supply and Power Monitoring Features

- Higher system efficiency on power conversion across workloads. ٠
- Baseboard Management Control (BMC) power monitoring monitors ٠ current, voltage, and power utilization in the system.

#### New I/O and Storage Features

- Optional Intel quad-port Gigabit Ethernet NIC, capable of supporting 10-Mbps, 100-Mbps, and 1000-Mbps data rates, and iSCSI remote boot.
- Support for 10-Gb Ethernet cards.
- One internal USB 2.0-compliant connector supporting an optional bootable USB flash drive or USB memory key.
- ٠ Support for optional SAS 6i/R and PERC 6/i adapters.

#### **New Security Features**

- Trusted Program Module (TPM) support for improved security.
- Optional support for iSCSI boot.

## **Optional Internal USB Memory Key**

The system provides an internal USB connector located on the sideplane board for use with a USB flash memory key. The USB memory key can be used as a boot device, security key, or mass storage device. To use the internal USB connector, the Internal USB Port option must be enabled in the Integrated Devices screen of the System Setup program. See "Integrated Devices Screen" on page 20.

To boot from the USB memory key, you must configure the USB memory key with a boot image and then specify the USB memory key in the boot sequence in the System Setup program. See "Using the System Setup Program" in the Hardware Owner's Manual. For information on creating a bootable file on the USB memory key, see the user documentation that accompanied the USB memory key.

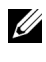

**NOTE:** USB keys that contain multiple LUNs (Logical Unit Numbers) must be formatted using the format utility provided by the key manufacturer.

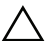

CAUTION: To avoid interference with components inside the system, the USB key must conform to the following maximum dimensions: 11mm thick (0.43") x 23.2mm width (0.91") x 67mm length (2.64").

#### Installing the Optional Internal USB Memory Key

# WARNING: Only trained service technicians are authorized to remove the system cover and access any of the components inside the system. See your *Product Information Guide* for complete information about safety precautions, working inside the computer, and protecting against electrostatic discharge.

- **1** Turn off the system, including any attached peripherals, and disconnect the system from its electrical outlet.
- **2** Open the system. See "Opening the System" in the *Hardware Owner's Manual*.
- **3** Locate the USB connector on the sideplane board, and insert the USB memory key into the USB connector. See Figure 1-1.
- **4** Close the system. See "Closing the System" in the *Hardware Owner's Manual*.
- **5** Reconnect the system to power and restart the system.
- 6 Enter the System Setup program and verify that the USB key has been detected by the system. See "Using the System Setup Program" in the *Hardware Owner's Manual*.

Figure 1-1. Installing an Internal USB Key

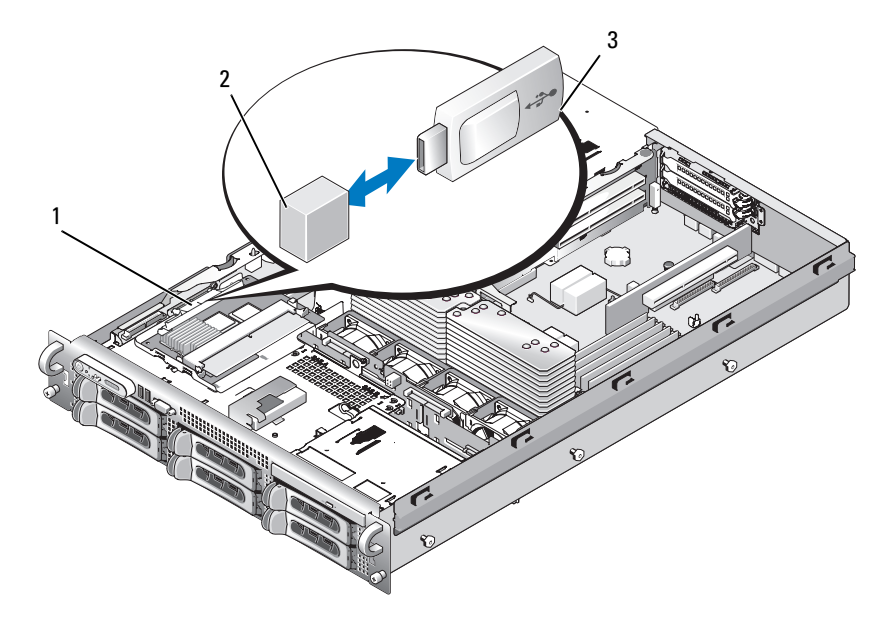

- 1 sideplane board 2 internal USB connector
- 3 USB memory key
- 7 Close the system. See "Closing the System" in the Hardware Owner's Manual.
- 8 Reconnect the system to power and restart the system.
- **9** Enter the System Setup program and verify that the USB key has been detected by the system. See "Using the System Setup Program" in the *Hardware Owner's Manual.*

## Support for 8-GB Memory Modules – PowerEdge 2950 III Systems

PowerEdge 2950 III systems have added support for the following approved 8-GB memory configurations:

- •64 GB 8 x 8-GB quad-rank memory modules
- •48 GB 4 x 8-GB quad-rank and 4 x 4-GB dual-rank memory modules

If 64 GB of memory is installed, the system only recognizes and displays 63.75 GB during POST.

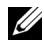

**NOTE:** Prior to upgrading your system, verify that the latest system BIOS version is on your system. Loading the latest BIOS version ensures that your system is fully supported.

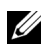

**NOTE:** Some operating systems cannot support more than 4 GB of physical memory. For more information on memory support requirements and restrictions, refer to the operating system documentation that was shipped with your system.

## Processor Upgrades – Power 2950 II and PowerEdge 2950 III Systems

- If the front of your system chassis is labeled with a "II", your system is ٠ upgradeable to the 5100 series of dual-core Intel Xeon processors and the 5300 series of quad-core Xeon processors.
- If the front of your system chassis is labeled with a "III", your system is • upgradeable to the 5100 and 5200 series of dual-core Intel Xeon processors and 5300 and 5400 series of quad-core Intel Xeon processors.

See support.dell.com for information on the latest processor upgrade options for your system.

## System Board Replacement – Safeguarding Encrypted Data

On PowerEdge 2950 III systems using Windows Server<sup>®</sup> 2008, you can use encryption programs, such as the BitLocker utility, to secure the contents of the hard drive.

If you are using the TPM with an encryption application, you are prompted to create a recovery key during system setup. Be sure to store this recovery key. If you replace the system board, you must supply the recovery key when you restart your system before you can access the encrypted files on your hard drive(s).

## System Message Update

Table 1-1 lists new system messages for the PowerEdge 2950 III system and the probable cause and corrective action when the message appears. System messages appear on the screen to notify you of a possible problem with the system.

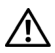

M WARNING: Only trained service technicians are authorized to remove the system cover and access any of the components inside the system. See your Product Information Guide for complete information about safety precautions, working inside the computer, and protecting against electrostatic discharge.

| Message                                                                                                    | Causes                                                                                                    | Corrective Actions                                                                                                    |
|----------------------------------------------------------------------------------------------------|----------------------------------------------------------------------------------------------------|----------------------------------------------------------------------------------------------------|
| Alert! Node<br>Interleaving<br>disabled! Memory<br>configuration does<br>not support Node<br>Interleaving. | The memory configuration<br>does not support node<br>interleaving, or the<br>configuration has changed<br>(for example, a failed<br>DIMM) so that node<br>interleaving cannot be<br>supported. The system<br>runs but with reduced<br>functionality. | Ensure that the memory<br>modules are installed in a<br>configuration that supports<br>node interleaving. Check<br>other system messages<br>for additional information<br>for possible causes.<br>For memory configuration<br>information, see<br>"General Memory Module<br>Installation Guidelines"<br>in the Hardware Owner's<br>Manual. If the problem<br>persists, see "Trouble-<br>shooting System Memory"<br>in the Hardware Owner's<br>Manual. |

#### Table 1-1. System Messages

| Message                                                                                                    | Causes                                                                                                    | <b>Corrective Actions</b>                                                                                                    |
|----------------------------------------------------------------------------------------------------|----------------------------------------------------------------------------------------------------|----------------------------------------------------------------------------------------------------|
| <pre>!!*** Error: Remote Access Controller initialization failure *** RAC virtual USB devices may not be available</pre>               | Remote Access Controller<br>initialization failure                                                                                                    | Ensure that the Remote<br>Access Controller is<br>properly installed. See<br>"Installing a RAC Card"<br>in the <i>Hardware Owner's</i><br><i>Manual</i> .                                                                                               |
| Invalid PCIe card<br>found in the<br>Internal_Storage<br>slot!                                                                         | The system halted because<br>an invalid PCIe expansion<br>card is installed in<br>the dedicated storage<br>controller slot.                                                   | Remove the PCIe<br>expansion card and install<br>the internal SAS controller<br>in the dedicated slot.                                                                                                    |
| No boot device<br>available                                                                                                    | Faulty or missing optical<br>drive subsystem, hard<br>drive, or hard-drive<br>subsystem, or no bootable<br>USB key installed.                                                 | Use a bootable USB key,<br>CD, or hard drive. See<br>"Using the System Setup<br>Program" in the <i>Hardware</i><br><i>Owner's Manual</i> for<br>information on setting<br>the order of boot devices.                                                    |
| PCI BIOS failed<br>to install                                                                                                    | PCIe device BIOS (Option<br>ROM) checksum failure<br>detected during shadowing.<br>Cables to expansion card(s)<br>loose; faulty or improperly<br>installed expansion card(s). | Reseat the expansion<br>card(s). Ensure that all<br>appropriate cables are<br>securely connected to<br>the expansion card(s).<br>If the problem persists, see<br>"Troubleshooting System<br>Expansion Cards" in the<br><i>Hardware Owner's Manual</i> . |
| PCIe Degraded Link<br>Width Error:<br>Embedded <i>device</i><br>Expected Link<br>Width is <i>n</i><br>Actual Link<br>Width is <i>n</i> | Faulty system board<br>or riser board.                                                                                                    | See see "Getting Help"<br>in the Hardware Owner's<br>Manual.                                                                                                    |

 Table 1-1.
 System Messages (continued)

| Message                                                                         | Causes                                                             | <b>Corrective Actions</b>                                                                                                    |
|---------------------------------------------------------------------------------|--------------------------------------------------------------------|----------------------------------------------------------------------------------------------------|
| PCIe Degraded Link<br>Width Error:<br>Integrated <i>device</i><br>Expected Link | The specified PCIe device<br>is faulty or improperly<br>installed. | For a SAS controller<br>daughter card, reseat the<br>card in the dedicated PCIe<br>connector. See "Installing                                                                                                    |
| Width is <i>n</i><br>Actual Link<br>Width is <i>n</i>                           |                                                                    | Card" in the Hardware<br>Owner's Manual. If the<br>problem persists, see<br>"Getting Help" in the<br>Hardware Owner's Manual.                                                                                                    |
| PCIe Degraded Link<br>Width Error: Slot <i>n</i>                                | Faulty system board or riser board.                                | Reseat the PCIe card in the specified slot number.                                                                                                    |
| Expected Link Width is <i>n</i>                                                 |                                                                    | See "Expansion Cards"<br>in the <i>Hardware Owner's</i>                                                                                                    |
| Actual Link Width<br>is <i>n</i>                                                |                                                                    | persists, see "Getting Help"<br>in the Hardware Owner's<br>Manual.                                                                                                    |
| PCIe Training<br>Error: Embedded<br><i>device</i>                               | Faulty system board or riser board.                                | See "Getting Help" in the<br>Hardware Owner's Manual.                                                                                                    |
| PCIe Training<br>Error: Integrated<br><i>device</i>                             | The specified PCIe device<br>is faulty or improperly<br>installed. | For a SAS controller<br>daughter card, reseat the<br>card in the dedicated PCIe<br>connector. See "Installing<br>a SAS Controller Daughter<br>Card" in the <i>Hardware</i><br><i>Owner's Manual</i> . If the<br>problem persists, see<br>"Getting Help" in the<br><i>Hardware Owner's Manual</i> . |

 Table 1-1.
 System Messages (continued)

| Message                                                                             | Causes                                                                         | <b>Corrective Actions</b>                                                                                                    |
|-------------------------------------------------------------------------------------|--------------------------------------------------------------------------------|----------------------------------------------------------------------------------------------------|
| PCIe Training<br>Error: Slot n                                                      | Faulty or improperly<br>installed PCIe card in<br>the specified slot.          | Reseat the PCIe card in the<br>specified slot number. See<br>"Expansion Cards" in the<br><i>Hardware Owner's Manual</i> .<br>If the problem persists, see<br>"Getting Help" in the<br><i>Hardware Owner's Manual</i> . |
| Remote Access<br>Controller cable<br>error or incorrect<br>card in the RAC<br>slot. | RAC cables not connected,<br>or RAC card installed in<br>wrong expansion slot. | Check that the RAC cables<br>are connected, and that the<br>RAC card is installed in the<br>correct expansion slot. See<br>"Installing a RAC Card" in<br>the Hardware Owner's<br>Manual.                               |

 Table 1-1.
 System Messages (continued)

## **NOTE:** All TPM information messages appear after the BMC option ROM has been loaded during POST.

| TPM configuration operation honored.                                                                                                    | System now resets.                                                        | Information only.                                                                        |
|----------------------------------------------------------------------------------------------------|---------------------------------------------------------------------------|------------------------------------------------------------------------------------------|
| TPM Failure                                                                                                    | A Trusted Platform Module<br>(TPM) function has failed.                   | See "Getting Help" in the Hardware Owner's Manual.                                       |
| TPM operation is<br>pending. Press I to<br>Ignore or M to<br>Modify to allow<br>this change and<br>reset the system.<br>WARNING: Modifying<br>could prevent<br>security. | Configuration change has<br>been requested.                               | Press I to continue system<br>boot. Press M to modify<br>the TPM setting and<br>restart. |
| Warning: Following<br>faulty DIMMs are<br>disabled:                                                                                                    | Faulty or improperly<br>seated memory module(s).<br>DIMMs are disabled in | See "Troubleshooting<br>System Memory" in the<br>Hardware Owner's Manual.                |
| DIMM $n_1 n_2$                                                                                                    | pairs, as indicated by the $n_1$ and $n_2$ . Check both                   |                                                                                          |
| Total memory size is reduced.                                                                                                    | DIMMs for a possible fault.                                               |                                                                                          |

| Message                                                                                                    | Causes                                                                                               | <b>Corrective Actions</b>                                                                                                    |
|----------------------------------------------------------------------------------------------------|----------------------------------------------------------------------------------------------------|----------------------------------------------------------------------------------------------------|
| Warning: A fatal<br>error has caused<br>system reset!<br>Please check the<br>system event log!                                                                                                    | A fatal system error<br>occurred and caused the<br>system to restart.                                | Check the SEL for<br>information that was<br>logged during the error.<br>See the applicable<br>troubleshooting section<br>in See "Troubleshooting<br>Your System" in the<br><i>Hardware Owner's Manual.</i><br>for any faulty components<br>specified in the SEL.                     |
| Warning! No micro<br>code update loaded<br>for processor <i>n</i>                                                                                                    | Micro code update failed.                                                                            | Update the BIOS firmware.<br>See "Getting Help" in the<br>Hardware Owner's Manual.                                                                                                    |
| Warning: The<br>installed memory<br>configuration<br>is not optimal.<br>For more<br>information on<br>valid memory<br>configurations,<br>please see<br>the system<br>documentation<br>on the technical<br>support web site. | Invalid memory<br>configuration. The system<br>runs but with reduced<br>functionality.               | Ensure that the memory<br>modules are installed in<br>a valid configuration. See<br>"General Memory Module<br>Installation Guidelines"<br>in the Hardware Owner's<br>Manual. If the problem<br>persists, see<br>"Troubleshooting System<br>Memory" in the Hardware<br>Owner's Manual. |
| Write fault<br>Write fault on<br>selected drive                                                                                                    | Faulty USB device, USB<br>medium, optical drive<br>assembly, hard drive, or<br>hard-drive subsystem. | Replace the faulty media.<br>Reseat the USB device or<br>USB cable. For hard drive<br>problems, see<br>"Troubleshooting a Hard<br>Drive" in the Hardware<br>Owner's Manual.                                                                                                    |

 Table 1-1.
 System Messages (continued)

## LCD Status Messages Update

Table 1-2 lists updates to the LCD status messages that can occur on the PowerEdge 2950 III system and the probable cause for each message. The LCD messages refer to events recorded in the system event log (SEL). For information on the SEL and configuring system management settings, see your systems management software documentation.

| Code  | Text                                                      | Causes                                                                                                    | Corrective Actions                                                                                                    |
|-------|-----------------------------------------------------------|----------------------------------------------------------------------------------------------------|----------------------------------------------------------------------------------------------------|
| N/A   | SYSTEM NAME                                               | A 62-character string that<br>can be defined by the user                                                                                                    | This message is for information only.                                                                                                    |
|       |                                                           | in the System Setup<br>program.                                                                                                    | You can change<br>the system ID and                                                                                                    |
|       |                                                           | The SYSTEM NAME<br>displays under the                                                                                                    | name in the System<br>Setup program.                                                                                                    |
|       |                                                           | <ul><li>following conditions:</li><li>The system<br/>is powered on.</li></ul>                                                                                              | See "Using the System<br>Setup Program" in the<br>Hardware Owner's                                                                              |
|       | • The power is off<br>and active errors<br>are displayed. | <ul> <li>The power is off<br/>and active errors<br/>are displayed.</li> </ul>                                                                                              | <u>iviunuut.</u>                                                                                                    |
| E1000 | FAILSAFE,<br>Call Support                                 | Check the system event<br>log for critical failure<br>events.                                                                                                    | See "Getting Help" in the Hardware Owner's Manual.                                                                                              |
| E1118 | CPU Temp<br>Interface                                     | The BMC is unable to<br>determine the CPU(s)<br>temperature status.<br>Consequently, the BMC<br>increases the CPU fan<br>speed to maximum<br>as a precautionary<br>measure | Turn off power to the<br>system and restart the<br>system. If the problem<br>persists, see "Getting<br>Help" in the Hardware<br>Owner's Manual. |

#### Table 1-2. LCD Status Messages

| Code  | Text                    | Causes                                                                                                    | <b>Corrective Actions</b>                                                                                                    |
|-------|-------------------------|----------------------------------------------------------------------------------------------------|----------------------------------------------------------------------------------------------------|
| E1211 | ROMB Batt               | RAID battery is either<br>missing, bad, or unable<br>to recharge due to<br>thermal issues.                                                                  | Reseat the RAID<br>battery connector. See<br>the "RAID Battery" and<br>see "Troubleshooting<br>System Cooling<br>Problems" in the<br>Hardware Owner's<br>Manual. |
| E1625 | PS AC Current           | Power source is out of acceptable range.                                                                                                    | Check the AC power source.                                                                                                    |
| E1711 | PCI PERR B##<br>D## F## | The system BIOS has<br>reported a PCI parity<br>error on a component<br>that resides in PCI<br>configuration space<br>at bus ##, device ##,<br>function ##. | Remove and reseat the<br>PCIe expansion cards.<br>If the problem persists,<br>see "Troubleshooting an<br>Expansion Card" in the<br>Hardware Owner's<br>Manual.   |
|       | PCI PERR<br>Slot #      | The system BIOS has<br>reported a PCI parity<br>error on a component<br>that resides in the<br>specified PCIe slot.                                         | Reinstall the expansion-<br>card riser. See<br>"Expansion Card<br>Risers" in the <i>Hardware</i><br><i>Owner's Manual</i> .                                      |
|       |                         |                                                                                                    | If the problem persists,<br>the riser card or system<br>board is faulty.<br>See "Getting Help"<br>in the Hardware<br>Owner's Manual                              |

 Table 1-2.
 LCD Status Messages (continued)

| Code  | Text                          | Causes                                                                                                    | <b>Corrective Actions</b>                                                                                                    |
|-------|-------------------------------|----------------------------------------------------------------------------------------------------|----------------------------------------------------------------------------------------------------|
| E1712 | PCI SERR B##<br>D## F##       | The system BIOS has<br>reported a PCI system<br>error on a component<br>that resides in PCI<br>configuration space<br>at bus ##, device ##,<br>function ##.  | Remove and reseat the<br>PCIe expansion cards.<br>If the problem persists,<br>see "Troubleshooting<br>Expansion Cards" in<br>the Hardware Owner's<br>Manual. |
|       | PCI SERR<br>Slot #            | The system BIOS has<br>reported a PCI system<br>error on a component<br>that resides in the<br>specified slot.                                               | Reinstall the expansion-<br>card riser. See<br>"Expansion Card<br>Risers" in the Hardware<br>Owner's Manual.                                                 |
|       |                               |                                                                                                    | If the problem persists,<br>the riser card or system<br>board is faulty.<br>See "Getting Help" in<br>the Hardware Owner's<br>Manual.                         |
| E171F | PCIE Fatal Err<br>B## D## F## | The system BIOS has<br>reported a PCIe fatal error<br>on a component that<br>resides in PCIe<br>configuration space<br>at bus ##, device ##,<br>function ##. | Remove and reseat the<br>PCIe expansion cards.<br>If the problem persists,<br>see "Troubleshooting<br>Expansion Cards" in<br>the Hardware Owner's<br>Manual. |
|       | PCIE Fatal<br>Err Slot #      | The system BIOS has<br>reported a PCIe fatal error<br>on a component that<br>resides in the specified<br>slot.                                               | Reinstall the expansion-<br>card riser. See<br>"Expansion Card<br>Risers" in the Hardware<br>Owner's Manual.                                                 |
|       |                               |                                                                                                    | If the problem persists,<br>the riser card or system<br>board is faulty. See<br>"Getting Help" in the<br>Hardware Owner's<br>Manual.                         |

 Table 1-2.
 LCD Status Messages (continued)

| Code  | Text                                                                      | Causes                                                                                                    | Corrective Actions                                                                                       |
|-------|---------------------------------------------------------------------------|----------------------------------------------------------------------------------------------------|----------------------------------------------------------------------------------------------------|
| E1914 | DRAC5 Conn2<br>Cbl                                                        | DRAC 5 cable is missing or disconnected.                                                                                                    | Reconnect the cable.<br>See "Installing a RAC<br>Card" in the <i>Hardware</i><br><i>Owner's Manual</i> . |
| E1B01 | USB#<br>Overcurrent                                                       | Device plugged in the specified USB port caused an overcurrent condition.                                                                                                    | Reseat the device cable.<br>If the problem persists,<br>replace or remove the<br>device.                 |
| E2110 | MBE<br>DIMM # & #                                                         | One of the two indicated<br>DIMMs has had a<br>memory multi-bit error<br>(MBE).                                                                                                    | See "Troubleshooting<br>System Memory" in the<br>Hardware Owner's<br>Manual.                             |
| E2111 | SBE Log<br>Disable<br>DIMM #                                              | The system BIOS has<br>disabled memory single-<br>bit error (SBE) logging,<br>and does not resume<br>logging further SBEs until<br>the system is restarted.<br>"#" represents the DIMM<br>implicated by the BIOS. | See "Troubleshooting<br>System Memory"<br>in the Hardware<br>Owner's Manual.                             |
| E2112 | Mem Spare<br>DIMM #                                                       | The system BIOS has<br>spared the memory<br>because it has determined<br>that the memory had<br>too many errors. "# & #"<br>represents the DIMM pair<br>implicated by the BIOS.                                   | See "Troubleshooting<br>System Memory"<br>in the Hardware<br>Owner's Manual.                             |
| I1915 | Video Off                                                                 | The video has been                                                                                                    | Information only.                                                                                        |
|       | (LCD lights with<br>a blue or amber<br>background.)                       | turned off by the RAC remote user.                                                                                                    |                                                                                                    |
| I1916 | Video Off<br>in ##<br>(LCD lights with<br>a blue or amber<br>background.) | The video was turned off<br>in <i>xx</i> seconds by the RAC<br>remote user.                                                                                                    | Information only.                                                                                        |

 Table 1-2.
 LCD Status Messages (continued)

## System Setup Program Update

#### **Memory Screen**

Table 1-3 lists the descriptions for the information fields that appear on the **Memory Information** screen.

| Option                                          | Description                                                                                                    |
|-------------------------------------------------|----------------------------------------------------------------------------------------------------|
| System Memory Size                              | Displays the amount of system memory.                                                                                                    |
| System Memory Type                              | Displays the type of system memory.                                                                                                    |
| System Memory Speed                             | Displays the system memory speed.                                                                                                    |
| Video Memory                                    | Displays the amount of video memory.                                                                                                    |
| System Memory Testing                           | Specifies whether system memory tests are run at system boot. Options are <b>Enabled</b> and <b>Disabled</b> .                                                                                                    |
| Redundant Memory<br>( <b>Disabled</b> default)  | Enables or disables the redundant memory feature.<br>When set to <b>Spare Mode</b> , the first rank of memory on<br>each DIMM is reserved for memory sparing. Redundant<br>memory feature is disabled if the Node Interleaving field<br>is enabled.                                 |
| Node Interleaving<br>( <b>Disabled</b> default) | If this field is set to <b>Enabled</b> , memory interleaving is<br>supported if a symmetric memory configuration is<br>installed. If this field is set to <b>Disabled</b> , the system can<br>support Non-Uniform Memory architecture (NUMA)<br>(asymmetric) memory configurations. |
|                                                 | <b>NOTE:</b> The Node Interleaving field must be set to <b>Disabled</b> when using the redundant memory feature.                                                                                                    |
| Low Power Mode<br>( <b>Disabled</b> default)    | Enables or disables the low power mode of the memory.<br>When set to <b>Disabled</b> , the memory runs at full speed.<br>When set to <b>Enabled</b> , the memory runs at a reduced<br>speed to conserve energy.                                                                     |

 Table 1-3.
 Memory Information Screen Options

#### **CPU Information Screen**

Table 1-4 updates the description for the Demand-Based Power Management option.

| Option                           | Description                                                                                                    |
|----------------------------------|----------------------------------------------------------------------------------------------------|
| Demand-Based Power<br>Management | <b>NOTE:</b> Check your operating system documentation to verify if the operating system supports this feature.                                                                                                    |
| (Enabled default)                | Enables or disables demand-based power management.<br>When enabled, the CPU Performance State tables are<br>reported to the operating system; when disabled, the<br>CPU Performance State tables are notreported to the<br>operating system. If any of the CPUs do not support<br>demand-based power management, the field becomes<br>read-only, and is automatically set to <b>Disabled</b> . |

Table 1-4. CPU Information Screen

#### **Integrated Devices Screen**

Table 1-5 lists new Integrated Devices screen options.

| Option                                             | Description                                                                                                    |
|----------------------------------------------------|----------------------------------------------------------------------------------------------------|
| Internal USB Port                                  | Enables or disables the system's internal USB port.                                                                                                    |
| ( <b>On</b> default)                               | <b>NOTE:</b> You can only enable the internal USB port if the User<br>Accessible USB Ports option on this screen is set to All ports<br>On (the default value).                                                                                                    |
| OS Watchdog<br>Timer<br>( <b>Disabled</b> default) | <b>NOTE:</b> This feature is usable only with operating systems that support WDAT implementations of the Advanced Configuration and Power Interface (ACPI) 3.0b specification. Microsoft <sup>®</sup> Windows Server <sup>®</sup> 2008 supports this feature, but Windows Server 2003 does not. |
|                                                    | Sets a timer that monitors the operating system for activity and aids in recovery if the system stops responding. When this field is set to <b>Enabled</b> , the operating system is allowed to initialize the timer. When set to <b>Disabled</b> , the timer is not initialized.               |

| Table 1-5. | Integrated | Devices | Screen  | Options |
|------------|------------|---------|---------|---------|
|            | mogratou   | 000000  | 0010011 | optiono |

Table 1-5. Integrated Devices Screen Options (continued)

| Option                                                        | Description                                                                                                    |
|---------------------------------------------------------------|----------------------------------------------------------------------------------------------------|
| I/OAT DMA<br>Engine<br>( <b>Disabled</b> default)             | Enables or disables the I/O Acceleration Technology (I/OAT)<br>option. When set to <b>Enabled</b> , I/OAT reduces system CPU usage<br>for applications that use TCP by offloading part of TCP receive<br>operation to the DMA engine. |
| System Interrupts<br>Assignment<br>( <b>Standard</b> default) | This field controls the interrupt assignment for PCI devices<br>in the system. When set to <b>Distributed</b> , interrupt routing is<br>swizzled to minimize IRQ sharing among devices.                                               |

Table 1-6 lists the updated information on the default value of embedded GB NIC2.

#### Table 1-6. Integrated Devices Screen Option

| Option                           | Description                                                                                                    |
|----------------------------------|----------------------------------------------------------------------------------------------------|
| Embedded Gb NIC2                 | Enables or disables the system's integrated NIC. Options are                                                                                                    |
| (Enabled without<br>PXE default) | <b>Enabled without PXE</b> , <b>Enabled with PXE</b> , and <b>Disabled</b> . PXE support allows the system to boot from the network. Changes take effect after the system reboots. |

#### **System Security Screen**

Table 1-7 lists new options for the PowerEdge 2950 III system.

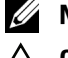

NOTE: Systems that are shipping in China are not equipped with TPM.

**CAUTION:** Before enabling the TPM Security option, ensure that the operating system supports TPM.

| Option                        | Description                                                                                                    |  |
|-------------------------------|----------------------------------------------------------------------------------------------------|--|
| TPM Security<br>(Off default) | Sets the reporting of the Trusted Platform Module (TPM) in the system.                                                                                                    |  |
|                               | When set to <b>Off</b> (default), presence of the TPM is not reported to the operating system.                                                                                                    |  |
|                               | When set to <b>On with Pre-boot Measurements</b> , the<br>system reports the TPM to the operating system and<br>stores the pre-boot measurements (compliant with<br>Trusted Computing Group standards) to the TPM<br>during POST.                                               |  |
|                               | When set to <b>On without Pre-boot Measurements</b> , the system reports the TPM to the operating system and bypasses pre-boot measurements.                                                                                                    |  |
| TPM Activation                | Changes the operational state of the TPM.                                                                                                    |  |
|                               | When set to <b>Activate</b> , the TPM is enabled and activated at default settings.                                                                                                    |  |
|                               | When set to <b>Deactivate</b> , the TPM is disabled and deactivated.                                                                                                    |  |
|                               | The <b>No Change</b> state initiates no action. The operational state of the TPM remains unchanged (all user settings for the TPM are preserved).                                                                                                    |  |
|                               | <b>NOTE:</b> This field is read-only when <b>TPM Security</b> is set to <b>Off</b> .                                                                                                    |  |
| TPM Clear<br>(No default)     | <b>CAUTION:</b> Clearing the TPM causes loss of all<br>encryption keys in the TPM. This prevents booting to<br>the operating system and results in loss of data if the<br>encryption keys cannot be restored. Be sure to back up<br>the TPM keys prior to enabling this option. |  |
|                               | When set to Yes, all the contents of the TPM are cleared.                                                                                                    |  |
|                               | <b>NOTE:</b> This field is read-only when <b>TPM Security</b> is set to <b>Off</b> .                                                                                                    |  |

Table 1-7. New System Security Screen Options

#### **Serial Communication Screen**

Table 1-8 lists the updated information on the default Failsafe Baud Rate.

| Table 1-8. | Serial C | ommunication | Screen | Option |
|------------|----------|--------------|--------|--------|
|------------|----------|--------------|--------|--------|

| Option                                 | Description                                                                                                    |
|----------------------------------------|----------------------------------------------------------------------------------------------------|
| Failsafe Baud Rate<br>(115200 default) | Displays the failsafe baud rate used for console redirection<br>when the baud rate cannot be negotiated automatically with<br>the remote terminal. This rate should not be adjusted. |

## **Operating System Information**

#### **Enumeration of NICs**

Linux operating system versions that use the **udev** kernel device manager enumerate the NICs differently than earlier Linux versions that used the **devfs** device manager. Although this does not affect system functionality, when using Red Hat<sup>®</sup> Enterprise Linux<sup>®</sup> (version 4 or version 5) or SUSE<sup>®</sup> Linux Enterprise Server 9 or 10 operating systems, the NICs are enumerated in reverse: NIC1 is configured as **eth1** instead of **eth0**, and NIC2 is configured as **eth0** instead of **eth1**. For information on how to change the default device enumerations, see the "Network Interface Card Naming" white paper available at **linux.dell.com**.

#### **RHEL – Incorrect Processor Information**

- If an Intel Xeon 54xx processor is installed in a system running RHEL Version 4 Update 5 and Demand-Based Switching is enabled in the BIOS, cat/proc/cpuinfo and cat/sys/devices/system/cpu/cpuxx/cpufreq/scaling\_ cur\_freq displays an incorrect processor frequency. (The actual processor speed is not affected.)
- If an Intel Xeon 54xx processor is installed in a system running RHEL Version 3 Update 9, incorrect processor information is displayed in /proc/cpuinfo. (The actual processor speed is not affected.)

This behavior will be corrected in a future RHEL 4Update.

#### System Support for Microsoft Windows 2000

If you run the *System Build and Update Utility*, Microsoft<sup>®</sup> Windows<sup>®</sup> 2000 is included in the list of operating systems on the **Server OS Install** tab. This operating system is supported by the PowerEdge 2950 and 2950 II systems, but not by the PowerEdge 2950 III system.

## System Diagnostics Update

In the **Customize** window of the system diagnostics, the **Log output file pathname** option enables you to specify the diskette drive or USB memory key where the test log file is saved. You cannot save the file to a hard drive.

## Dell™ PowerEdge™ 2950 系统

## 信息更新

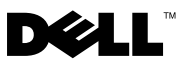

### 注、小心和警告

- **注**: "注"表示可以帮助您更好地使用计算机的重要信息。
- 小心: "小心"表示如果不遵循说明,就有可能损坏硬件或 导致数据丢失。
- 🥂 警告:"警告"表示可能会造成财产损失、人身伤害甚至死亡。

本说明文件中述及的其它商标和产品名称是指拥有相应商标和产品名称的公司或其制造的 产品。Dell Inc. 对本公司的商标和产品名称之外的其它商标和产品名称不拥有任何专有权。

2009年10月 P/N DD259 Rev. A07

本说明文件中的信息如有更改, 恕不另行通知。 © 2006 - 2009 Dell Inc. 版权所有, 翻印必究。

未经 Dell Inc. 书面许可,严禁以任何形式复制这些材料。

本文中使用的商标: Dell、DELL 徽标和 PowerEdge 是 Dell Inc. 的商标; Intel 和 Xeon 是 Intel Corporation 的注册商标; Microsoft、Windows 和 Windows Server 是 Microsoft Corporation 在美国和/或其它国家/地区的商标或注册商标; Red Hat 和 Red Hat Enterprise Linux 是 Red Hat, Inc. 的注册商标; SUSE 是 Novell Inc. 的注册商标。

目录

| 非优化的内存配置                                             | 29         |
|------------------------------------------------------|------------|
| PowerEdge 2950 III – 全新系统功能..........                | 29         |
| 全新性能                                                 | 29         |
| 全新高效电源设备和电源监测功能                                      | 29         |
| 全新 I/0 和存储功能 ..............                          | 30         |
| 全新安全保护功能                                             | 30         |
| 内部 USB 存储钥匙 (可选)                                     | 30         |
| 安装可选的内置 USB 存储钥匙..........                           | 30         |
| 支持 8 GB 内存模块 – PowerEdge 2950 Ⅲ 系统.......            | 32         |
| 处理器升级 – PowerEdge 2950 II<br>和 PowerEdge 2950 III 系统 | <b>ว</b> ว |
| ₩ FowerEuge 2550 III 示约                              | 32         |
| 系统板更换-保护加密数据                                         | 32         |
| 系统信息更新.........................                      | 33         |
| LCD 状态信息更新                                           | 37         |
| 系统设置程序更新......................                       | 40         |
| Memory (内存)屏幕                                        | 40         |
| CPU Information (CPU 信息)屏幕                           | 42         |
| Integrated Devices (集成设备)屏幕 ........                 | 42         |
| System Security (系统安全保护)屏幕 .......                   | 44         |
| Serial Communication (串行通信)屏幕.......                 | 45         |

| 操作系统信息........................  | . 45 |
|---------------------------------|------|
| 枚举 NIC                          | . 45 |
| RHEL-错误的处理器信息 .............     | . 45 |
| Microsoft Windows 2000 的系统支持    | . 46 |
| 系统诊断程序更新....................... | . 46 |

## 非优化的内存配置

当系统检测到非优化的内存配置, POST 可能会中止, 并显示以下 信息时:

Non-Optimal Memory Configuration (非优化的内存配置) Press F1 to continue or F2 for Setup (按 Fl 继续, 按 F2 进行设置)

 建: 混合使用不同速度的 DIMM 会导致内存配置非优化。系统会将性能降 低到通道的 DIMM 集中最慢的速度。

## PowerEdge 2950 III - 全新系统功能

#### 全新性能

- 两个双核或四核 Intel<sup>®</sup> Xeon<sup>®</sup> 5400 系列和 5300 系列处理器。 •
- 8 GB 内存模块支持

#### 全新高效电源设备和电源监测功能

- 在不同的工作负载之间进行功率转换,以使系统效率更高。 •
- 底板管理控制器 (BMC) 电源监测功能可监测系统中的电流、 电压以及电源使用情况。

#### 全新 I/0 和存储功能

- 可选 Intel 四端口千兆位以太网 NIC,可支持 10 Mbps、 100 Mbps 和 1000 Mbps 的数据速率以及 iSCSI 远程引导。
- 支持 10 Gb 以太网卡。
- 一个内部 USB 2.0 兼容连接器,支持可引导 USB 快擦写驱动器或 USB 存储钥匙(可选)。
- 支持 SAS 6i/R 和 PERC 6/i 适配器(可选)。

#### 全新安全保护功能

- 受信任的平台模块 (TPM),支持增强的安全保护级别。
- 支持 iSCSI 引导(可选)。

## 内部 USB 存储钥匙(可选)

系统提供了一个内部 USB 连接器,位于侧板上,可配合 USB 快擦写存储 钥匙使用。USB 存储钥匙可用作引导设备、安全保护密钥或大容量存储 设备。要使用内部 USB 连接器,必须启用系统设置程序的 Integrated Devices(集成设备)屏幕中的 Internal USB Port(内部 USB 端口) 选项。请参阅第 42 页上的"Integrated Devices(集成设备)屏幕"。

要从 USB 存储钥匙引导,您必须为 USB 存储钥匙配置一个引导映像, 然后在系统设置程序的引导顺序中指定 USB 存储钥匙。请参阅《硬件用 户手册》中的"使用系统设置程序"。有关在 USB 存储钥匙上创建可引导 文件的信息,请参阅 USB 存储钥匙随附的用户说明文件。

注:必须使用钥匙制造商提供的格式化公用程序对包含多个 LUN (逻辑单元号码)的 USB 钥匙进行格式化。

小心:为了避免与系统内部的组件相冲突,USB 钥匙不能超出以下规格上限:11 毫米厚(0.43 英寸) x 23.2 毫米宽(0.91 英寸) x 67 毫米长(2.64 英寸)。

#### 安装可选的内置 USB 存储钥匙

- 整告: 只有经过培训的维修技术人员才能卸下系统护盖并拆装系统内部的 任何组件。有关安全预防措施、拆装计算机内部组件以及防止静电损害的完整信息,请参阅《产品信息指南》。
  - 1 关闭系统和所有连接的外围设备,并断开系统与电源插座的连接。
  - 2 打开系统护盖。请参阅《硬件用户手册》中的"打开系统护盖"。

#### 30 | 信息更新

- 3 找到侧板上的 USB 连接器, 然后将 USB 存储钥匙插入 USB 连接器。 请参阅图 1-1。
- 4 合上系统护盖。请参阅《硬件用户手册》中的"合上系统护盖"。
- 5 将系统重新连接至电源,然后重新启动系统。
- 6 进入系统设置程序,并验证系统是否检测到 USB 钥匙。请参阅 《硬件用户手册》中的"使用系统设置程序"。

#### 图 1-1. 安装内部 USB 钥匙

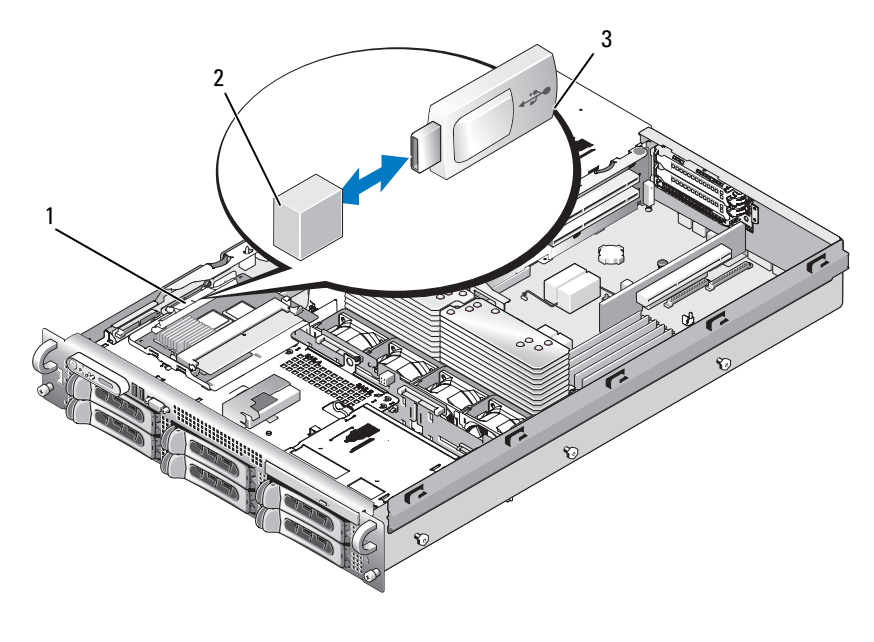

- 1 侧板 2 内部 USB 连接器
- 3 USB 存储钥匙
- 7 合上系统护盖。请参阅《硬件用户手册》中的"合上系统护盖"。
- 8 将系统重新连接至电源,然后重新启动系统。
- 9 进入系统设置程序,并验证系统是否检测到 USB 钥匙。 请参阅《硬件用户手册》中的"使用系统设置程序"。

#### 信息更新 31

## |支持 8 GB 内存模块 – PowerEdge 2950 ||| 系统

PowerEdge 2950 III 系统添加了对以下经过许可的 8 GB 内存配置的支持:

- 64 GB 8 x 8 GB 四排内存模块
- 48 GB 4 x 8 GB 四排和 4 x 4 GB 双排内存模块

如果安装了 64 GB 的内存,则在 POST 期间,系统仅识别并显示 63.75 GB。

注:在升级系统之前,请验证系统上的系统 BIOS 是否为最新版本。载入最新的 BIOS 

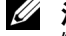

注: 某些操作系统无法支持超过 4 GB 的物理内存。有关内存支持要求和限制的更多 信息,请参阅系统附带的操作系统说明文件。

### 处理器升级 – PowerEdge 2950 II 和 PowerEdge 2950 III 系统

- 如果系统机箱正面标有"II"字样,表明您的系统可升级到具有双核 Intel Xeon 处理器的 5100 系列和具有四核 Xeon 处理器的 5300 系列。
- 如果系统机箱正面标有"III"字样,表明您的系统可升级到具有双核 Intel Xeon 处理器的 5100 和 5200 系列,以及具有四核 Xeon 处理器的 5300 和 5400 系列。

有关系统最新处理器升级选项的信息,请参阅 support.dell.com。

### 系统板更换 – 保护加密数据

在使用 Windows Server<sup>®</sup> 2008 的 PowerEdge 2950 III 系统上,您可以使用 加密程序(如 BitLocker 公用程序)保护硬盘驱动器上内容的安全。

如果您将 TPM 与加密应用程序配合使用,系统会提示您在系统设置过程 中创建一个恢复密钥。请务必保存好此恢复密钥。如果更换系统板,您必 须在重新启动系统时提供恢复密钥,才能访问硬盘驱动器上的加密文件。

### 系统信息更新

表 1-1 列出了 PowerEdge 2950 III 系统的新系统信息、出现这些信息的可能 原因以及纠正措施。系统信息显示在屏幕上,通知您系统可能存在的问题。

## 警告: 只有经过培训的维修技术人员才能卸下系统主机盖并拆装系统的任何内部组件。有关安全预防措施、拆装计算机内部组件以及防止静电损害的完整信息,请参阅《产品信息指南》。

#### 表 1-1. 系统信息

| 信息                                                                                                    | 原因                                                                                  | 纠正措施                                                                                                    |
|----------------------------------------------------------------------------------------------------|-------------------------------------------------------------------------------------|----------------------------------------------------------------------------------------------------|
| Alert! Node<br>Interleaving<br>disabled! Memory<br>configuration does<br>not support Node<br>Interleaving.               | 内存配置不支持节点<br>交叉,或配置已更改<br>(例如,DIMM<br>出现故障)<br>导致无法支持节点交叉。<br>系统虽然在运行,<br>但是功能有所降低。 | 请确保将内存模块安装在<br>支持节点交叉的配置中。<br>请查看其它系统信息,获<br>取有关可能原因的其它信<br>息。有关内存配置的信<br>息,请参阅《硬件用户手<br>册》中的"一般内存模块<br>安装原则"。如果问题仍<br>然存在,请参阅《硬件用<br>户手册》中的"系统内存<br>故障排除"。 |
| <pre>!!*** Error: Remote Access Controller initialization failure *** RAC virtual USB devices may not be available</pre> | 远程访问控制器初始<br>化失败                                                                    | 请确保远程访问控制器已<br>正确安装。请参阅《硬件<br>用户手册》中的"安装<br>RAC卡"。                                                                                                    |
| Invalid PCIe card<br>found in the<br>Internal_Storage<br>slot!                                                           | 由于专用存储器控制器插<br>槽中安装的 PCIe 扩充卡<br>无效,系统停机。                                           | 请卸下 PCIe 扩充卡,<br>在专用插槽中安装内部<br>SAS 控制器。                                                                                                    |
| No boot device<br>available                                                                                              | 光盘驱动器子系统、硬盘<br>驱动器或硬盘驱动器子系<br>统出现故障或丢失,或没<br>有安装可引导 USB 钥匙。                         | 请使用可引导 USB 钥匙、<br>CD 或硬盘驱动器。有关<br>设置引导设备顺序的信<br>息,请参阅《硬件用户手<br>册》中的"使用系统设置<br>程序"。                                                                          |

#### 表 1-1. 系统信息 (续)

| 信息                                                             | 原因                                                            | 纠正措施                                                                                                    |
|----------------------------------------------------------------|---------------------------------------------------------------|----------------------------------------------------------------------------------------------------|
| PCI BIOS failed<br>to install                                  | 在 shadowing 效率増强期<br>间检测到 PCIe 设备 BIOS<br>(选项 ROM) 校验<br>和故障。 | 请重置扩充卡。确保所有<br>相应电缆都已稳固地连接<br>至扩充卡。如果问题仍然<br>存在,请参阅《硬件用户<br>手册》中的"系统扩充卡<br>故障排除"。                                    |
|                                                                | 力允卞的电缆松动;<br>扩充卡出现故障或未正确<br>安装。                               |                                                                                                    |
| PCIe Degraded Link<br>Width Error:<br>Embedded <i>device</i>   | 系统板或提升板出现<br>故障。                                              | 请参阅《硬件用户手册》<br>中的"获得帮助"。                                                                                             |
| Expected Link Width is $n$                                     |                                                               |                                                                                                    |
| Actual Link Width<br>is <i>n</i>                               |                                                               |                                                                                                    |
| PCIe Degraded Link<br>Width Error:<br>Integrated <i>device</i> | 指定 PCIe 设备出现故<br>障或安装不正确。                                     | 对于 SAS 控制器子卡,<br>请将卡重新插入专用 PCIe<br>连接器中。请参阅《硬件<br>用户手册》中的"安装<br>SAS 控制器子卡"。如果<br>问题仍然存在,请参阅<br>《硬件用户手册》中的<br>"获得帮助"。 |
| Expected Link Width is <i>n</i>                                |                                                               |                                                                                                    |
| Actual Link Width<br>is <i>n</i>                               |                                                               |                                                                                                    |
| PCIe Degraded Link<br>Width Error: Slot <i>n</i>               | 系统板或提升板出现<br>故障。                                              | 请将 PCIe 卡重新插入指<br>定编号的插槽中。请参阅<br>《硬件用户手册》中的<br>"扩充卡"。如果问题仍<br>然存在,请参阅《硬件用<br>户手册》中的"获得帮<br>助"。                       |
| Expected Link Width is <i>n</i>                                |                                                               |                                                                                                    |
| Actual Link Width<br>is <i>n</i>                               |                                                               |                                                                                                    |
| PCIe Training<br>Error: Embedded<br><i>device</i>              | 系统板或提升板出现<br>故障。                                              | 请参阅《硬件用户手册》<br>中的"获得帮助"。                                                                                             |

#### 表 1-1. 系统信息 (续)

| 信息                                                                                  | 原因                                  | 纠正措施                                                                                                    |
|-------------------------------------------------------------------------------------|-------------------------------------|----------------------------------------------------------------------------------------------------|
| PCIe Training<br>Error: Integrated<br><i>device</i>                                 | 指定 PCIe 设备出现故障<br>或安装不正确。           | 对于 SAS 控制器子卡,将<br>卡重新插入专用 PCIe 连<br>接器中。请参阅《硬件用<br>户手册》中的"安装 SAS<br>控制器子卡"。如果问题<br>仍然存在,请参阅《硬件<br>用户手册》中的"获得<br>帮助"。 |
| PCIe Training<br>Error: Slot <i>n</i>                                               | 指定插槽中的 PCIe 卡出<br>现故障或未正确安装。        | 请在指定编号的插槽中重<br>置 PCIe 卡。请参阅《硬<br>件用户手册》中的"扩充<br>卡"。如果问题仍然存<br>在,请参阅《硬件用户手<br>册》中的"获得帮助"。                             |
| Remote Access<br>Controller cable<br>error or incorrect<br>card in the RAC<br>slot. | RAC 电缆未连接,或<br>RAC 卡安装在错误的扩<br>充槽中。 | 请检查是否连接了 RAC<br>电缆,并且 RAC 卡是否<br>已安装在正确的扩充槽<br>中。请参阅《硬件用户手<br>册》中的"安装<br>RAC 卡"。                                     |

#### 注:所有 TPM 信息将在 POST 期间载入 BMC 选项 ROM 后才能显示。

| TPM configuration operation honored.                                                                                                    | 系统将重启。                    | 仅供参考。                                    |
|----------------------------------------------------------------------------------------------------|---------------------------|------------------------------------------|
| TPM Failure                                                                                                    | 受信任的平台模块 (TPM)<br>功能出现故障。 | 请参阅《硬件用户手册》<br>中的"获得帮助"。                 |
| TPM operation is<br>pending. Press I<br>to Ignore or M to<br>Modify to allow<br>this change and<br>reset the system.<br>WARNING: Modifying<br>could prevent<br>security. | 请求更改配置。                   | 按 I 键继续系统引导。<br>按 M 键修改 TPM 设置<br>并重新启动。 |

#### 表 1-1. 系统信息 (续)

| <br>信息                                                                                                    | 原因                                                                                 | 纠正措施                                                                                                 |
|----------------------------------------------------------------------------------------------------|------------------------------------------------------------------------------------|----------------------------------------------------------------------------------------------------|
| Warning: Following faulty DIMMs are disabled: DIMM $n_1 n_2$                                                                                                    | 内存模块出现故障或未正<br>确就位。 DIMM 成对禁<br>用,以 $n_1$ 和 $n_2$ 表示。<br>请分别检查两个 DIMM,<br>找出可能的故障。 | 请参阅《硬件用户手册》<br>中的"系统内存故障<br>排除"。                                                                     |
| Total memory size is reduced.                                                                                                    | 17(11), 11(11), 17(1+0)                                                            |                                                                                                    |
| Warning: A fatal<br>error has caused<br>system reset!<br>Please check the<br>system event log!                                                                                                    | 出现严重系统错误,<br>导致系统重新启动。                                                             | 请查看 SEL 以获取在出错<br>过程中记录的信息。请参<br>阅《硬件用户手册》的<br>"系统故障排除"中的相<br>应故障排除部分。针对<br>SEL 中指定的出现故障的<br>组件。     |
| Warning! No micro<br>code update loaded<br>for processor <i>n</i>                                                                                                    | 微代码更新失败。                                                                           | 请更新 BIOS 固件。请参<br>阅《硬件用户手册》中的<br>"获得帮助"。                                                             |
| Warning: The<br>installed memory<br>configuration<br>is not optimal.<br>For more<br>information on<br>valid memory<br>configurations,<br>please see<br>the system<br>documentation<br>on the technical<br>support web site. | 内存配置无效。系统虽然<br>在运行,但是功能有所<br>降低。                                                   | 请确保内存模块安装在有<br>效的配置中。请参阅《硬<br>件用户手册》中的"一般<br>内存模块安装原则"。如<br>果问题仍然存在,请参阅<br>《硬件用户手册》中的<br>"系统内存故障排除"。 |
| Write fault                                                                                                    | USB设备、USB介质、<br>光盘驱动器部件、硬件驱<br>动器或硬件驱动器子系统<br>出现故障。                                | 请更换出现故障的介质。<br>重新插入 USB 设备或<br>USB 电缆。有关硬盘驱动<br>器的问题,请参阅《硬件<br>用户手册》中的"硬盘驱<br>动器故障排除"。               |
| Write fault on<br>selected drive                                                                                                    |                                                                                    |                                                                                                    |
### LCD 状态信息更新

表 1-2 列出了可能出现在 PowerEdge 2950 III 系统中的 LCD 状态信息的更新,以及出现这些信息的可能原因。LCD 信息引用系统事件日志 (SEL) 中记录的事件。有关 SEL 和配置系统管理设置的信息,请参阅系统管理软件说明文件。

| 代码    | 文本                        | 原因                                                                                                    | 纠正措施                                                                        |
|-------|---------------------------|----------------------------------------------------------------------------------------------------|-----------------------------------------------------------------------------|
| N/A   | SYSTEM NAME               | 由 62 个字符组成的<br>字符串,可由用户<br>在系统设置程序中<br>定义。<br>在以下情况下显示<br><i>SYSTEM NAME</i><br>(系统名称):<br>•打开系统电源。<br>•关闭系统电源并<br>显示活动错误。 | 此信息仅供参考。<br>您可以在系统设置程序<br>中更改系统 ID 和名<br>称。请参阅《硬件用<br>户手册》中的"使用<br>系统设置程序"。 |
| E1000 | FAILSAFE,<br>Call Support | 请查看系统事件记<br>录以了解严重故障<br>事件。                                                                                                | 请参阅《硬件用户手<br>册》中的"获得<br>帮助"。                                                |
| E1118 | CPU Temp<br>Interface     | BMC 无法确<br>定 CPU 温度状态。<br>因此,作为预防措<br>施,BMC 将 CPU<br>风扇的速度增加到<br>最大。                                                       | 请关闭系统电源并重新<br>启动系统。如果问题仍<br>然存在,请参阅《硬<br>件用户手册》中的<br>"获得帮助"。                |
| E1211 | ROMB Batt                 | RAID 电池丢失、<br>损坏或因温度问题<br>而无法再充电。                                                                                          | 请重置 RAID 电池连接<br>器。请参阅《硬件用<br>户手册》中的"RAID<br>电池"和"系统冷却<br>问题故障排除"。          |
| E1625 | PS AC Current             | 电源超出允许<br>范围。                                                                                                    | 请检查交流电源。                                                                    |

#### 表 1-2. LCD 状态消息

#### 表 1-2. LCD 状态消息 (续)

| 代码    | 文本                      | 原因                                                                              | 纠正措施                                                             |
|-------|-------------------------|---------------------------------------------------------------------------------|------------------------------------------------------------------|
| E1711 | PCI PERR B##<br>D## F## | 系统 BIOS 己报告<br>组件发生 PCI 奇偶<br>校验错误,该组件<br>位于总线 ## 设备<br>## 功能 ## 的<br>PCI 配置空间。 | 请卸下并重置 PCIe 扩<br>充卡。如果问题仍然存<br>在,请参阅《硬件用<br>户手册》中的"扩充<br>卡故障排除"。 |
|       | PCI PERR<br>Slot #      | 系统 BIOS 已报告<br>组件发生 PCIe 奇<br>偶校验错误,该组<br>件位于指定的 PCI                            | 请重新安装扩充卡提升<br>板。请参阅《硬件用<br>户手册》中的"扩充<br>卡提升板"。                   |
|       |                         | 〕田小日。                                                                           | 如果问题仍然存在,<br>则表示提升卡或系统板<br>出现故障。请参阅<br>《硬件用户手册》<br>中的"获得帮助"。     |
| E1712 | PCI SERR B##<br>D## F## | 系统 BIOS 已报告<br>组件发生 PCI 系统<br>错误,该组件位于<br>总线 ## 设备 ##<br>功能 ## 的 PCI 配<br>置空间。  | 请卸下并重置 PCIe 扩<br>充卡。如果问题仍然存<br>在,请参阅《硬件用<br>户手册》中的"扩充<br>卡故障排除"。 |
|       | PCI SERR<br>Slot #      | 系统 BIOS 己报告<br>组件发生 PCI 系统<br>错误,该组件位于<br>指定的插槽。                                | 请重新安装扩充卡提升<br>板。请参阅《硬件用<br>户手册》中的"扩充<br>卡提升板"。                   |
|       |                         |                                                                                 | 如果问题仍然存在,则<br>表示提升卡或系统板出<br>现故障。请参阅《硬<br>件用户手册》中的<br>"获得帮助"。     |

#### 表 1-2. LCD 状态消息 (续)

| 代码    | 文本                            | 原因                                                                                             | 纠正措施                                                             |
|-------|-------------------------------|------------------------------------------------------------------------------------------------|------------------------------------------------------------------|
| E171F | PCIE Fatal Err<br>B## D## F## | 系统 BIOS 己报告<br>组件发生 PCIe 致<br>命错误,该组件位<br>于总线 ##、设备<br>##、功能 ## 的<br>PCIe 配置空间。                | 请卸下并重置 PCIe 扩<br>充卡。如果问题仍然存<br>在,请参阅《硬件用<br>户手册》中的"扩充<br>卡故障排除"。 |
|       | PCIE Fatal<br>Err Slot #      | 系统 BIOS 己报告<br>组件发生 PCIe 致<br>命错误,该组件位<br>于指定的插槽。                                              | 请重新安装扩充卡提升<br>板。请参阅《硬件用<br>户手册》中的"扩充<br>卡提升板"。                   |
|       |                               |                                                                                                | 如果问题仍然存在,则<br>表示提升卡或系统板出<br>现故障。请参阅《硬<br>件用户手册》中的<br>"获得帮助"。     |
| E1914 | DRAC5 Conn2<br>Cbl            | DRAC5电缆丢失<br>或连接断开。                                                                            | 请重新连接电缆。请参<br>阅《硬件用户手册》<br>中的"安装 RAC<br>卡"。                      |
| E1B01 | USB#<br>Overcurrent           | 插入指定 USB 端口<br>的设备导致出现过<br>流条件。                                                                | 请重新插入设备电缆。<br>如果问题仍然存在,<br>请更换或卸下设备。                             |
| E2110 | MBE<br>DIMM # & #             | 两个指定 DIMM 中<br>的一个出现内存多<br>位错误 (MBE)。                                                          | 请参阅《硬件用户手<br>册》中的"系统内存<br>故障排除"。                                 |
| E2111 | SBE Log<br>Disable<br>DIMM #  | 系统 BIOS 已禁用<br>内存单位错误<br>(SBE) 记录,在重<br>新启动系统之前,<br>不会再记录更多的<br>SBE。"#"表示<br>BIOS 指示的<br>DIMM。 | 请参阅《硬件用户手册》中的"系统内存故障排除"。                                         |

#### 表 1-2. LCD 状态消息 (续)

| 代码    | 文本                  | 原因                                                                                                    | 纠正措施 |
|-------|---------------------|----------------------------------------------------------------------------------------------------|------|
| E2112 | Mem Spare<br>DIMM # | 系统 BIOS 确定内<br>存中有太多错误,<br>因此已将内存释<br>放。"#&#"表<br>示 BIOS 指示的<br>DIMM 对。</td><td>请参阅《硬件用户手册》中的"系统内存故障排除"。</td></tr><tr><td>I1915</td><td>Video Off<br>(视频关闭)<br>(LCD 呈蓝色或琥<br>珀色背景亮起)。</td><td>视频已被 RAC<br>远程用户关闭。</td><td>仅供参考。</td></tr><tr><td>I1916</td><td>Video Off<br>in ## (视频将<br>在 ## 后关闭)<br>(LCD 呈蓝色或琥<br>珀色背景亮起)。</td><td>视频将被 RAC<br>远程用户在 xx<br>秒后关闭。</td><td>仅供参考。</td></tr></tbody></table> |      |

### 系统设置程序更新

### Memory(内存)屏幕

表 1-3 列出了有关 Memory Information (内存信息) 屏幕中显示的信息字 段的说明。

#### 表 1-3. Memory Information (内存信息) 屏幕选项

| 选项                              | 说明        |
|---------------------------------|-----------|
| System Memory Size<br>(系统内存大小)  | 显示系统内存容量。 |
| System Memory Type<br>(系统内存类型)  | 显示系统内存类型。 |
| System Memory Speed<br>(系统内存速度) | 显示系统内存速度。 |
| Video Memory<br>(视频内存)          | 显示视频内存容量。 |

表 1-3. Memory Information (内存信息) 屏幕选项 (续)

| 选项                                                       | 说明                                                                                                    |
|----------------------------------------------------------|----------------------------------------------------------------------------------------------------|
| System Memory Testing                                    | 指定系统内存检测是否在系统引导时运行。选项                                                                                                    |
| (系统内存检测)                                                 | 为 Enabled (已启用)和 Disabled (已禁用)。                                                                                                    |
| Redundant Memory                                         | 启用或禁用冗余内存功能。设置为 Spare Mode                                                                                                    |
| (冗余内存)                                                   | (备用模式)时,每个 DIMM 中的第一列内存将                                                                                                    |
| (默认设置为 Disabled                                          | 保留用于备用内存。如果已启用 Node Interleaving                                                                                                    |
| [已禁用])                                                   | (节点交叉)字段,则将禁用冗余内存功能。                                                                                                    |
| Node Interleaving<br>(节点交叉)<br>(默认设置为 Disabled<br>[已禁用]) | 当此字段设置为 Enabled (已启用)时,如果安<br>装了对称内存配置,则支持内存交叉。如果此字<br>段设置为 Disabled (已禁用),则系统可支持非<br>一致性内存体系结构 (NUMA) (非对称)内存<br>配置。<br>注:使用冗余内存功能时,必须将 Node<br>Interleaving (节点交叉)字段设置为 Disabled<br>(已禁用)。 |
| Low Power Mode                                           | 启用或禁用内存的低功率模式。设置为 Disabled                                                                                                    |
| (低功率模式)                                                  | (已禁用)时,内存以全速运行。设置为 Enabled                                                                                                    |
| (默认设置为 <b>Disabled</b>                                   | (已启用)时,内存以较低的速度运行,从而实现                                                                                                    |
| [己禁用])                                                   | 节能。                                                                                                    |

### CPU Information (CPU 信息) 屏幕

表 1-4 更新了针对 Demand-Based Power Management(基于需求的电源管理)选项的说明。

| 表 1-4. CPU Information | (CPU 信息) | 屏幕 |
|------------------------|----------|----|
|------------------------|----------|----|

| 选项                                      | 说明                                                                                                    |
|-----------------------------------------|----------------------------------------------------------------------------------------------------|
| Demand-Based Power<br>Management        | <b>注</b> :请查看您的操作系统说明文件,验证操作系统是<br>否支持此功能。                                                                                           |
| (基十需求的电源管理)<br>(默认设置为 Enabled<br>[已启用]) | 启用或禁用基于需求的电源管理。启用后,将向操作<br>系统报告 CPU 性能状态表;禁用时,则不向操作系<br>统报告 CPU 性能状态表。如果某 CPU 不支持基于需<br>求的电源管理,该字段将变为只读字段,并自动设置<br>为 Disabled (已禁用)。 |

#### Integrated Devices(集成设备)屏幕

表 1-5 列出了新的 Integrated Devices (集成设备)屏幕选项。

| 表 1-5. Integrated Devices (身 | <b>集成设备</b> )屏幕选项 |
|------------------------------|-------------------|
|------------------------------|-------------------|

| 选项                                                                    | 说明                                                                                                    |
|-----------------------------------------------------------------------|----------------------------------------------------------------------------------------------------|
| Internal USB Port<br>(内部 USB 端口)<br>(默认设置为 On<br>[开])                 | 启用或禁用系统的内部 USB 端口。<br>注:如果此屏幕上的 User Accessible USB Ports (用户可抽换<br>的 USB 端口)选项设置为 All ports On (启用所有端口)<br>(默认值),则您仅可以启用内部 USB 端口。                                                                                                    |
| OS Watchdog<br>Timer (OS 监视<br>器计时器)<br>(默认设置为<br>Disabled<br>[已禁用])  | 注:只有支持高级配置和电源接口 (ACPI) 3.0b 规格的 WDAT<br>实现的操作系统,才可使用此功能。Microsoft <sup>®</sup> Windows<br>Server <sup>®</sup> 2008 支持此功能,而 Windows Server 2003 不支持。<br>设置一个计时器,用于监测操作系统的活动,并在系统停止<br>响应时帮助系统恢复。如果此字段设置为 Enabled<br>(已启用),操作系统可以初始化计时器。如果设置为<br>Disabled (已禁用),则不可初始化计时器。 |
| I/OAT DMA<br>Engine (I/OAT<br>DMA 引擎)<br>(默认设置为<br>Disabled<br>[已禁用]) | 启用或禁用 I/O Acceleration Technology (I/OAT) (I/O 加速技<br>术 [I/OAT])选项。如果设置为 Enabled (已启用),对于使<br>用 TCP 的应用程序, I/OAT 通过将部分 TCP 接收操作减负<br>到 DMA 引擎,以减少系统 CPU 的使用。                                                                                                    |

表 1-5. Integrated Devices (集成设备)屏幕选项 (续)

| 选项                | 说明                              |
|-------------------|---------------------------------|
| System Interrupts | 此字段控制系统中 PCI 设备的中断分配。如果设置为      |
| Assignment        | Distributed (分布式),中断路由将进行重排以最小化 |
| (系统中断分配)          | 设备间的 IRQ 共享。                    |
| (默认设置为            |                                 |
| Standard          |                                 |
| [标准])             |                                 |

表 1-6 列出了有关嵌入式 GB NIC2 的默认值的更新信息。

| <b>べ I=0. IIICylacu Devices (未次以田/ 府帝起う</b> | 表 1-6. | Integrated Devices | (集成设备) | 屏幕选项 |
|---------------------------------------------|--------|--------------------|--------|------|
|---------------------------------------------|--------|--------------------|--------|------|

| 选项                                                | 说明                                                                |
|---------------------------------------------------|-------------------------------------------------------------------|
| Embedded Gb NIC2                                  | 启用或禁用系统的集成 NIC。具体选项包括 Enabled                                     |
| (嵌入式 Gb NIC)                                      | without PXE (不通过 PXE 启用)、 Enabled with PXE                        |
| (默认设置为<br>Enabled without<br>PXE [不通过<br>PXE 启用]) | (通过 PXE 启用)和 Disabled (已禁用)。 PXE 支持使系统可以从网络进行引导。所做更改将在系统重新引导之后生效。 |

#### System Security (系统安全保护) 屏幕

表 1-7 列出了针对 PowerEdge 2950 III 系统的全新选项。

// 注:在中国销售的系统不配备 TPM。

 小心: 启用 TPM Security (TPM 安全保护)选项之前,请确保操作系统支持 TPM。

#### 表 1-7. New System Security (系统安全保护)屏幕新选项

| 选项                                            | 说明                                                                                                    |
|-----------------------------------------------|----------------------------------------------------------------------------------------------------|
| TPM Security<br>(TPM 安全保护)<br>(默认设置为 Off [关]) | 设置系统中受信任的平台模块 (TPM) 的报告。                                                                                         |
|                                               | 如果设置为 Off (关闭)(默认),将不向操作系统报告 TPM 是否存在。                                                                           |
|                                               | 设置为 On with Pre-boot Measurements (开,进行预<br>引导测试)时,系统将在 POST 期间向操作系统报告<br>TPM 并将预引导测试数据(符合受信任的计算组标<br>准)存储至 TPM。 |
|                                               | 设置为 On without Pre-boot Measurements<br>(开,不进行预引导测试)时,系统将向操作系统报告<br>TPM,且不经过预引导测试。                               |
| TPM Activation                                | 更改 TPM 的操作状态。                                                                                                    |
| (TPM 激活)                                      | 设置为 Activate (激活)时,在默认设置下启用并激<br>活 TPM。                                                                          |
|                                               | 设置为 Deactivate (取消激活)时,禁用并取消激活 TPM。                                                                              |
|                                               | No Change (无更改)状态不启动任何操作。<br>TPM 的操作状态保持不变 (TPM 的所有用户设置将<br>会保留)。                                                |
|                                               | <b>注:</b> 当 TPM Security (TPM 安全保护)设置为 Off<br>(关闭)时,此字段为只读。                                                      |
| TPM Clear<br>(TPM 清除)<br>(默认设置为 No [ 否 ])     | 小心:清除 TPM 将导致 TPM 中的所有加密密钥<br>丢失。如果无法恢复加密密钥,此选项将导致无<br>法引导到操作系统并导致数据丢失。在启用该选<br>项之前,请确保备份 TPM 密钥。                |
|                                               | 设置为 Yes (是)时, TPM 的所有内容都将清除。                                                                                     |
|                                               | <b>注</b> :当 TPM Security (TPM 安全保护)设置为 Off<br>(关闭)时,此字段为只读。                                                      |

### Serial Communication(串行通信)屏幕

表 1-8 列出了默认的故障保护波特率的更新信息。

#### 表 1-8. Serial Communication (串行通信)屏幕选项

| 选项                                                   | 说明                                              |
|------------------------------------------------------|-------------------------------------------------|
| Failsafe Baud Rate<br>(故障保护波特率)<br>(默认设置为<br>115200) | 无法自动与远程终端协商波特率时,显示用于控制台重定<br>向的故障保护波特率。该速率不可调整。 |

# 操作系统信息

### 枚举 NIC

与使用 devfs 设备管理器的早期 Linux 版本相比,使用 udev 内核设备管理器的 Linux 操作系统版本枚举 NIC 的方式已有所不同。尽管这不会影响系统功能,当使用 Red Hat<sup>®</sup> Enterprise Linux<sup>®</sup>(版本 4 或版本 5)或 SUSE<sup>®</sup> Linux Enterprise Server 9 或 10 操作系统时,枚举 NIC 的方式完全相反: NIC1 被配置为 eth1,而不是 eth0; NIC2 被配置为 eth0,而不是 eth1。有关如何更改默认设备枚举的信息,请参阅位于 linux.dell.com 上的"Network Interface Card Naming"(网络接口卡命名)白皮书。

### RHEL - 错误的处理器信息

- 如果在运行 RHEL 版本 4 更新 5 的系统中安装 Intel Xeon 54xx 处理器,并在 BIOS 中启用 Demand-Based Switching(按需切换),cat/proc/cpuinfo和cat/sys/devices/system/cpu/cpuxx/cpufreq/scaling\_cur\_freq 将显示错误的处理器频率。(不影响实际处理器速度。)
- 如果在运行 RHEL 版本 3 更新 9 的系统中安装 Intel Xeon 54xx 处理器,将在 /proc/cpuinfo 中显示错误的处理器信息。(不影响实际处理器速度。)

在将来的 RHEL 4 更新中,此问题会得到解决。

#### Microsoft Windows 2000 的系统支持

如果运行 System Build and Update Utility(系统构建和更新公用程序), Microsoft<sup>®</sup> Windows<sup>®</sup> 2000 将位于 Server OS Install(服务器操作系统安 装)选项卡上的操作系统列表中。PowerEdge 2950 和 2950 II 系统支持此 操作系统, PowerEdge 2950 III 系统不支持此操作系统。

### 系统诊断程序更新

在系统诊断程序的 Customize(自定义)窗口中, Log output file pathname(日志输出文件路径名)选项允许您指定用于保存检测日志文件 的软盘驱动器或 USB 存储钥匙。您不能将文件保存在硬盘驱动器上。

Systèmes Dell™ PowerEdge™ 2950 Mise à jour des informations

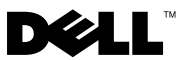

# **Remargues, précautions et avertissements**

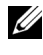

**REMARQUE**: Une REMARQUE indique des informations importantes qui peuvent vous aider à mieux utiliser votre ordinateur.

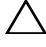

**PRÉCAUTION : Une PRÉCAUTION vous avertit d'un risque de dommage matériel** ou de perte de données en cas de non-respect des instructions données.

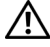

AVERTISSEMENT : Un AVERTISSEMENT vous avertit d'un risque d'endommagement du matériel, de blessure corporelle ou de mort.

Octobre 2009 N/P DD259 Rév. A07

Les informations contenues dans ce document sont sujettes à modification sans préavis. © 2006-2009 Dell Inc. Tous droits réservés.

La reproduction de ce document, de quelque manière que ce soit, sans l'autorisation écrite de Dell Inc. est strictement interdite.

Marques mentionnées dans ce document : Dell, le logo DELL et PowerEdge sont des marques de Dell Inc. ; Intel et Xeon sont des marques déposées de Intel Corporation ; Microsoft, Windows et Windows Server sont des marques ou des marques déposées de Microsoft Corporation aux États-Unis et/ou dans d'autres pays; Red Hat et Red Hat Enterprise Linux sont des marques déposées de Red Hat, Inc. ; SUSE est une marque déposée de Novell Inc.

D'autres marques commerciales et noms de marque peuvent être utilisés dans ce document pour faire référence aux entités se réclamant de ces marques et de ces noms ou de leurs produits. Dell Inc. dénie tout intérêt propriétaire vis-à-vis des marques commerciales et des noms de marque autres que les siens.

# Table des matières

| Configurations de mémoire non optimales                                          | 51 |
|----------------------------------------------------------------------------------|----|
| Nouvelles fonctionnalités des systèmes<br>PowerEdge 2950 III.                    | 51 |
| Nouvelles fonctions d'optimisation des performances                              | 51 |
| Nouvelles fonctionnalités haute efficacité<br>pour l'alimentation et le contrôle |    |
| de l'alimentation                                                                | 51 |
| Nouvelles fonctions d'E/S et de stockage                                         | 52 |
| Nouvelles fonctions de sécurité                                                  | 52 |
| Clé de mémoire USB interne (en option)                                           | 52 |
| Installation de la clé de mémoire USB interne en option                          | 53 |
| Prise en charge de barrettes de mémoire 8 Go -<br>Systèmes PowerEdge 2950 III    | 55 |
| Mises à jour des processeurs pour les systèmes<br>PowerEdge 2950 II et III       | 55 |
| Remplacement de la carte système -<br>Protection des données cryptées            | 56 |
| Mise à jour des messages système                                                 | 56 |
| Mise à jour concernant les messages d'état<br>affichés sur l'écran LCD           | 63 |

| Mise à jour du programme de configuration<br>du système       | 67 |
|---------------------------------------------------------------|----|
| Écran Memory Information<br>(Informations sur la mémoire)     | 67 |
| Écran CPU Information<br>(Informations sur le processeur)     | 69 |
| Écran Integrated Devices<br>(Périphériques intégrés)          | 69 |
| Écran System Security<br>(Sécurité du système)                | 71 |
| Écran Serial Communication<br>(Communications série)          | 73 |
| Informations concernant le système<br>d'exploitation          | 74 |
| ·<br>Énumération des cartes réseau                            | 74 |
| Informations relatives au processeur<br>incorrectes sous RHEL | 74 |
| Prise en charge système<br>pour Microsoft Windows 2000        | 74 |
| Mise à jour des diagnostics du système                        | 75 |

# Configurations de mémoire non optimales

Lorsqu'une configuration de mémoire non optimale est détectée, le système peut interrompre le POST et afficher le message suivant :

Non-Optimal Memory Configuration (Configuration de mémoire non optimale) Press F1 to continue or F2 for Setup (Appuyez sur F1 pour poursuivre ou sur F2 pour accéder au menu de configuration)

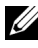

**REMARQUE** : l'utilisation de barrettes DIMM de cadences différentes rend la configuration de la mémoire non optimale. Le système réduit la cadence système à celle du jeu de barrettes DIMM la plus basse pour le canal.

# Nouvelles fonctionnalités des systèmes PowerEdge 2950 III

### Nouvelles fonctions d'optimisation des performances

- Deux processeurs double cœur ou quadruple cœur Intel<sup>®</sup> Xeon<sup>®</sup> ٠ séries 5400 et 5300
- ٠ Prise en charge de barrettes de mémoire 8 Go

### Nouvelles fonctionnalités haute efficacité pour l'alimentation et le contrôle de l'alimentation

- ٠ Efficacité renforcée de la gestion énergétique selon la charge de travail
- Contrôleur BMC (Baseboard Management Controller) permettant de contrôler le courant, la tension et la puissance utilisés par le système.

### Nouvelles fonctions d'E/S et de stockage

- Carte réseau Ethernet Gigabit Intel en option (quatre ports) prenant en charge des débits de 10, 100 et 1000 Mbps, ainsi que l'amorçage iSCSI à distance
- Prise en charge des cartes Ethernet 10 gigabits. ٠
- Connecteur USB interne conforme à la norme USB 2.0 prenant en charge un lecteur flash USB amorçable ou une clé de mémoire USB, tous deux disponibles en option
- Prise en charge d'adaptateurs SAS 6i/R et PERC 6/i supplémentaires ٠

### Nouvelles fonctions de sécurité

- Puce TPM (Trusted Program Module) pour une sécurité renforcée
- Prise en charge de l'amorçage iSCSI (en option)

# Clé de mémoire USB interne (en option)

La carte latérale du système comprend un connecteur USB qui peut être utilisé avec une clé de mémoire flash USB. Cette clé peut être utilisée de différentes façons (périphérique d'amorçage, clé de sécurité ou périphérique de stockage). Pour que vous puissiez utiliser le connecteur USB interne, l'option Internal USB Port (Port USB interne) doit être activée dans l'écran Integrated Devices (Périphériques intégrés) du programme de configuration du système. Voir "Écran Integrated Devices (Périphériques intégrés)" page 69.

Pour pouvoir démarrer le système à partir d'une clé de mémoire USB, vous devez stocker une image d'amorçage sur cette dernière et ajouter la clé à la séquence d'amorçage définie dans le programme de configuration du système. Voir "Utilisation du programme de configuration du système" dans le document Manuel du propriétaire. Pour obtenir les instructions permettant de créer un fichier d'amorçage sur la clé de mémoire USB, consultez la documentation fournie avec cette dernière.

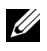

**REMARQUE** : Les clés USB qui contiennent plusieurs LUN (numéros d'unité logique) doivent être formatées à l'aide de l'utilitaire fourni à cet effet par leur constructeur.

PRÉCAUTION : Pour éviter toute interférence avec les composants internes du système, la clé USB doit avoir les dimensions maximales suivantes : 11 mm d'épaisseur (0,43 pouce) x 23,2 mm de largeur (0,91 pouce) x 67 mm de longueur (2,64 pouces).

### Installation de la clé de mémoire USB interne en option

- AVERTISSEMENT : Seuls les techniciens de maintenance qualifiés sont habilités à retirer le capot du système pour accéder aux composants internes. Consultez le document *Guide d'informations sur le produit* pour obtenir des informations détaillées sur les consignes de sécurité, les interventions dans l'ordinateur et la protection contre les décharges électrostatiques.
  - 1 Éteignez le système et les périphériques qui y sont connectés, puis débranchez-le de la prise secteur.
  - 2 Ouvrez le système. Voir "Ouverture du système" dans le document *Manuel du propriétaire*.
  - **3** Identifiez le connecteur USB sur la carte latérale du système et insérez la clé de mémoire USB dans ce connecteur. Voir la figure 1-1.
  - **4** Refermez le système. Voir "Fermeture du système" dans le document *Manuel du propriétaire.*
  - 5 Rebranchez le système sur la prise secteur et redémarrez-le.
  - **6** Accédez au programme de configuration du système et vérifiez que la clé USB a été détectée. Voir "Utilisation du programme de configuration du système" dans le document *Manuel du propriétaire*.

Figure 1-1. Installation d'une clé USB interne

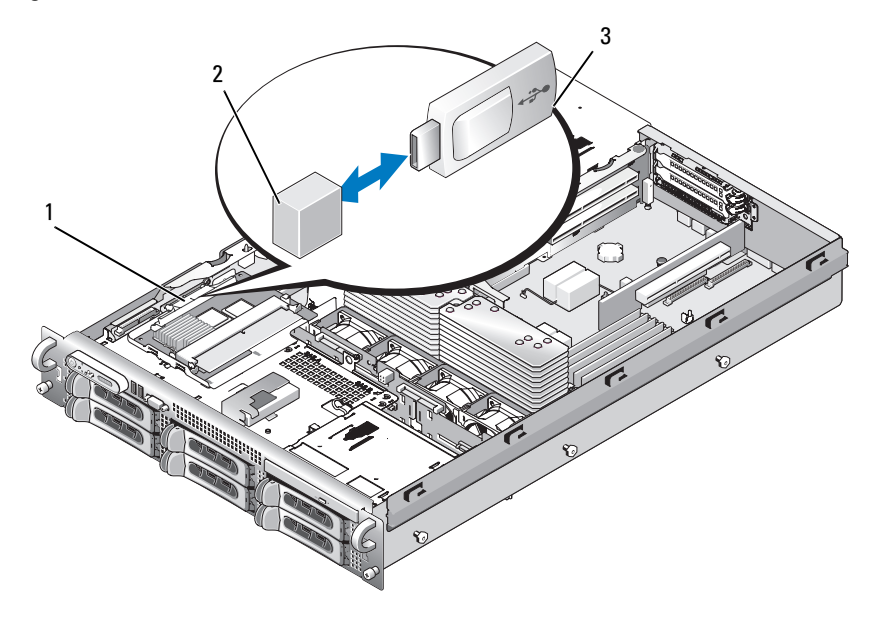

- 1 carte latérale 2 connecteur USB interne
- 3 clé de mémoire USB
- 7 Refermez le système. Voir "Fermeture du système" dans le document *Manuel du propriétaire*.
- 8 Rebranchez le système sur la prise secteur et redémarrez-le.
- **9** Accédez au programme de configuration du système et vérifiez que la clé USB a été détectée. Voir "Utilisation du programme de configuration du système" dans le document *Manuel du propriétaire*.

# Prise en charge de barrettes de mémoire 8 Go -Systèmes PowerEdge 2950 III

Les systèmes PowerEdge 2950 III prennent également en charge les configurations avec barrettes de mémoire de 8 Go approuvées ci-dessous :

- 64 Go : Barrettes de mémoire 8 x 8 Go à quatre rangées de connexion
- 48 Go : Barrettes de mémoire 4 x 8 Go à quatre rangées de connexion ٠ et 4 x 4 Go à double rangée de connexions

Si la capacité de mémoire installée est de 64 Go, le système ne reconnaîtra et n'affichera que 63,75 Go pendant l'autotest de démarrage.

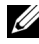

**REMARQUE** : Avant de procéder à une mise à niveau du système, vérifiez que la version la plus récente du BIOS est installée. Le chargement de la dernière version garantira une prise en charge totale du système.

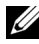

**REMARQUE**: Certains systèmes d'exploitation ne peuvent pas prendre en charge plus de 4 Go de mémoire physique. Pour plus d'informations sur la configuration requise et les restrictions concernant la mémoire, reportez-vous à la documentation du système d'exploitation fournie avec votre système.

# Mises à jour des processeurs pour les systèmes PowerEdge 2950 II et III

- Si la mention "II" figure à l'avant du châssis, le système peut être mis ٠ à niveau via l'installation de processeurs Intel Xeon double cœur de la série 5100, ou de processeurs Xeon quadruple cœur de la série 5300.
- Si la mention "III" figure à l'avant du châssis, le système peut être mis à niveau via l'installation de processeurs Intel Xeon double cœur des séries 5100 et 5200, ou de processeurs Intel Xeon quadruple cœur des séries 5300 et 5400.

Rendez-vous sur le site support.dell.com pour obtenir des informations sur les options de mise à niveau du processeur les plus récentes disponibles pour votre système.

# Remplacement de la carte système - Protection des données cryptées

Sur les systèmes PowerEdge 2950 III équipés de Windows Server<sup>®</sup> 2008, vous pouvez utiliser des programmes de cryptage, tels que BitLocker, pour protéger le contenu du disque dur.

Si vous utilisez la puce TPM avec une application de cryptage, vous êtes invité à créer une clé de récupération pendant l'installation du système. Veillez à conserver cette clé de récupération. Si vous êtes un jour amené à remplacer la carte système, vous devrez fournir cette clé lors du redémarrage du système afin de pouvoir accéder aux données cryptées qui se trouvent sur le ou les disques durs.

# Mise à jour des messages système

Le tableau 1-1 répertorie les nouveaux messages système du PowerEdge 2950 III. Il indique également leur cause probable, ainsi que les mesures correctives appropriées. Le système affiche des messages d'erreur pour informer l'utilisateur qu'un incident s'est produit.

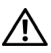

AVERTISSEMENT : Seuls les techniciens de maintenance qualifiés sont habilités à retirer le capot du système pour accéder aux composants internes. Consultez le document Guide d'informations sur le produit pour obtenir des informations détaillées sur les consignes de sécurité, les interventions dans l'ordinateur et la protection contre les décharges électrostatiques.

| Message                                                                                                    | Causes                                                                                                    | Actions correctives                                                                                                    |
|----------------------------------------------------------------------------------------------------|----------------------------------------------------------------------------------------------------|----------------------------------------------------------------------------------------------------|
| Alert! Node<br>Interleaving<br>disabled! Memory<br>configuration does<br>not support Node<br>Interleaving.               | La configuration de la<br>mémoire ne prend pas<br>en charge l'imbrication<br>des nœuds, ou bien celle-ci<br>ne peut plus être prise<br>en charge en raison d'un<br>changement intervenu dans<br>la configuration (barrette<br>DIMM en panne, par<br>exemple). Le système<br>fonctionne, mais de façon<br>restreinte. | Les barrettes de mémoire<br>doivent être installées dans<br>une configuration prenant<br>en charge l'entrelacement<br>des nœuds. Consultez les<br>autres messages du système<br>afin d'obtenir plus d'infor-<br>mations quant aux causes<br>éventuelles. Pour plus<br>d'informations, voir<br>"Consignes générales pour<br>l'installation des barrettes de<br>mémoire" dans le document<br><i>Manuel du propriétaire</i> .<br>Si l'incident persiste, voir<br>"Dépannage de la mémoire<br>système" dans le document<br><i>Manuel du propriétaire</i> . |
| <pre>!!*** Error: Remote Access Controller initialization failure *** RAC virtual USB devices may not be available</pre> | Échec de l'initialisation du<br>contrôleur d'accès distant<br>(DRAC).                                                                                                    | Assurez-vous que le<br>contrôleur DRAC est<br>correctement installé. Voir<br>"Installation d'une carte<br>RAC" dans le document<br>Manuel du propriétaire.                                                                                                    |
| Invalid PCIe card<br>found in the<br>Internal_Storage<br>slot!                                                           | Le système s'est arrêté, car<br>une carte d'extension PCIe<br>non valide est installée dans<br>l'emplacement dédié au<br>contrôleur de stockage.                                                                                                    | Retirez la carte d'extension<br>PCIe installée dans l'empla-<br>cement réservé et remplacez-<br>la par le contrôleur SAS.                                                                                                    |

#### Tableau 1-1. Messages système

| Message                                                      | Causes                                                                                                    | Actions correctives                                                                                                    |
|--------------------------------------------------------------|----------------------------------------------------------------------------------------------------|----------------------------------------------------------------------------------------------------|
| No boot device<br>available                                  | Sous-système du lecteur<br>optique ou du disque dur<br>défectueux ou manquant ;<br>disque dur défectueux ou<br>manquant ; aucune clé USB<br>amorçable installée.                                                                                                    | Utilisez une clé USB,<br>un CD ou un disque dur<br>amorçable. Voir "Utilisation<br>du programme de configu-<br>ration du système" dans<br>le document <i>Manuel</i><br><i>du propriétaire</i> pour plus<br>d'informations sur la<br>définition de la séquence<br>d'amorçage.                      |
| PCI BIOS failed<br>to install                                | Un échec de la somme de<br>contrôle du BIOS du<br>périphérique PCIe (ROM<br>optionnelle) a été détecté<br>lors de la duplication miroir.<br>Connexion incorrecte<br>des câbles de carte(s)<br>d'extension ; carte(s)<br>d'extension défectueuse(s)<br>ou mal installée(s). | Réinstallez la ou les cartes<br>d'extension en place.<br>Vérifiez que tous les câbles<br>appropriés sont correc-<br>tement branchés dans la<br>ou les cartes d'extension.<br>Si l'incident persiste,<br>voir "Dépannage des cartes<br>d'extension" dans le<br>document Manuel du<br>propriétaire. |
| PCIe Degraded<br>Link Width Error:<br>Embedded <i>device</i> | Carte système ou carte<br>de montage défectueuse.                                                                                                    | Voir "Obtention d'aide"<br>dans le document <i>Manuel</i><br><i>du propriétaire</i> .                                                                                                    |
| Expected Link<br>Width is <i>n</i>                           |                                                                                                    |                                                                                                    |
| Actual Link<br>Width is <i>n</i>                             |                                                                                                    |                                                                                                    |

 Tableau 1-1.
 Messages système (suite)

| Message                                                                                                    | Causes                                                             | Actions correctives                                                                                                    |
|----------------------------------------------------------------------------------------------------|--------------------------------------------------------------------|----------------------------------------------------------------------------------------------------|
| PCIe Degraded Link<br>Width Error:<br>Integrated <i>device</i><br>Expected Link<br>Width is <i>n</i><br>Actual Link<br>Width is <i>n</i> | Le périphérique PCIe<br>indiqué est défectueux<br>ou mal installé. | Pour une carte contrôleur<br>fille SAS, remboîtez la carte<br>dans le connecteur PCIe<br>approprié. Voir "Installation<br>d'une carte contrôleur fille<br>SAS" dans le document<br><i>Manuel du propriétaire</i> .<br>Si l'incident persiste, voir<br>"Obtention d'aide" dans<br>le document <i>Manuel du</i><br><i>propriétaire</i> . |
| PCIe Degraded<br>Link Width Error:<br>Slot <i>n</i><br>Expected Link<br>Width is <i>n</i><br>Actual Link<br>Width is <i>n</i>            | Carte système ou carte<br>de montage défectueuse.                  | Remboîtez la carte PCIe<br>dans le logement dont le<br>numéro est indiqué. Voir<br>"Cartes d'extension" dans<br>le document <i>Manuel du</i><br><i>propriétaire</i> . Si l'incident<br>persiste, voir "Obtention<br>d'aide" dans le document<br><i>Manuel du propriétaire</i> .                                                        |
| PCIe Training<br>Error: Embedded<br><i>device</i>                                                                                        | Carte système ou carte<br>de montage défectueuse.                  | Voir "Obtention d'aide"<br>dans le document <i>Manuel</i><br><i>du propriétair</i> e.                                                                                                    |
| PCIe Training<br>Error:<br>Integrated <i>device</i>                                                                                      | Le périphérique PCIe<br>indiqué est défectueux<br>ou mal installé. | Pour une carte contrôleur<br>fille SAS, remboîtez la carte<br>dans le connecteur PCIe<br>approprié. Voir "Installation<br>d'une carte contrôleur fille<br>SAS" dans le document<br><i>Manuel du propriétaire</i> .<br>Si l'incident persiste,<br>voir "Obtention d'aide"<br>dans le document <i>Manuel<br/>du propriétaire</i> .       |

Tableau 1-1. Messages système (suite)

| Message                                                                             | Causes                                                                                                    | Actions correctives                                                                                                    |
|-------------------------------------------------------------------------------------|----------------------------------------------------------------------------------------------------|----------------------------------------------------------------------------------------------------|
| PCIe Training<br>Error: Slot n                                                      | Carte PCIe défectueuse ou<br>mal installée dans le support<br>indiqué.                                                            | Réinstallez la carte PCIe<br>dans le logement indiqué.<br>Voir "Cartes d'extension"<br>dans le document <i>Manuel</i><br><i>du propriétaire</i> . Si l'incident<br>persiste, voir "Obtention<br>d'aide" dans le document<br><i>Manuel du propriétaire</i> .     |
| Remote Access<br>Controller cable<br>error or incorrect<br>card in the RAC<br>slot. | Les câbles de la carte RAC<br>sont déconnectés, ou bien<br>celle-ci a été installée dans<br>un logement d'extension<br>incorrect. | Vérifiez que les câbles de<br>la carte RAC sont correc-<br>tement connectés et que<br>celle-ci est installée dans<br>le logement d'extension<br>approprié. Voir "Installation<br>d'une carte RAC" dans le<br>document <i>Manuel du</i><br><i>propriétaire</i> . |

Tableau 1-1. Messages système (suite)

**REMARQUE** : Tous les messages d'information relatifs à la puce TPM apparaîtront une fois la ROM optionnelle du contrôleur BMC chargée au cours du POST.

| TPM configuration operation honored.                                                                                                    | Le système est en cours de réinitialisation.               | Pour information uniquement.                                                                                                    |
|----------------------------------------------------------------------------------------------------|------------------------------------------------------------|----------------------------------------------------------------------------------------------------|
| TPM Failure                                                                                                    | Une fonction TPM (Trusted<br>Platform Module) a échoué.    | Voir "Obtention d'aide"<br>dans le document <i>Manuel</i><br><i>du propriétair</i> e.                                                                     |
| TPM operation is<br>pending. Press I<br>to Ignore or M to<br>Modify to allow<br>this change and<br>reset the system.<br>WARNING: Modifying<br>could prevent<br>security. | Une modification de<br>la configuration a été<br>demandée. | Appuyez sur I pour<br>poursuivre l'amorçage du<br>système. Appuyez sur M<br>pour modifier le paramé-<br>trage de la puce TPM et<br>redémarrer le système. |

| Message                                                                                                   | Causes                                                                                                    | Actions correctives                                                                                                    |
|----------------------------------------------------------------------------------------------------|----------------------------------------------------------------------------------------------------|----------------------------------------------------------------------------------------------------|
| Warning: Following<br>faulty DIMMs are<br>disabled:<br>DIMM $n_1 n_2$<br>Total memory<br>size is reduced. | Barrettes de mémoire<br>défectueuses ou mal<br>installées. Les barrettes<br>DIMM sont désactivées<br>deux par deux, comme<br>indiqué par $n_1$ et $n_2$ . Vérifiez<br>les deux barrettes DIMM<br>pour détecter une panne<br>éventuelle. | Voir "Dépannage de la<br>mémoire système" dans le<br>document <i>Manuel du</i><br><i>propriétair</i> e.                                                                                                    |
| Warning: A fatal<br>error has caused<br>system reset!<br>Please check the<br>system event log!            | Une erreur fatale a<br>provoqué le redémarrage<br>du système.                                                                                                    | Reportez-vous aux<br>informations qui ont été<br>consignées dans le journal<br>des événements du système<br>(SEL) lorsque cette erreur<br>s'est produite. Voir<br>"Dépannage du système"<br>dans le document <i>Manuel</i><br><i>du propriétaire.</i> Pour les<br>composants défectueux<br>signalés dans le journal<br>des événements du système. |
| Warning! No micro<br>code update loaded<br>for processor <i>n</i>                                         | La mise à jour<br>du microcode a échoué.                                                                                                    | Mettez le micrologiciel<br>du BIOS à jour. Voir<br>"Obtention d'aide" dans<br>le document <i>Manuel du</i><br><i>propriétair</i> e.                                                                                                    |

Tableau 1-1. Messages système (suite)

| Message                                                                                                    | Causes                                                                                                    | Actions correctives                                                                                                    |
|----------------------------------------------------------------------------------------------------|----------------------------------------------------------------------------------------------------|----------------------------------------------------------------------------------------------------|
| Warning: The<br>installed memory<br>configuration<br>is not optimal.<br>For more<br>information on<br>valid memory<br>configurations,<br>please see<br>the system<br>documentation<br>on the technical<br>support web site. | Configuration de mémoire<br>non valide. Le système<br>fonctionne, mais de façon<br>restreinte.                                 | Assurez-vous que la<br>configuration des barrettes<br>de mémoire est valide. Voir<br>"Consignes générales pour<br>l'installation des barrettes de<br>mémoire" dans le document<br><i>Manuel du propriétaire</i> .<br>Si l'incident persiste, voir<br>"Dépannage de la mémoire<br>système" dans le document<br><i>Manuel du propriétaire</i> . |
| Write fault<br>Write fault on<br>selected drive                                                                                                    | Périphérique USB,<br>support USB, assemblage du<br>lecteur optique, disque dur<br>ou sous-système de disque<br>dur défectueux. | Remplacez le support<br>défectueux. Remboîtez<br>le périphérique USB ou<br>le câble USB dans son<br>connecteur. En cas<br>d'incident lié aux disques<br>durs, voir "Dépannage<br>d'un disque dur" dans le<br>document <i>Manuel du</i><br><i>propriétaire</i> .                                                                               |

Tableau 1-1. Messages système (suite)

### Mise à jour concernant les messages d'état affichés sur l'écran LCD

Le tableau 1-2 répertorie les nouveaux messages d'état susceptibles de s'afficher sur l'écran LCD du système PowerEdge 2950 III. Il indique également leur cause probable. Les messages qui s'affichent sur cet écran se rapportent aux événements consignés dans le journal des événements du système (SEL). Pour plus d'informations sur ce journal et sur la configuration des paramètres de gestion du système, consultez la documentation du logiciel de gestion de systèmes.

| Code                                                                                                    | Texte                                                | Causes                                                                                                    | Actions correctives                                                                                                    |
|----------------------------------------------------------------------------------------------------|------------------------------------------------------|----------------------------------------------------------------------------------------------------|----------------------------------------------------------------------------------------------------|
| N/A                                                                                                    | NOM DU SYSTÈME                                       | Chaîne de 62 caractères<br>pouvant être définie par<br>l'utilisateur dans le<br>programme de configu-<br>ration du système.           | Ce message est affiché<br>uniquement pour information<br>Vous pouvez modifier l'ID<br>et le nom du système dans le<br>programme de configuration |
|                                                                                                    |                                                      | Ce nom s'affiche<br>dans les cas suivants :                                                                                           | du système. Voir "Utilisation<br>du programme de configu-                                                                                        |
| <ul> <li>Mise sous tension<br/>du système</li> <li>Mise hors tension d<br/>système alors que d<br/>erreurs actives sont<br/>affichées.</li> </ul> | <ul> <li>Mise sous tension<br/>du système</li> </ul> | ration du système" dans<br>le document <i>Manuel</i><br>du propriétaire                                                               |                                                                                                    |
|                                                                                                    |                                                      | • Mise hors tension du<br>système alors que des<br>erreurs actives sont<br>affichées.                                                 | au proprietane.                                                                                                    |
| E1000                                                                                                    | FAILSAFE,<br>Call Support                            | Vérifiez si des<br>événements critiques<br>sont consignés dans le<br>journal des événements<br>du système et contactez<br>le support. | Voir "Obtention d'aide"<br>dans le document <i>Manuel</i><br><i>du propriétaire</i> .                                                            |

#### Tableau 1-2. Messages d'état affichés sur l'écran LCD

| Code  | Texte                   | Causes                                                                                                    | Actions correctives                                                                                                    |
|-------|-------------------------|----------------------------------------------------------------------------------------------------|----------------------------------------------------------------------------------------------------|
| E1118 | CPU Temp<br>Interface   | Le contrôleur BMC<br>ne parvient pas à déter-<br>miner la température<br>des processeurs. Il<br>augmente donc la<br>vitesse de ces ventila-<br>teurs, par mesure de<br>précaution.  | Éteignez le système<br>et redémarrez-le. Si l'incident<br>persiste, voir "Obtention<br>d'aide" dans le document<br><i>Manuel du propriétaire</i> .                                                                      |
| E1211 | ROMB Batt               | La batterie RAID est<br>manquante ou endom-<br>magée, ou bien elle ne<br>peut pas se recharger<br>suite à un incident lié<br>aux conditions<br>thermiques.                          | Réinstallez le connecteur de la<br>batterie RAID. Voir "Batterie<br>RAID" et "Dépannage des<br>incidents liés au refroidis-<br>sement du système" dans<br>le document <i>Manuel</i><br><i>du propriétaire</i> .         |
| E1625 | PS AC Current           | La source d'alimentation est en dehors des limites autorisées.                                                                                                    | Vérifiez la source<br>d'alimentation en CA.                                                                                                    |
| E1711 | PCI PERR B##<br>D## F## | Le BIOS du système a<br>renvoyé une erreur de<br>parité PCI liée à un<br>composant résidant dans<br>l'espace de configuration<br>PCI du bus ##,<br>périphérique ##,<br>fonction ##. | Retirez les cartes d'extension<br>PCIe et remboîtez-les dans<br>leur connecteur. Si l'incident<br>persiste, voir "Dépannages des<br>cartes d'extension" dans le<br>document <i>Manuel du proprié-</i><br><i>tair</i> e. |
|       | PCI PERR<br>Slot #      | Le BIOS du système a<br>renvoyé une erreur de<br>parité PCI liée à un<br>composant installé dans<br>le logement PCIe                                                                | Réinstallez la carte de montage<br>pour cartes d'extension. Voir<br>"Cartes de montage pour cartes<br>d'extension" dans le document<br><i>Manuel du propriétaire</i> .                                                  |
|       |                         | indiqué.                                                                                                    | Si le problème persiste,<br>la carte de montage ou la carte<br>système est défectueuse.<br>Voir "Obtention d'aide"<br>dans le document <i>Manuel</i><br><i>du propriétaire</i> .                                        |

Tableau 1-2. Messages d'état affichés sur l'écran LCD (suite)

| Code  | Texte                         | Causes                                                                                                    | Actions correctives                                                                                                    |
|-------|-------------------------------|----------------------------------------------------------------------------------------------------|----------------------------------------------------------------------------------------------------|
| E1712 | PCI SERR B##<br>D## F##       | Le BIOS du système<br>a renvoyé une erreur<br>système PCI liée à un<br>composant résidant dans<br>l'espace de configuration<br>PCI du bus ##,<br>périphérique ##,<br>fonction ##.      | Retirez les cartes d'extension<br>PCIe et remboîtez-les dans<br>leur connecteur. Si l'incident<br>persiste, voir "Dépannage<br>des cartes d'extension"<br>dans le document <i>Manuel</i><br><i>du propriétaire</i> . |
|       | PCI SERR<br>Slot #            | Le BIOS du système<br>a renvoyé une erreur<br>système PCI liée à un<br>composant installé dans<br>le logement indiqué.                                                                 | Réinstallez la carte de montage<br>pour cartes d'extension. Voir<br>"Cartes de montage pour cartes<br>d'extension" dans le document<br><i>Manuel du propriétaire</i> .                                               |
|       |                               |                                                                                                    | Si l'incident persiste, la carte<br>de montage ou la carte système<br>est défectueuse. Voir<br>"Obtention d'aide" dans<br>le document <i>Manuel du</i><br><i>propriétaire</i> .                                      |
| E171F | PCIE Fatal Err<br>B## D## F## | Le BIOS du système a<br>renvoyé une erreur fatale<br>PCIe liée à un compo-<br>sant résidant dans<br>l'espace de configuration<br>PCIe du bus ##, péri-<br>phérique ##,<br>fonction ##. | Retirez les cartes d'extension<br>PCIe et remboîtez-les dans<br>leur connecteur. Si l'incident<br>persiste, voir "Dépannage des<br>cartes d'extension" dans le<br>document <i>Manuel du</i><br><i>propriétaire</i> . |
|       | PCIE Fatal<br>Err Slot #      | Le BIOS du système a<br>renvoyé une erreur fatale<br>PCIe liée à un<br>composant installé<br>dans le logement                                                                          | Réinstallez la carte de montage<br>pour cartes d'extension. Voir<br>"Cartes de montage pour cartes<br>d'extension" dans le document<br><i>Manuel du propriétaire</i> .                                               |
|       |                               | indiqué.                                                                                                    | Si le problème persiste, la<br>carte de montage ou la carte<br>système est défectueuse.<br>Voir "Obtention d'aide"<br>dans le document <i>Manuel</i><br><i>du propriétaire</i> .                                     |

Tableau 1-2. Messages d'état affichés sur l'écran LCD (suite)

| Code  | Texte                        | Causes                                                                                                    | Actions correctives                                                                                                    |
|-------|------------------------------|----------------------------------------------------------------------------------------------------|----------------------------------------------------------------------------------------------------|
| E1914 | DRAC5<br>Conn2 Cbl           | Le câble du contrôleur<br>DRAC 5 est manquant<br>ou déconnecté.                                                                                                    | Reconnectez le câble. Voir<br>"Installation d'une carte RAC"<br>dans le document <i>Manuel</i><br><i>du propriétaire</i> . |
| E1B01 | USB#<br>Overcurrent          | Le périphérique<br>connecté au port USB<br>indiqué a provoqué<br>une surtension.                                                                                                    | Remboîtez le câble du<br>périphérique. Si l'incident<br>persiste, remplacez le<br>périphérique ou retirez-le.              |
| E2110 | MBE<br>DIMM # & #            | L'une des deux barrettes<br>DIMM du groupe<br>indiqué présente une<br>erreur de mémoire<br>multibits (MBE).                                                                                                    | Voir "Dépannage de la<br>mémoire système" dans<br>le document <i>Manuel</i><br><i>du propriétaire</i> .                    |
| E2111 | SBE Log<br>Disable<br>DIMM # | Le BIOS du système a<br>désactivé la consignation<br>des erreurs de mémoire<br>portant sur un seul bit<br>(SBE) jusqu'au prochain<br>redémarrage du système.<br>"#" représente la<br>barrette DIMM<br>indiquée par le BIOS. | Voir "Dépannage de la<br>mémoire système" dans<br>le document <i>Manuel</i><br><i>du propriétaire.</i>                     |
| E2112 | Mem Spare<br>DIMM #          | Le BIOS du système a<br>activé la mémoire de<br>réserve, car il a détecté<br>un nombre d'erreurs trop<br>important. "# & #"<br>représente la paire de<br>barrettes DIMM<br>indiquée par le BIOS.                            | Voir "Dépannage de la<br>mémoire système" dans<br>le document <i>Manuel</i><br><i>du propriétaire</i> .                    |

Tableau 1-2. Messages d'état affichés sur l'écran LCD (suite)

| Code  | Texte                                                           | Causes                                           | Actions correctives          |
|-------|-----------------------------------------------------------------|--------------------------------------------------|------------------------------|
| I1915 | Video Off                                                       | La vidéo a été désactivée                        | Pour information uniquement. |
|       | (L'écran LCD<br>affiche un arrière-<br>plan bleu ou<br>orange.) | par l'utilisateur du<br>contrôleur RAC.          |                              |
| I1916 | Video Off<br>in ##                                              | La vidéo sera désactivée<br>dans xx secondes par | Pour information uniquement. |
|       | (L'écran LCD<br>affiche un arrière-<br>plan bleu ou<br>orange.) | l'utilisateur du<br>contrôleur RAC.              |                              |

Tableau 1-2. Messages d'état affichés sur l'écran LCD (suite)

# Mise à jour du programme de configuration du système

#### Écran Memory Information (Informations sur la mémoire)

Le tableau 1-3 répertorie les options et les descriptions des champs qui apparaissent dans l'écran **Memory Information** (Informations sur la mémoire).

| Option                                                    | Description                               |
|-----------------------------------------------------------|-------------------------------------------|
| System Memory Size<br>(Taille de la mémoire<br>système)   | Affiche la taille de la mémoire système.  |
| System Memory Type<br>(Type de mémoire système)           | Affiche le type de mémoire système.       |
| System Memory Speed<br>(Vitesse de la mémoire<br>système) | Affiche la vitesse de la mémoire système. |
| Video Memory<br>(Mémoire vidéo)                           | Affiche la taille de la mémoire vidéo.    |

Tableau 1-3. Options de l'écran Memory Information (Informations sur la mémoire)

| Option                                                                                                | Description                                                                                                    |
|----------------------------------------------------------------------------------------------------|----------------------------------------------------------------------------------------------------|
| System Memory Testing<br>(Test de la mémoire<br>système)                                              | Indique si la mémoire système doit être testée à chaque<br>amorçage. Les options disponibles sont <b>Enabled</b> (Activé)<br>et <b>Disabled</b> (Désactivé).                                                                                                    |
| Redundant Memory<br>(Mémoire redondante)<br>(Option par défaut :<br><b>Disabled</b> [Désactivé])      | Active ou désactive la fonction de mémoire redondante.<br>Lorsque l'option <b>Spare Mode</b> (Mode réserve) est<br>sélectionnée, la première rangée de chaque barrette<br>DIMM est dédiée à la mémoire de réserve. Lorsque le<br>champ Node Interleaving (Imbrication des nœuds) est<br>activé, la fonction de mémoire redondante est désactivée.                       |
| Node Interleaving (Option<br>par défaut : <b>Disabled</b><br>[Désactivé])                             | Lorsque ce champ est défini sur <b>Enabled</b> (Activé),<br>l'imbrication de mémoire est prise en charge si une<br>configuration de mémoire symétrique est installée. Si<br>ce champ est défini sur <b>Disabled</b> (Désactivé), le système<br>peut prendre en charge l'accès mémoire NUMA<br>(Non-Uniform Memory Architecture [Architecture<br>mémoire non uniforme]). |
|                                                                                                    | <b>REMARQUE :</b> Si vous utilisez la fonction de mémoire<br>redondante, le champ Node Interleaving (Imbrication<br>de nœuds) doit être défini sur <b>Disabled</b> (Désactivé).                                                                                                    |
| Low Power Mode (Mode<br>d'économie d'énergie)<br>(Option par défaut :<br><b>Disabled</b> [Désactivé]) | Active ou désactive le mode d'économie d'énergie pour<br>la mémoire. Si l'option <b>Disabled</b> (Désactivé) est sélec-<br>tionnée, la mémoire fonctionne à sa vitesse maximale.<br>Si l'option <b>Enabled</b> (Activé) est sélectionnée, la mémoire<br>fonctionne à vitesse réduite afin d'économiser de l'énergie.                                                    |

 Tableau 1-3.
 Options de l'écran Memory Information (Informations sur la mémoire)

### Écran CPU Information (Informations sur le processeur)

Le tableau 1-4 présente une mise à jour des descriptions des options associées à la gestion de l'alimentation en fonction de la demande.

| Option                                                           | Description                                                                                                    |
|------------------------------------------------------------------|----------------------------------------------------------------------------------------------------|
| Demand-Based Power<br>Management (Gestion<br>de l'alimentation à | <b>REMARQUE :</b> Consultez la documentation du système d'exploitation pour vérifier que cette fonction est prise en charge.                                                                                                    |
| la demande)<br>(Option par défaut :<br><b>Enabled</b> [Activé])  | Active ou désactive la gestion de l'alimentation à la<br>demande. Si cette option est activée, les tables d'état<br>des performances du processeur sont envoyées au système<br>d'exploitation. Si l'un des processeurs ne prend pas en<br>charge la gestion de l'alimentation en fonction de la<br>demande, le champ est en lecture seule et est<br>automatiquement défini sur <b>Disabled</b> (Désactivé). |

Tableau 1-4. Écran CPU Information (Informations sur le processeur)

### Écran Integrated Devices (Périphériques intégrés)

Le tableau 1-5 répertorie les nouvelles options de l'écran **Integrated Devices** (Périphériques intégrés).

| Tableau 1-5. | <b>Options de l'écran</b> | <b>Integrated Devices</b> | (Périphériques | intégrés) |
|--------------|---------------------------|---------------------------|----------------|-----------|
|              |                           |                           |                |           |

| Option                                                               | Description                                                                                                    |
|----------------------------------------------------------------------|----------------------------------------------------------------------------------------------------|
| Internal USB Port                                                    | Active ou désactive le port USB interne du système.                                                                                                    |
| (Port USB interne)<br>(Option par<br>défaut : <b>On</b><br>[Activé]) | <b>REMARQUE :</b> Le port USB interne ne peut être activé que si<br>l'option <b>User Accessible USB Ports</b> (Ports USB accessibles à<br>l'utilisateur) est définie sur <b>All ports On</b> (Tous ports activés),<br>qui est également la valeur par défaut. |

| Option                                                                                                    | Description                                                                                                    |
|----------------------------------------------------------------------------------------------------|----------------------------------------------------------------------------------------------------|
| OS Watchdog<br>Timer (Temporisa-<br>teur de surveillance<br>du système<br>d'exploitation)                                     | <b>REMARQUE</b> : Cette fonctionnalité est utilisable uniquement avec<br>les systèmes d'exploitation prenant en charge les implémentations<br>WDAT de la spécification ACPI (Advanced Configuration and<br>Power Interface) 3.0b. Microsoft <sup>®</sup> Windows Server <sup>®</sup> 2008 prend<br>cette fonction en charge, mais pas Windows Server 2003.                               |
| (Option par<br>défaut : <b>Disabled</b><br>[Désactivé])                                                                       | Elle définit un temporisateur qui surveille l'activité du système<br>d'exploitation et aide à sa restauration si le système cesse de<br>répondre. Si l'option <b>Enabled</b> (Activé) est sélectionnée, le système<br>d'exploitation est autorisé à initialiser ce temporisateur. Si l'option<br><b>Disabled</b> (Désactivé) est sélectionnée, le temporisateur n'est pas<br>initialisé. |
| I/OAT DMA<br>Engine (Moteur<br>DMA I/OAT)<br>(Option par<br>défaut : <b>Disabled</b><br>[Désactivé])                          | Active ou désactive la technologie d'accélération des E/S (I/OAT).<br>Si vous sélectionnez <b>Enabled</b> (Activé), la technologie I/OAT libère<br>partiellement le processeur du travail de réception effectué pour le<br>compte des applications utilisant TCP. Pour ce faire, elle décharge<br>une partie de ce travail sur le moteur DMA.                                            |
| System Interrupts<br>Assignment<br>(Affectation des<br>interruptions<br>système)<br>(Option par<br>défaut : <b>Standard</b> ) | Ce champ contrôle l'affectation des interruptions associées aux<br>périphériques PCI du système. L'option <b>Distributed</b> (Distribué)<br>redéfinit le routage des interruptions de manière à réduire au<br>maximum le partage des interruptions entre périphériques.                                                                                                    |

Tableau 1-5. Options de l'écran Integrated Devices (Périphériques intégrés) (suite)

Le tableau 1-6 répertorie les nouvelles informations concernant la valeur par défaut de la carte réseau intégrée gigabit 2.

| Option                                                                                                    | Description                                                                                                    |
|----------------------------------------------------------------------------------------------------|----------------------------------------------------------------------------------------------------|
| Embedded Gb NIC2<br>(Carte réseau Gb 2<br>intégrée)<br>(Option par défaut :<br>Enabled without<br>PXE [Activée<br>sans PXE]) | Active ou désactive la carte réseau intégrée du système. Les<br>options disponibles sont <b>Enabled without PXE</b> (Activée sans<br>PXE), <b>Enabled with PXE</b> (Activée avec PXE) et <b>Disabled</b><br>(Désactivée). La prise en charge PXE permet au système de<br>démarrer à partir du réseau. Les changements prennent effet<br>après le redémarrage du système. |

Tableau 1-6. Option de l'écran Integrated Devices (Périphériques intégrés)

### Écran System Security (Sécurité du système)

Le tableau 1-7 répertorie les nouvelles options disponibles pour le système PowerEdge 2950 III.

**REMARQUE :** Les systèmes livrés en Chine ne sont pas équipés d'une puce TPM.

**PRÉCAUTION** : Avant d'activer l'option TPM Security (Sécurité TPM), vérifiez que le système d'exploitation prend cette fonction en charge.

| Option                                                                     | Description                                                                                                    |
|----------------------------------------------------------------------------|----------------------------------------------------------------------------------------------------|
| TPM Security<br>(Sécurité TPM)<br>(Option par défaut : Off<br>[Désactivé]) | Définit les modalités de déclaration de la puce TPM<br>(Trusted Platform Module) dans le système.                                                                                                    |
|                                                                            | Lorsque l'option Off (Désactivé) est sélectionnée, la présence de la puce TPM n'est pas signalée au système d'exploitation.                                                                                                    |
|                                                                            | Lorsque l'option <b>On with Pre-boot Measurements</b> (Activée<br>avec mesures lors du pré-amorçage) est sélectionnée, le<br>système signale la présence de la puce TPM au système<br>d'exploitation et stocke les mesures effectuées lors du pré-<br>amorçage dans cette puce au cours de l'autotest de<br>démarrage, conformément aux normes du Trusted<br>Computing Group. |
|                                                                            | Lorsque l'option <b>On without Pre-boot Measurements</b><br>(Activé sans mesures lors du pré-amorçage) est<br>sélectionnée, le système signale la présence de la puce TPM<br>au système d'exploitation mais n'effectue aucune mesure<br>lors du pré-amorçage.                                                                                                    |
| TPM Activation<br>(Activation de la puce<br>TPM)                           | Modifie l'état de fonctionnement de la puce TPM.                                                                                                    |
|                                                                            | Lorsque l'option Activate (Activer) est sélectionnée, la puce<br>TPM est activée par défaut.                                                                                                    |
|                                                                            | Lorsque l'option <b>Deactivate</b> (Désactiver) est sélectionnée,<br>la puce TPM est désactivée.                                                                                                    |
|                                                                            | L'état <b>No Change</b> (Pas de changement) ne lance aucune<br>action. L'état de fonctionnement de la puce TPM reste<br>inchangé (tous les paramètres utilisateur correspondants<br>sont conservés).                                                                                                    |
|                                                                            | <b>REMARQUE :</b> Lorsque la sécurité TM (TPM Security) est<br>définie sur Off (Désactivé), ce champ est accessible en<br>lecture seule.                                                                                                    |

Tableau 1-7. Nouvelles options de l'écran System Security (Sécurité du système)
| Option                                                            | Description                                                                                                    |
|-------------------------------------------------------------------|----------------------------------------------------------------------------------------------------|
| TPM Clear<br>(Effacement TPM)<br>(Option par défaut : <b>No</b> ) | PRÉCAUTION : L'effacement de la puce TPM<br>entraîne la perte de toutes les clés de cryptage<br>qu'elle contient. Ceci empêche le démarrage du<br>système d'exploitation. Si les clés de cryptage ne<br>peuvent pas être restaurées, des données risquent<br>d'être perdues. Vous devez donc impérativement<br>créer une copie de sauvegarde des clés TPM avant<br>d'activer cette option. |
|                                                                   | Si l'option <b>Yes</b> (Oui) est sélectionnée, le contenu intégral des clés TPM est effacé.                                                                                                    |
|                                                                   | <b>REMARQUE :</b> Lorsque la sécurité TM (TPM Security) est<br>définie sur Off (Désactivé), ce champ est accessible en<br>lecture seule.                                                                                                    |

Tableau 1-7. Nouvelles options de l'écran System Security (Sécurité du système)

#### Écran Serial Communication (Communications série)

Le tableau 1-8 présente les nouvelles informations concernant l'option Failsafe Baud Rate (Débit en bauds de la ligne de secours).

| Tableau 1-8. | Option de l'écran Serial Communication (Communications série) |
|--------------|---------------------------------------------------------------|
|--------------|---------------------------------------------------------------|

| Option                                 | Description                                                                                                    |
|----------------------------------------|----------------------------------------------------------------------------------------------------|
| Failsafe Baud Rate<br>(115200 default) | Indique le débit de la ligne de secours utilisé pour la redirection<br>de console lorsque ce débit ne peut pas être négocié automati-<br>quement avec le terminal distant. Ce débit ne doit pas être<br>modifié. |

### Informations concernant le système d'exploitation

### Énumération des cartes réseau

Dans les versions du système d'exploitation Linux utilisant le gestionnaire de périphériques du noyau **udev**, les cartes réseau ne sont pas répertoriées de la même façon que sous les versions précédentes utilisant le gestionnaire de périphériques **devfs**. Sous Red Hat<sup>®</sup> Enterprise Linux<sup>®</sup> (version 4 ou 5) ou SUSE<sup>®</sup> Linux Enterprise Server 9 ou 10, l'ordre des cartes réseau est inversé, ce qui n'a aucune incidence sur le fonctionnement du système. Par exemple, la carte réseau NIC1 est configuré comme **eth1** au lieu de **eth0**, la carte réseau NIC2 comme **eth0** au lieu de **eth1**, etc. Pour savoir comment modifier l'ordre d'énumération par défaut des périphériques, consultez le livre blanc "Dénomination des cartes réseau", disponible sur le site **linux.dell.com**.

#### Informations relatives au processeur incorrectes sous RHEL

- Si un processeur Intel Xeon 54xx est installé sur un système exécutant RHEL Version 4 Update 5 et si la commutation basée sur la demande (DBS) est activée dans le BIOS, la fréquence indiquée par cat/proc/cpuinfo et cat/sys/devices/system/cpu/cpuxx/cpufreq/scaling\_ cur\_freq pour le processeur est incorrecte. (La vitesse réelle du processeur n'est pas affectée.)
- Si un processeur Intel Xeon 54xx est installé sur un système exécutant RHEL Version 3 Update 9, les informations sur le processeur affichées par /proc/cpuinfo sont incorrectes. (La vitesse réelle du processeur n'est pas affectée.)

Cet incident sera résolu dans une prochaine mise à jour de RHEL Version 4.

### Prise en charge système pour Microsoft Windows 2000

Si vous faites appel à l'outil System Build and Update Utility, Microsoft<sup>®</sup> Windows<sup>®</sup> 2000 est inclus dans la liste des systèmes d'exploitation répertoriés dans l'onglet **Server OS Install** (Installation du système d'exploitation). Ce système d'exploitation est pris en charge par les systèmes PowerEdge 2950 et 2950 II, mais pas par le système PowerEdge 2950 III.

### Mise à jour des diagnostics du système

Dans la fenêtre **Customize** (Personnaliser) des diagnostics du système, l'option **Log output file pathname** (Chemin du journal obtenu) vous permet de définir l'emplacement dans lequel le journal de test doit être sauvegardé sur la disquette ou la clé de mémoire USB. Ce fichier ne peut pas être enregistré sur le disque dur.

# Dell™ PowerEdge™ 2950-Systeme

# Informationsaktualisierung

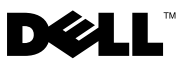

### Anmerkungen, Vorsichtshinweise und Warnungen

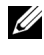

**ANMERKUNG:** Eine ANMERKUNG macht auf wichtige Informationen aufmerksam, mit denen Sie das System besser einsetzen können.

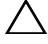

VORSICHTSHINWEIS: Hiermit werden Sie auf mögliche Gefahrenguellen hingewiesen, die Hardwareschäden oder Datenverlust zur Folge haben können, wenn die Anweisungen nicht befolgt werden.

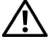

N WARNUNG: Durch eine WARNUNG werden Sie auf Gefahrenquellen hingewiesen, die materielle Schäden, Verletzungen oder sogar den Tod von Personen zur Folge haben können.

Irrtümer und technische Änderungen vorbehalten. © 2006–2009 Dell Inc. Alle Rechte vorbehalten.

Die Vervielfältigung oder Wiedergabe dieser Materialien in jeglicher Weise ohne vorherige schriftliche Genehmigung von Dell Inc. sind strengstens untersagt.

Marken in diesem Text: Dell, das DELL Logo und PowerEdge sind Marken von Dell Inc.; Intel und Xeon sind eingetragene Marken der Intel Corporation; Microsoft, Windows und Windows Server sind Marken oder eingetragene Marken der Microsoft Corporation in den USA und/oder anderen Ländern; Red Hat und Red Hat Enterprise Linux sind eingetragene Marken von Red Hat, Inc.; SUSE ist eine eingetragene Marke von Novell Inc.

Alle anderen in dieser Dokumentation genannten Marken und Handelsbezeichnungen sind Eigentum der entsprechenden Hersteller und Firmen. Dell Inc. erhebt keinen Anspruch auf Marken und Handelsbezeichnungen mit Ausnahme der eigenen.

# Inhalt

| Nicht-optimale Speicherkonfigurationen                                       | 81 |
|------------------------------------------------------------------------------|----|
| PowerEdge 2950 III – Neue Systemmerkmale                                     | 81 |
| Neue Leistungsmerkmale                                                       | 81 |
| Neue Netzteil- und Energieüberwachungs-<br>merkmale zur Effizienzmaximierung | 81 |
| Neue E/A- und Datenspeicherungsmerkmale                                      | 82 |
| Neue Sicherheitsmerkmale                                                     | 82 |
| Optionaler interner USB-Speicherstick                                        | 82 |
| Installieren des optionalen internen<br>USB-Speichersticks                   | 83 |
| Unterstützung von 8-GB-Speichermodulen –<br>PowerEdge 2950 III-Systeme       | 85 |
| Prozessor-Upgrades – PowerEdge 2950 II-<br>und PowerEdge 2950 III-Systeme    | 85 |
| Systemplatinenaustausch –<br>Schutz verschlüsselter Daten                    | 86 |
| Aktualisierung von Systemmeldungen                                           | 86 |
| Ergänzende Informationen<br>zu LCD-Statusmeldungen                           | 93 |

| Aktualisierung des System-Setup-Programms                | <b>S</b> . | • |   | 98  |
|----------------------------------------------------------|------------|---|---|-----|
| Bildschirm "Memory" (Speicher)                           |            |   |   | 98  |
| Bildschirm "CPU-Information"<br>(Prozessorinformationen) |            |   |   | 99  |
| Bildschirm "Integrated Devices"<br>(Integrierte Geräte)  |            |   |   | 99  |
| Bildschirm "System Security"<br>(Systemsicherheit)       |            |   |   | 101 |
| Bildschirm "Serial Communication"                        |            | • | • | 102 |
| Informationen zum Betriebssystem                         |            |   |   | 103 |
| Nummerierung der NICs                                    |            |   |   | 103 |
| RHEL – Unzutreffende Prozessor-<br>Informationen         |            |   |   | 103 |
| System-Support für Microsoft<br>Windows 2000             |            |   |   | 103 |
| Aktuelle Informationen zur Systemdiagnose                |            |   |   | 104 |

### Nicht-optimale Speicherkonfigurationen

Der POST wird möglicherweise unterbrochen, wenn eine nicht-optimale Speicherkonfiguration erkannt wird. Folgende Meldung wird angezeigt:

Non-Optimal Memory Configuration Press F1 to continue or F2 for Setup

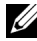

ANMERKUNG: Der Einsatz von DIMM-Modulen unterschiedlicher Taktraten bedeutet, dass die Speicherkonfiguration nicht optimal ist. Das System betreibt den DIMM-Satz des Kanals mit der niedrigsten Taktrate und entsprechend verminderter Leistung.

### PowerEdge 2950 III – Neue Systemmerkmale

#### Neue Leistungsmerkmale

- Zwei Dual-Core- oder Quad-Core-Prozessoren der Reihe Intel® Xeon® • 5400 und 5300
- ٠ Unterstützung von 8-GB-Speichermodulen

#### Neue Netzteil- und Energieüberwachungsmerkmale zur Effizienzmaximierung

- Höhere Systemeffizienz bei der Leistungsumwandlung über Lasten ٠
- BMC-Energieüberwachung (BMC = Baseboard Management Control) ٠ kontrolliert Stromstärke, Spannung und Energieausnutzung im System

### Neue E/A- und Datenspeicherungsmerkmale

- Optionaler Intel Gigabit-Ethernet-Netzwerkadapter mit vier Ports; unterstützt Datenübertragungsraten von 10 MBit/s, 100 MBit/s und 1000-MBit/s und Fernstart über iSCSI
- Unterstützung für 10-GB-Ethernet-Karten ٠
- Ein interner USB 2.0-konformer Anschluss für ein optionales startfähiges USB-Flash-Laufwerk oder einen USB-Speicherstick
- ٠ Unterstützung für optionale SAS 6i/R- und PERC 6/i-Adapter

### Neue Sicherheitsmerkmale

- TPM (Trusted Program Module)-Unterstützung für zusätzliche Sicherheit
- Optionale Unterstützung für Systemstart über iSCSI

## Optionaler interner USB-Speicherstick

Das System verfügt über einen internen USB-Anschluss auf der Seitenwandplatine für einen USB-Speicherstick. Der USB-Speicherstick lässt sich als Startgerät, Sicherheitsschlüssel oder Massenspeichergerät einsetzen. Um den internen USB-Anschluss zu verwenden, muss die Option Internal USB Port (Interner USB-Port) im Bildschirm Integrated Devices (Integrierte Geräte) des System-Setup-Programms aktiviert sein. Siehe "Bildschirm "Integrated Devices" (Integrierte Geräte)" auf Seite 99.

Um vom USB-Speicherstick zu starten, müssen Sie den USB-Speicherstick mit einem Boot-Image konfigurieren und den USB-Speicherstick in der Startreihenfolge des System-Setup-Programms spezifizieren. Siehe "Verwenden des System-Setup-Programms" im Hardware-Benutzerhandbuch. Informationen zum Erstellen einer startfähigen Datei auf dem USB-Speicherstick finden Sie in der zugehörigen Dokumentation.

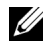

**ANMERKUNG:** USB-Sticks, die mehrere LUNs (logische Einheitnummern) enthalten, müssen mit dem vom Hersteller des betreffenden Sticks bereitgestellten Formatierungsprogramm formatiert werden.

VORSICHTSHINWEIS: Um zu vermeiden, dass der USB-Stick andere interne Systemkomponenten behindert, darf er maximal die folgenden Abmessungen aufweisen: 11 mm Stärke x 23,2 mm Breite x 67 mm Länge.

#### Installieren des optionalen internen USB-Speichersticks

#### WARNUNG: Nur ausgebildete Service-Techniker dürfen die Gehäuseabdeckung entfernen und auf die Komponenten im Inneren des Systems zugreifen. Ausführliche Informationen zu den Sicherheitsvorkehrungen beim Arbeiten im Innern des Computers und zum Schutz vor elektrischer Entladung finden Sie im *Produktinformationshandbuch*.

- 1 Schalten Sie das System und alle angeschlossenen Peripheriegeräte aus und trennen Sie das System vom Stromnetz.
- 2 Öffnen Sie das System. Siehe "Öffnen des Systems" im Hardware-Benutzerhandbuch.
- Machen Sie den USB-Anschluss auf der Seitenwandplatine ausfindig, und setzen Sie den USB-Speicherstick in den USB-Anschluss ein. Siehe Abbildung 1-1.
- **4** Schließen Sie das System. Siehe "Schließen des Systems" im *Hardware-Benutzerhandbuch*.
- **5** Verbinden Sie das System mit dem Netzstrom und starten Sie das System neu.
- **6** Rufen Sie das System-Setup-Programm auf und überprüfen Sie, ob der USB-Stick vom System erkannt wurde. Siehe "Verwenden des System-Setup-Programms" im *Hardware-Benutzerhandbuch*.

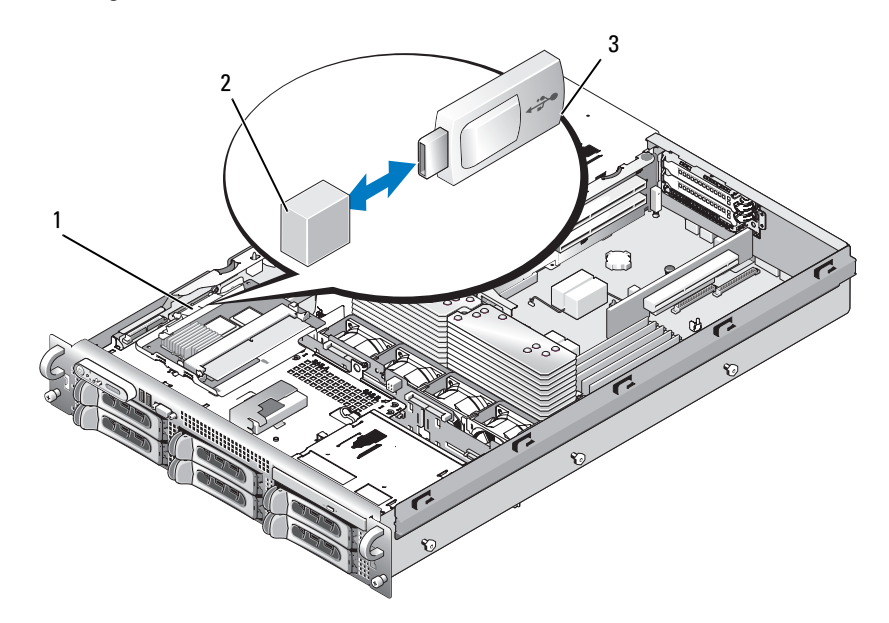

#### Abbildung 1-1. Internen USB-Stick installieren

- 1 Seitenwandplatine 2 Interner USB-Anschluss
- 3 USB-Speicherstick
- 7 Schließen Sie das System. Siehe "Schließen des Systems" im Hardware-Benutzerhandbuch.
- 8 Verbinden Sie das System mit dem Netzstrom und starten Sie das System neu.
- **9** Rufen Sie das System-Setup-Programm auf und überprüfen Sie, ob der USB-Stick vom System erkannt wurde. Siehe "Verwenden des System-Setup-Programms" im *Hardware-Benutzerhandbuch*.

### Unterstützung von 8-GB-Speichermodulen – PowerEdge 2950 III-Systeme

PowerEdge 2950 III-Systemen wurde Unterstützung der folgenden zugelassenen 8-GB-Speicherkonfigurationen hinzugefügt:

- 64 GB 8 x 8-GB Vierfach-Speichermodule
- 48 GB 4 x 8-GB Vierfach- und 4 x 4-GB Dual-Speichermodule •

Wenn 64 GB Speicher installiert sind, erkennt das System beim POST nur 63,75 GB und zeigt diese an.

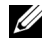

ANMERKUNG: Überprüfen Sie vor dem Upgrade des Systems, ob die aktuelle BIOS-Version auf dem System installiert ist. Mit der aktuellen BIOS-Version ist sichergestellt, dass das System uneingeschränkt unterstützt wird.

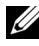

ANMERKUNG: Einige Betriebssysteme unterstützen nicht mehr als 4 GB physischen Speicher. Weitere Informationen zu den Anforderungen und Einschränkungen der Speicherunterstützung finden Sie in der Dokumentation zum Betriebssystem, die Sie mit dem System erhalten haben.

### Prozessor-Upgrades – PowerEdge 2950 IIund PowerEdge 2950 III-Systeme

- Wenn Ihr Systemgehäuse an der Vorderseite mit einer "II" gekennzeichnet ٠ ist, kann Ihr System auf die Dual Core-Prozessoren der Reihe Intel Xeon 5100 und die Quad-Core-Prozessoren der Reihe Intel Xeon 5300 aktualisiert werden.
- ٠ Ist Ihr Systemgehäuse an der Vorderseite mit einer "III" gekennzeichnet, so kann Ihr System auf die Dual Core-Prozessoren der Reihen Intel Xeon 5100 und 5200 sowie die Quad-Core-Prozessoren der Reihen Intel Xeon 5300 und 5400 aktualisiert werden.

Informationen über die neuesten Prozessorupgrade-Optionen für Ihr System erhalten Sie unter support.dell.com.

### Systemplatinenaustausch – Schutz verschlüsselter Daten

Bei PowerEdge 2950 III-Systemen mit dem Betriebssystem Windows Server<sup>®</sup> 2008 können Sie den Festplatteninhalt mit Verschlüsselungsprogrammen wie BitLocker schützen.

Wenn Sie das TPM mit einem Verschlüsselungsprogramm verwenden, werden Sie aufgefordert, während des System-Setups einen Wiederherstellungsschlüssel zu erstellen. Speichern Sie diesen Wiederherstellungsschlüssel, und verwahren Sie ihn sorgfältig. Sollte es einmal erforderlich sein, die Systemplatine zu ersetzen, müssen Sie den Wiederherstellungsschlüssel zum Neustarten des Systems angeben, bevor Sie auf die verschlüsselten Dateien auf den Festplattenlaufwerken zugreifen können.

## Aktualisierung von Systemmeldungen

Tabelle 1-1 enthält neue Systemmeldungen für PowerEdge 2950 III-Systeme sowie die wahrscheinliche Ursache und die geeignete Korrekturmaßnahme, wenn die betreffende Meldung angezeigt wird. Systemmeldungen werden auf dem Bildschirm angezeigt, um Sie auf mögliche Systemprobleme aufmerksam zu machen.

WARNUNG: Nur zugelassene Servicetechniker dürfen die Gehäuseabdeckung entfernen und auf die Komponenten im Innern des Systems zugreifen. Ausführliche Informationen zu den Sicherheitsvorkehrungen beim Arbeiten im Innern des Computers und zum Schutz vor elektrischer Entladung finden Sie im Produktinformationshandbuch.

| Meldung                                                                                                    | Ursachen                                                                                                    | Korrekturmaßnahmen                                                                                                    |
|----------------------------------------------------------------------------------------------------|----------------------------------------------------------------------------------------------------|----------------------------------------------------------------------------------------------------|
| Alert! Node<br>Interleaving<br>disabled! Memory<br>configuration does<br>not support Node<br>Interleaving.               | Die Speicherkonfiguration<br>unterstützt kein Knoten-<br>Interleaving, oder die<br>Konfiguration wurde<br>geändert (zum Beispiel ein<br>defektes DIMM-Modul),<br>sodass kein Knoten-<br>Interleaving erfolgen kann.<br>Das System läuft, jedoch<br>mit eingeschränkter<br>Funktionalität. | Stellen Sie sicher, dass<br>die Speichermodule in<br>einer Konfiguration<br>installiert werden, die<br>Knoten-Interleaving unter-<br>stützt. Überprüfen Sie<br>weitere Systemmeldungen,<br>um mögliche andere<br>Ursachen zu erkennen.<br>Hinweise zur Speicher-<br>konfiguration finden Sie<br>unter "Allgemeine Richt-<br>linien zur Installation<br>von Speichermodulen"<br>im Hardware-Benutzer-<br>handbuch. Wenn das<br>Problem weiterhin besteht,<br>lesen Sie den Abschnitt<br>"Fehlerbehebung<br>beim Systemspeicher"<br>im Hardware-Benutzer-<br>handbuch. |
| <pre>!!*** Error: Remote Access Controller initialization failure *** RAC virtual USB devices may not be available</pre> | Initialisierungsfehler des<br>Remote-Access-Controllers.                                                                                                    | Stellen Sie sicher, dass der<br>Remote-Access-Controller<br>ordnungsgemäß installiert<br>ist. Siehe "Installieren einer<br>RAC-Karte" im Hardware-<br>Benutzerhandbuch.                                                                                                    |
| Invalid PCIe card<br>found in the<br>Internal_Storage<br>slot!                                                           | Das System wurde<br>angehalten, weil eine<br>unzulässige PCIe-<br>Erweiterungskarte<br>im dedizierten Speicher-<br>controllersteckplatz<br>installiert ist                                                                                                    | Entfernen Sie die PCIe-<br>Erweiterungskarte, und<br>installieren Sie den internen<br>SAS-Controller im<br>vorgesehenen Steckplatz.                                                                                                    |

| Tabelle 1-1. S | Systemmeldungen |
|----------------|-----------------|
|----------------|-----------------|

| Meldung                                                      | Ursachen                                                                                                    | Korrekturmaßnahmen                                                                                                    |
|--------------------------------------------------------------|----------------------------------------------------------------------------------------------------|----------------------------------------------------------------------------------------------------|
| No boot device<br>available                                  | Fehlerhaftes Subsystem für<br>optisches Laufwerk, defekte<br>Festplatte oder fehlerhaftes<br>Festplattensubsystem, oder<br>kein startfähiger USB-Stick<br>installiert.                                                  | Verwenden Sie einen start-<br>fähigen USB-Stick, eine<br>startfähige CD oder ein<br>startfähiges Festplatten-<br>laufwerk. Hinweise zum<br>Festlegen der Startlaufwerk-<br>Reihenfolge finden Sie<br>unter "Verwenden des<br>System-Setup-Programms"<br>im Hardware-Benutzer-<br>handbuch.                                        |
| PCI BIOS failed<br>to install                                | Prüfsummenfehler<br>bei PCIe-Geräte-BIOS<br>(Options-ROM) während<br>des Shadowing erkannt.<br>Lose Kabelverbindungen<br>zu Erweiterungskarte(n);<br>fehlerhafte oder falsch<br>installierte Erweiterungs-<br>karte(n). | Setzen Sie die Erweiterungs-<br>karte(n) neu ein. Stellen Sie<br>sicher, dass alle erforderli-<br>chen Kabel sicher mit<br>den Erweiterungskarten<br>verbunden sind. Wenn das<br>Problem weiterhin besteht,<br>lesen Sie den Abschnitt<br>"Fehlerbehebung bei<br>System-Erweiterungskarten"<br>im Hardware-Benutzer-<br>handbuch. |
| PCIe Degraded Link<br>Width Error:<br>Embedded <i>device</i> | Fehlerhafte SystemplatineLoder Riserplatine."inin                                                                                                    | Lesen Sie den Abschnitt<br>"Wie Sie Hilfe bekommen"<br>im <i>Hardware-Benutzer-</i>                                                                                                    |
| Expected Link<br>Width is <i>n</i>                           |                                                                                                    | handbuch.                                                                                                    |
| Actual Link<br>Width is <i>n</i>                             |                                                                                                    |                                                                                                    |

 Tabelle 1-1.
 Systemmeldungen (fortgesetzt)

| Meldung                                                        | Ursachen                                                                | Korrekturmaßnahmen                                                                                                    |
|----------------------------------------------------------------|-------------------------------------------------------------------------|----------------------------------------------------------------------------------------------------|
| PCIe Degraded Link<br>Width Error:<br>Integrated <i>device</i> | Das angegebene PCIe-Gerät<br>ist fehlerhaft oder falsch<br>installiert. | Falls es sich um eine SAS-<br>Controllerzusatzkarte<br>handelt, setzen Sie die Karte<br>im dedizierten PCIe-                                                                                     |
| Expected Link<br>Width is <i>n</i>                             |                                                                         | Anschluss neu ein. Siehe<br>Installation einer SAS-                                                                                                    |
| Actual Link<br>Width is <i>n</i>                               |                                                                         | Controllerzusatzkarte" im<br>Hardware-Benutzer-<br>handbuch. Wenn das<br>Problem weiterhin besteht,<br>lesen Sie den Abschnitt<br>"Wie Sie Hilfe bekommen"<br>im Hardware-Benutzer-<br>handbuch. |
| PCIe Degraded<br>Link Width Error:<br>Slot <i>n</i>            | Fehlerhafte Systemplatine oder Riserplatine.                            | Setzen Sie die PCIe-Karte<br>neu in den angegebenen<br>Steckplatz ein. Nähere                                                                                                    |
| Expected Link<br>Width is <i>n</i>                             |                                                                         | Hinweise erhalten Sie im<br>Abschnitt "Erweiterungs-                                                                                                    |
| Actual Link<br>Width is <i>n</i>                               |                                                                         | Benutzerhandbuch. Wenn<br>das Problem weiterhin<br>besteht, lesen Sie den<br>Abschnitt "Wie Sie Hilfe<br>bekommen" im Hardware-<br>Benutzerhandbuch.                                             |
| PCIe Training<br>Error: Embedded<br><i>device</i>              | Fehlerhafte Systemplatine oder Riserplatine.                            | Lesen Sie den Abschnitt<br>"Wie Sie Hilfe bekommen"<br>im Hardware-Benutzer-<br>handbuch.                                                                                                    |

 Tabelle 1-1.
 Systemmeldungen (fortgesetzt)

| Meldung                                                                             | Ursachen                                                                                                    | Korrekturmaßnahmen                                                                                                    |
|-------------------------------------------------------------------------------------|----------------------------------------------------------------------------------------------------|----------------------------------------------------------------------------------------------------|
| PCIe Training<br>Error:<br>Integrated <i>device</i>                                 | Das angegebene PCIe-Gerät<br>ist fehlerhaft oder falsch<br>installiert.                                                      | Falls es sich um eine SAS-<br>Controllerzusatzkarte<br>handelt, setzen Sie die Karte<br>im dedizierten PCIe-<br>Anschluss neu ein. Siehe<br>"Installation einer SAS-<br>Controllerzusatzkarte"<br>im Hardware-Benutzer-<br>handbuch. Wenn das<br>Problem weiterhin besteht,<br>lesen Sie den Abschnitt<br>"Wie Sie Hilfe bekommen"<br>im Hardware-Benutzer-<br>handbuch. |
| PCIe Training<br>Error: Slot <i>n</i>                                               | Fehlerhafte oder nicht<br>ordnungsgemäß installierte<br>PCIe-Erweiterungskarte im<br>angegebenen Steckplatz.                 | Setzen Sie die PCIe-Karte<br>neu in den angegebenen<br>Steckplatz ein. Nähere<br>Hinweise erhalten Sie im<br>Abschnitt "Erweiterungs-<br>karten" im Hardware-<br>Benutzerhandbuch. Wenn<br>das Problem weiterhin<br>besteht, lesen Sie den<br>Abschnitt "Wie Sie Hilfe<br>bekommen" im Hardware-<br>Benutzerhandbuch.                                                    |
| Remote Access<br>Controller cable<br>error or incorrect<br>card in the RAC<br>slot. | Die RAC-Kabel sind<br>nicht angeschlossen,<br>oder die RAC-Karte ist<br>im falschen Erweiterungs-<br>steckplatz installiert. | Stellen Sie sicher, dass die<br>RAC-Kabel angeschlossen<br>sind und die RAC-Karte im<br>vorgesehenen Erweiterungs-<br>steckplatz installiert ist.<br>Siehe "Installieren einer<br>RAC-Karte" im Hardware-<br>Benutzerhandbuch.                                                                                                    |

 Tabelle 1-1.
 Systemmeldungen (fortgesetzt)

**ANMERKUNG:** Alle TPM-Informationshinweise werden angezeigt, nachdem das BMC-Options-ROM während des POST geladen wurde.

| Meldung                                                                                                    | Ursachen                                                                                                    | Korrekturmaßnahmen                                                                                                    |
|----------------------------------------------------------------------------------------------------|----------------------------------------------------------------------------------------------------|----------------------------------------------------------------------------------------------------|
| TPM configuration operation honored.                                                                                                    | Das System wird jetzt<br>zurückgesetzt.                                                                                                    | Dient nur zur Information.                                                                                                    |
| TPM Failure                                                                                                    | Eine TPM-Funktion ist<br>fehlgeschlagen (Trusted<br>Platform Module).                                                                                                    | Lesen Sie den Abschnitt<br>"Wie Sie Hilfe bekommen"<br>im Hardware-Benutzer-<br>handbuch.                                                                                                    |
| TPM operation is<br>pending. Press I<br>to Ignore or M to<br>Modify to allow<br>this change and<br>reset the system.<br>WARNING: Modifying<br>could prevent<br>security. | Es wurde eine<br>Konfigurationsänderung<br>angefordert.                                                                                                    | Drücken Sie auf I, um den<br>Systemstart fortzusetzen.<br>Drücken Sie auf M, um die<br>TPM-Einstellung zu ändern<br>und neu zu starten.                                                                                                    |
| Warning: Following<br>faulty DIMMs are<br>disabled:<br>DIMM $n_1 n_2$<br>Total memory<br>size is reduced.                                                                | Fehlerhafte oder falsch<br>eingesetzte Speicher-<br>module. DIMMs werden<br>paarweise deaktiviert, wie<br>angegeben durch $n_1$ und $n_2$ .<br>Überprüfen Sie beide<br>DIMMs auf möglichen<br>Defekt. | Siehe "Fehlerbehebung<br>beim Systemspeicher"<br>im Hardware-Benutzer-<br>handbuch.                                                                                                    |
| Warning: A fatal<br>error has caused<br>system reset!<br>Please check the<br>system event log!                                                                           | Ein schwerwiegender<br>Systemfehler ist aufgetreten<br>und führte zum<br>Systemneustart.                                                                                                    | Überprüfen Sie das SEL auf<br>Informationen, die während<br>des Fehlers protokolliert<br>wurden. Im entspre-<br>chenden Abschnitt zur<br>Fehlerbehebung unter<br>"Störungen des Systems<br>beheben" im <i>Hardware-</i><br><i>Benutzerhandbuch</i> finden<br>Sie Informationen zu<br>defekten Komponenten,<br>die im SEL vermerkt sind. |

 Tabelle 1-1.
 Systemmeldungen (fortgesetzt)

| Meldung                                                                                                    | Ursachen                                                                                                    | Korrekturmaßnahmen                                                                                                    |
|----------------------------------------------------------------------------------------------------|----------------------------------------------------------------------------------------------------|----------------------------------------------------------------------------------------------------|
| Warning! No micro<br>code update loaded<br>for processor <i>n</i>                                                                                                    | Microcode-Update<br>fehlgeschlagen.                                                                                    | Aktualisieren Sie die BIOS-<br>Firmware. Lesen Sie den<br>Abschnitt "Wie Sie Hilfe<br>bekommen" im Hardware-<br>Benutzerhandbuch.                                                                                                    |
| Warning: The<br>installed memory<br>configuration is<br>not optimal. For<br>more information<br>on valid memory<br>configurations,<br>please see the<br>system<br>documentation<br>on the technical<br>support web site. | Unzulässige Speicher-<br>konfiguration erkannt.<br>Das System läuft, jedoch<br>mit eingeschränkter<br>Funktionalität.  | Stellen Sie sicher, dass die<br>Speichermodule in einer<br>gültigen Konfiguration<br>installiert sind. Siehe<br>"Allgemeine Richtlinien zur<br>Installation von Speicher-<br>modulen" im <i>Hardware-</i><br><i>Benutzerhandbuch</i> . Wenn<br>das Problem weiterhin<br>besteht, lesen Sie den<br>Abschnitt "Fehlerbehebung<br>beim Systemspeicher"<br>im <i>Hardware-Benutzer-</i><br><i>handbuch</i> . |
| Write fault<br>Write fault on<br>selected drive                                                                                                    | Fehlerhaftes USB-Gerät,<br>USB-Medium, optisches<br>Laufwerk, Festplatten-<br>laufwerk oder Festplatten-<br>subsystem. | Ersetzen Sie das fehlerhafte<br>Medium. Schließen Sie das<br>USB-Gerät bzw. USB-Kabel<br>neu an. Bei Problemen mit<br>dem Festplattenlaufwerk<br>lesen Sie den Abschnitt<br>"Fehlerbehebung bei<br>einem Festplattenlaufwerk"<br>im Hardware-Benutzer-<br>handbuch.                                                                                                    |

 Tabelle 1-1.
 Systemmeldungen (fortgesetzt)

### Ergänzende Informationen zu LCD-Statusmeldungen

Tabelle 1-2 enthält aktualisierte Meldungen der LCD-Statusanzeige, die bei PowerEdge 2950 III-Systemen angezeigt werden können sowie Informationen zu den möglichen Ursachen. Die LCD-Meldungen beziehen sich auf Ereignisse, die im Systemereignisprotokoll (System Event Log = SEL) aufgezeichnet werden. Informationen über das SEL und über die Konfiguration der Systemverwaltungseinstellungen finden Sie in der Dokumentation der Systemverwaltungssoftware.

| Code  | Text                      | Ursachen                                                                                                    | Korrekturmaßnahmen                                                                                                    |
|-------|---------------------------|----------------------------------------------------------------------------------------------------|----------------------------------------------------------------------------------------------------|
| -     | SYSTEM NAME               | Eine 62-stellige<br>Zeichenkette, die im<br>System-Setup-Programm<br>definiert worden hann                                                  | Diese Meldung dient<br>ausschließlich zur<br>Information.                                                                                                    |
|       |                           | Der <i>SYSTEMNAME</i> wird<br>unter den folgenden<br>Bedingungen angezeigt:                                                                 | Sie können die System-ID<br>und den Namen im<br>System-Setup-Programm<br>ändern. Siehe "Verwenden                                                                                                    |
|       |                           | • Das System ist eingeschaltet.                                                                                                    | des System-Setup-<br>Programms" im Hardware-<br>Benutzerhandbuch.                                                                                                    |
|       |                           | <ul> <li>Die Stromzufuhr ist<br/>ausgeschaltet, und<br/>aktive Fehler werden<br/>angezeigt.</li> </ul>                                      |                                                                                                    |
| E1000 | FAILSAFE,<br>Call Support | Überprüfen Sie das<br>Systemereignisprotokoll<br>auf kritische Fehler-<br>ereignisse.                                                       | Lesen Sie den Abschnitt<br>"Wie Sie Hilfe<br>bekommen" im <i>Hardware-</i><br><i>Benutzerhandbuch</i> .                                                                                              |
| E1118 | CPU Temp<br>Interface     | Der BMC kann den<br>Temperaturzustand<br>der CPU(s) nicht<br>bestimmen. Zur<br>Vorbeugung maximiert<br>der BMC die CPU-Lüfter-<br>drehzahl. | Schalten Sie das System<br>aus und starten Sie das<br>System neu. Wenn das<br>Problem weiterhin<br>besteht, lesen Sie den<br>Abschnitt "Wie Sie Hilfe<br>bekommen" im Hardware-<br>Benutzerhandbuch. |

#### Tabelle 1-2. Meldungen der LCD-Statusanzeige

| Code  | Text                    | Ursachen                                                                                                    | Korrekturmaßnahmen                                                                                                    |
|-------|-------------------------|----------------------------------------------------------------------------------------------------|----------------------------------------------------------------------------------------------------|
| E1211 | ROMB Batt               | RAID-Akku ist nicht<br>vorhanden, fehlerhaft,<br>oder lässt sich aufgrund<br>von Temperatur-<br>problemen nicht aufladen.                                             | Setzen Sie den RAID-<br>Akkustecker neu ein.<br>Lesen Sie die Abschnitte<br>"RAID-Batterie" und<br>"Störungen der System-<br>kühlung beheben" im<br>Hardware-Benutzer-<br>handbuch.                                                         |
| E1625 | PS AC Current           | Die Spannungsquelle<br>ist außerhalb des<br>zulässigen Bereichs.                                                                                                    | Überprüfen Sie die<br>Wechselstrom-<br>Spannungsquelle.                                                                                                    |
| E1711 | PCI PERR B##<br>D## F## | Das System-BIOS hat<br>einen PCI-Paritätsfehler<br>bei einer Komponente im<br>PCI-Konfigurationsraum<br>bei Bus Nr. ##, Gerät<br>Nr. ##, Funktion Nr. ##<br>gemeldet. | Entfernen Sie die PCIe-<br>Erweiterungskarten, und<br>setzen Sie sie neu ein.<br>Wenn das Problem<br>weiterhin besteht,<br>lesen Sie den Abschnitt<br>"Fehlerbehebung bei einer<br>Erweiterungskarte" im<br>Hardware-Benutzer-<br>handbuch. |
|       | PCI PERR<br>Slot #      | Das System-BIOS hat<br>einen PCI-Paritätsfehler<br>bei einer Komponente im<br>angegebenen PCIe-Steck-<br>platz gemeldet.                                              | Installieren Sie den<br>Erweiterungskarten-Riser.<br>Nähere Hinweise erhalten<br>Sie im Abschnitt<br>"Erweiterungskarten-<br>Riser" im Hardware-<br>Benutzerhandbuch.                                                                       |
|       |                         |                                                                                                    | Wenn das Problem<br>weiterhin besteht, ist<br>die Riser-Karte oder<br>die Systemplatine defekt.<br>Lesen Sie den Abschnitt<br>"Wie Sie Hilfe<br>bekommen" im Hardware-<br>Benutzerhandbuch.                                                 |

#### Tabelle 1-2. Meldungen der LCD-Statusanzeige (fortgesetzt)

| Code  | Text                    | Ursachen                                                                                                    | Korrekturmaßnahmen                                                                                                    |
|-------|-------------------------|----------------------------------------------------------------------------------------------------|----------------------------------------------------------------------------------------------------|
| E1712 | PCI SERR B##<br>D## F## | Das System-BIOS hat<br>einen PCI-Systemfehler<br>bei einer Komponente im<br>PCI-Konfigurationsraum<br>bei Bus Nr. ##, Gerät<br>Nr. ##, Funktion Nr. ##<br>gemeldet. | Entfernen Sie die PCIe-<br>Erweiterungskarten, und<br>setzen Sie sie neu ein.<br>Wenn das Problem<br>weiterhin besteht,<br>lesen Sie den Abschnitt<br>"Fehlerbehebung bei<br>Erweiterungskarten"<br>im Hardware-Benutzer-<br>handbuch. |
|       | PCI SERR<br>Slot #      | Das System-BIOS hat<br>einen PCI-Systemfehler<br>bei einer Komponente im<br>angegebenen Steckplatz<br>gemeldet.                                                     | Installieren Sie den<br>Erweiterungskarten-Riser.<br>Nähere Hinweise erhalten<br>Sie im Abschnitt<br>"Erweiterungskarten-<br>Riser" im Hardware-<br>Benutzerhandbuch.                                                                  |
|       |                         |                                                                                                    | Wenn das Problem<br>weiterhin besteht, ist<br>die Riser-Karte oder die<br>Systemplatine defekt.<br>Lesen Sie den Abschnitt<br>"Wie Sie Hilfe<br>bekommen" im Hardware-<br>Benutzerhandbuch.                                            |

Tabelle 1-2. Meldungen der LCD-Statusanzeige (fortgesetzt)

| Code  | Text                          | Ursachen                                                                                                    | Korrekturmaßnahmen                                                                                                    |
|-------|-------------------------------|----------------------------------------------------------------------------------------------------|----------------------------------------------------------------------------------------------------|
| E171F | PCIE Fatal Err<br>B## D## F## | Das System-BIOS hat<br>einen schwerwiegenden<br>PCIe-Fehler bei einer<br>Komponente im PCIe-<br>Konfigurationsraum bei<br>Bus Nr. ##, Gerät Nr. ##,<br>Funktion Nr. ##<br>gemeldet. | Entfernen Sie die PCIe-<br>Erweiterungskarten, und<br>setzen Sie sie neu ein.<br>Wenn das Problem<br>weiterhin besteht,<br>lesen Sie den Abschnitt<br>"Fehlerbehebung bei<br>Erweiterungskarten"<br>im Hardware-Benutzer-<br>handbuch. |
|       | PCIE Fatal<br>Err Slot #      | Das System-BIOS hat<br>einen schwerwiegenden<br>PCIe-Fehler bei einer<br>Komponente im<br>angegebenen Steckplatz<br>gemeldet.                                                       | Installieren Sie den<br>Erweiterungskarten-Riser.<br>Nähere Hinweise erhalten<br>Sie im Abschnitt<br>"Erweiterungskarten-<br>Riser" im Hardware-<br>Benutzerhandbuch.                                                                  |
|       |                               |                                                                                                    | Wenn das Problem<br>weiterhin besteht, ist<br>die Riser-Karte oder die<br>Systemplatine defekt.<br>Lesen Sie den Abschnitt<br>"Wie Sie Hilfe<br>bekommen" im Hardware-<br>Benutzerhandbuch.                                            |
| E1914 | DRAC5 Conn2<br>Cbl            | DRAC-5-Kabel nicht<br>vorhanden oder getrennt.                                                                                                    | Schließen Sie das Kabel<br>wieder an. Siehe<br>"Installieren einer RAC-<br>Karte" im <i>Hardware-</i><br><i>Benutzerhandbuch</i> .                                                                                                    |
| E1B01 | USB#<br>Overcurrent           | Gerät am angegebenen<br>USB-Port hat einen<br>Überstromzustand<br>verursacht.                                                                                                    | Schließen Sie das Geräte-<br>kabel neu an. Wenn<br>das Problem weiterhin<br>besteht, ersetzen oder<br>entfernen Sie das Gerät.                                                                                                    |

Tabelle 1-2. Meldungen der LCD-Statusanzeige (fortgesetzt)

| Code  | Text                                                     | Ursachen                                                                                                    | Korrekturmaßnahmen                                                                  |
|-------|----------------------------------------------------------|----------------------------------------------------------------------------------------------------|-------------------------------------------------------------------------------------|
| E2110 | MBE DIMM # & #                                           | Eines der beiden angege-<br>benen DIMM-Speicher-<br>module weist einen<br>Speicher-Mehrfachbit-<br>fehler (Multi-Bit<br>Error = MBE) auf.                                                                                                    | Siehe "Fehlerbehebung<br>beim Systemspeicher"<br>im Hardware-Benutzer-<br>handbuch. |
| E2111 | SBE Log<br>Disable DIMM #                                | Das System-BIOS hat<br>die Protokollierung<br>von Speicher-Einfachbit-<br>fehlern (Single-Bit<br>Error = SBE) deaktiviert<br>und setzt die SBE-<br>Protokollierung erst<br>beim nächsten Neustart<br>fort. "#" ist das betref-<br>fende DIMM-Modul. | Siehe "Fehlerbehebung<br>beim Systemspeicher"<br>im Hardware-Benutzer-<br>handbuch. |
| E2112 | Mem Spare<br>DIMM #                                      | Das System-BIOS hat den<br>Speicher ausgelassen,<br>weil darin zu viele Fehler<br>festgestellt wurden.<br>"# & #" ist das<br>betreffende DIMM-<br>Modulpaar.                                                                                        | Siehe "Fehlerbehebung<br>beim Systemspeicher"<br>im Hardware-Benutzer-<br>handbuch. |
| I1915 | Video Off                                                | Die Bildschirmausgabe                                                                                                    | Dient nur zur                                                                       |
|       | (LCD leuchtet mit<br>blauem oder gelbem<br>Hintergrund.) | wurde vom RAC-<br>Remotebenutzer<br>ausgeschaltet.                                                                                                    | Information.                                                                        |
| I1916 | Video Off<br>in ##                                       | Die Bildschirmausgabe<br>wird in xx Sekunden vom                                                                                                    | Dient nur zur<br>Information.                                                       |
|       | (LCD leuchtet mit<br>blauem oder gelbem<br>Hintergrund.) | RAC-Remotebenutzer<br>ausgeschaltet.                                                                                                    |                                                                                     |

Tabelle 1-2. Meldungen der LCD-Statusanzeige (fortgesetzt)

### Aktualisierung des System-Setup-Programms

#### Bildschirm "Memory" (Speicher)

Tabelle 1-3 enthält die Beschreibungen zu den Informationsfeldern, die im Bildschirm **Memory Information** (Speicherinformationen) angezeigt werden.

| Option                                                         | Beschreibung                                                                                                    |
|----------------------------------------------------------------|----------------------------------------------------------------------------------------------------|
| System Memory Size                                             | Zeigt die Größe des Systemspeichers an.                                                                                                    |
| System Memory Type                                             | Zeigt den Typ des Systemspeichers an.                                                                                                    |
| System Memory Speed                                            | Zeigt die Systemspeichertaktrate an.                                                                                                    |
| Video Memory                                                   | Zeigt die Größe des Grafikspeichers an.                                                                                                    |
| System Memory Testing                                          | Legt fest, ob Systemspeichertests beim Start ausgeführt werden. Die Optionen sind <b>Enabled</b> und <b>Disabled</b> .                                                                                                    |
| Redundant Memory<br>(Standardeinstellung<br><b>Disabled</b> )  | Aktiviert oder deaktiviert die Funktion Redundanter<br>Speicher. Bei der Einstellung <b>Spare Mode</b> (Ersatzspeicher-<br>modus) wird der erste Rang auf jedem DIMM-Modul<br>als Ersatzspeicher reserviert. Die Speicherredundanz ist<br>deaktiviert, wenn das Feld für Node-Interleaving aktiviert ist.                                                |
| Node Interleaving<br>(Standardeinstellung<br><b>Disabled</b> ) | Wenn diese Option aktiv ist (Einstellung <b>Enabled</b> ),<br>wird Speicher-Interleaving unterstützt, wenn eine sym-<br>metrische Speicherkonfiguration installiert ist. Wenn die<br>Option deaktiviert ist (Einstellung <b>Disabled</b> ), unterstützt<br>das System asymmetrische Speicherkonfigurationen<br>(NUMA = Non-Uniform Memory Architecture). |
|                                                                | <b>ANMERKUNG:</b> Das Feld für Knoten-Interleaving muss<br>auf <b>Disabled</b> gesetzt sein, wenn Speicherredundanz<br>verwendet wird.                                                                                                    |
| Low Power Mode<br>(Standardeinstellung<br><b>Disabled</b> )    | Aktiviert oder deaktiviert den Energiesparbetrieb für den<br>Speicher. Bei der Einstellung <b>Disabled</b> (Deaktiviert) wird<br>der Speicher bei voller Geschwindigkeit betrieben. Wenn<br>diese Option auf <b>Enabled</b> (Aktiviert) gesetzt ist, wird<br>der Speicher bei geringerer Geschwindigkeit betrieben,<br>um Energie zu sparen.             |

Tabelle 1-3. Optionen im Bildschirm "Memory Information" (Speicherinformationen)

### Bildschirm "CPU-Information" (Prozessorinformationen)

Tabelle 1-4 enthält aktualisierte Beschreibungen zur Option Demand-Based Power Management (Bedarfsorientierte Energieverwaltung).

| Option                                                   | Beschreibung                                                                                                    |
|----------------------------------------------------------|----------------------------------------------------------------------------------------------------|
| Demand-Based Power<br>Management<br>(Standardeinstellung | ANMERKUNG: Überprüfen Sie anhand der Dokumen-<br>tation zum Betriebssystem, ob das Betriebssystem<br>diese Funktion unterstützt.                                                                                                    |
| Enabled)                                                 | Aktiviert oder deaktiviert die bedarfsbasierte Energie-<br>verwaltung. Im aktivierten Zustand werden die CPU-<br>Auslastungsdaten an das Betriebssystem gemeldet; im<br>deaktivierten Zustand werden die CPU-Auslastungsdaten<br>nicht an das Betriebssystem gemeldet. Wenn einer der<br>Prozessoren bedarfsbasierte Energieverwaltung nicht<br>unterstützt, ist das Feld schreibgeschützt und automatisch<br>auf <b>Disabled</b> (Deaktiviert) gesetzt. |

 Tabelle 1-4.
 Bildschirm "CPU-Information" (Prozessorinformationen)

#### Bildschirm "Integrated Devices" (Integrierte Geräte)

In Tabelle 1-5 sind neue Optionen des Bildschirms "Integrated Devices" (Integrierte Geräte) aufgeführt.

| Tabelle 1-5.   | Optionen des Bildschirms "Integrated Devices" |
|----------------|-----------------------------------------------|
| (Integrierte G | eräte)                                        |

| Option                                | Beschreibung                                                                                                    |
|---------------------------------------|----------------------------------------------------------------------------------------------------|
| Internal USB Port                     | Aktiviert oder deaktiviert den internen USB-Port des Systems.                                                                                                    |
| (Standardein-<br>stellung <b>On</b> ) | <b>ANMERKUNG:</b> Der interne USB-Port kann nur aktiviert werden,<br>wenn die Option <b>User Accessible USB Ports</b> (Benutzerzugängliche<br>USB-Anschlüsse) in diesem Bildschirm auf <b>All ports on</b> gesetzt ist<br>(Vorgabewert). |

| Option                                                                        | Beschreibung                                                                                                    |
|-------------------------------------------------------------------------------|----------------------------------------------------------------------------------------------------|
| OS Watchdog<br>Timer<br>(Standardein-<br>stellung <b>Disabled</b> )           | <b>ANMERKUNG:</b> Diese Funktion ist nur nutzbar bei Betriebs-<br>systemen, die WDAT-Implementierungen der Advanced<br>Configuration and Power Interface (ACPI) 3.0b-Spezifikation<br>unterstützen. Die Funktion wird von Microsoft <sup>®</sup> Windows Server <sup>®</sup><br>2008 unterstützt, nicht jedoch von Windows Server 2003.                                |
|                                                                               | Setzt einen Timer, der das Betriebssystem auf Aktivität überwacht<br>und bei der Wiederherstellung nützlich ist, wenn das System nicht<br>mehr reagiert. Wenn dieses Feld auf <b>Enabled</b> (Aktiviert) gesetzt<br>ist, kann das Betriebssystem den Timer initialisieren. Bei der<br>Einstellung <b>Disabled</b> (Deaktiviert) wird der Timer nicht<br>initialisiert. |
| I/OAT DMA<br>Engine<br>(Standardein-<br>stellung <b>Disabled</b> )            | Aktiviert oder deaktiviert die Option für I/O Acceleration<br>Technology (I/OAT). Wenn auf <b>Enabled</b> (Aktiviert) gesetzt, wird<br>mit I/OAT die Nutzung des Systemprozessors für Anwendungen<br>reduziert, die TCP verwenden, indem ein Teil der TCP-Empfangs-<br>betriebs auf die DMA-Engine übergeht.                                                           |
| System Interrupts<br>Assignment<br>( <b>Standard</b> Vorgabe-<br>einstellung) | Über dieses Feld wird die Interruptzuweisung für die PCI-Geräte<br>im System gesteuert. Bei der Einstellung <b>Distributed</b> (Verteilt)<br>wird das Interrupt-Routing so umgestellt, dass die gemeinsame<br>IRQ-Nutzung durch mehrere Geräte minimiert wird.                                                                                                    |

 Tabelle 1-5.
 Optionen des Bildschirms "Integrated Devices"

 (Integrierte Geräte) (fortgesetzt)

Tabelle 1-6 enthält die aktualisierten Informationen zum Standardwert für den integrierten GB NIC2.

| Option                                                              | Beschreibung                                                                                                    |
|---------------------------------------------------------------------|----------------------------------------------------------------------------------------------------|
| Embedded Gb NIC2<br>(Standardeinstellung<br>Enabled without<br>PXE) | Aktiviert oder deaktiviert den integrierten NIC des Systems.<br>Mögliche Optionen sind <b>Enabled without PXE</b> (Aktiviert ohne<br>PXE), <b>Enabled with PXE</b> (Aktiviert mit PXE) und <b>Disabled</b><br>(Deaktiviert). PXE-Support ermöglicht dem System, vom<br>Netzwerk zu starten. Änderungen werden nach einem System-<br>neustart wirksam. |

 Tabelle 1-6.
 Option im Bildschirm "Integrated Devices" (Integrierte Geräte)

### Bildschirm "System Security" (Systemsicherheit)

Tabelle 1-7 enthält neue Optionen für das PowerEdge 2950 III-System.

**ANMERKUNG:** In China ausgelieferte Systeme sind nicht mit TPM ausgerüstet.

VORSICHTSHINWEIS: Bevor Sie die Option TPM Security aktivieren, vergewissern Sie sich, dass das Betriebssystem TPM unterstützt.

| Tabelle 1-7. | Neue Optionen des Bildschirms "System Security" |
|--------------|-------------------------------------------------|
| (Systemsiche | rheit)                                          |

| Option                                    | Beschreibung                                                                                                    |
|-------------------------------------------|----------------------------------------------------------------------------------------------------|
| TPM Security<br>(Standardeinstellung Off) | Legt das Meldewesen des Trusted Platform Module (TPM) im System fest.                                                                                                    |
|                                           | Bei der Einstellung Off (Standard) wird das Vorhandensein<br>von TPM dem Betriebssystem nicht gemeldet.                                                                                                    |
|                                           | Bei <b>On with Pre-boot Measurements</b> (Ein mit Vorstart-<br>Messungen) wird das TPM dem Betriebssystem gemeldet,<br>und die Vorstart-Messungen des TPM werden während des<br>POST gespeichert (kompatibel mit Trusted Computing<br>Group-Standards). |
|                                           | Bei On without Pre-boot Measurements (Ein ohne<br>Vorstart-Messungen) wird das TPM dem Betriebssystem<br>gemeldet und die Vorstart-Messungen werden<br>übersprungen.                                                                                    |
| TPM Activation                            | Ändert den Betriebszustand des TPM.                                                                                                    |
|                                           | Bei der Einstellung Activate ist das TPM mit Standard-<br>einstellungen aktiviert.                                                                                                    |
|                                           | Bei Deactivate ist das TPM deaktiviert.                                                                                                    |
|                                           | Im Zustand <b>No Change</b> (Keine Änderung) wird keine<br>Aktion veranlasst. Der Betriebszustand des TPM verbleibt<br>unverändert (alle Benutzereinstellungen für das TPM<br>bleiben erhalten).                                                        |
|                                           | <b>ANMERKUNG:</b> Dieses Feld ist schreibgeschützt, wenn <b>TPM Security</b> auf <b>Off</b> eingestellt ist.                                                                                                    |

## Tabelle 1-7. Neue Optionen des Bildschirms "System Security" (Systemsicherheit) (fortgesetzt)

| Option                                | Beschreibung                                                                                                    |
|---------------------------------------|----------------------------------------------------------------------------------------------------|
| TPM Clear<br>(Standardeinstellung No) | VORSICHTSHINWEIS: Löschen des TPM führt<br>zum Verlust aller Schlüssel im TPM. Dies verhindert,<br>dass das Betriebssystem gestartet werden kann und<br>führt zu Datenverlusten, falls sich die Schlüssel<br>nicht wiederherstellen lassen. Achten Sie darauf,<br>die TPM-Schlüssel zu sichern, bevor Sie diese<br>Option aktivieren. |
|                                       | Bei der Einstellung <b>Yes</b> (Ja) werden alle Inhalte des TPM gelöscht.                                                                                                    |
|                                       | <b>ANMERKUNG:</b> Dieses Feld ist schreibgeschützt,<br>wenn <b>TPM Security</b> auf <b>Off</b> eingestellt ist.                                                                                                    |

### **Bildschirm "Serial Communication"**

Tabelle 1-8 führt die aktualisierten Informationen zur Standardeinstellung für die ausfallsichere Baudrate auf.

| Tabelle 1-8. | Option im Bildschirm | "Serial Communication" | (Serielle Kommunikation) |
|--------------|----------------------|------------------------|--------------------------|
|--------------|----------------------|------------------------|--------------------------|

| Option                                                | Beschreibung                                                                                                    |
|-------------------------------------------------------|----------------------------------------------------------------------------------------------------|
| Failsafe Baud Rate<br>(Standardeinstellung<br>115200) | Zeigt die ausfallsichere Baudrate für Konsolenumleitung an,<br>wenn die Baudrate nicht automatisch mit dem entfernten<br>Terminal verhandelt werden kann. Dieser Wert sollte nicht<br>verändert werden. |

### Informationen zum Betriebssystem

### Nummerierung der NICs

Bei Linux-Betriebssystemen mit dem udev-Kernel-Gerätemanager erfolgt die Nummerierung der NICs anders als bei früheren Linux-Versionen mit dem devfs-Gerätemanager. Wenngleich dadurch die Systemfunktion nicht beeinträchtigt wird, werden unter Red Hat<sup>®</sup> Enterprise Linux<sup>®</sup> (Version 4 oder 5) und SUSE<sup>®</sup> Linux Enterprise Server 9 oder 10 die NICs in umgekehrter Reihenfolge nummeriert: NIC1 wird als eth1 statt eth0 konfiguriert, und NIC2 wird als eth0 statt eth1 konfiguriert. Informationen zum Ändern der Standard-Gerätenummerierung finden Sie im Whitepaper "Network Interface Card Naming" (Benennung von Netzwerkschnittstellenkarten), das unter linux.dell.com bereitgestellt ist.

#### RHEL – Unzutreffende Prozessor-Informationen

- Wenn ein Prozessor der Reihe Intel Xeon 54xx in einem System installiert ist, auf dem RHEL Version 4 Update 5 läuft und bei dem im BIOS das bedarfsorientiere Switching (Demand-Based Switching) aktiviert ist, zeigen cat/proc/cpuinfo und cat/sys/devices/system/cpu/cpuxx/cpufreq/scaling\_ cur\_freq die Prozessortaktrate nicht korrekt an. (Dies hat keine Auswirkungen auf die tatsächliche Prozessortaktrate.)
- Wenn ein Prozessor der Reihe Intel Xeon 54xx in einem System installiert ist, auf dem RHEL Version 3 Update 9 läuft, zeigt /proc/cpuinfo die Prozessortaktrate nicht korrekt an. (Dies hat keine Auswirkungen auf die tatsächliche Prozessortaktrate.)

Dieses Verhalten wird in einem künftigen Update zu RHEL 4 korrigiert.

### System-Support für Microsoft Windows 2000

Wenn Sie das System Build and Update Utility ausführen, wird Microsoft<sup>®</sup> Windows<sup>®</sup> 2000 in der Liste der Betriebssysteme auf der Registerkarte Server OS Install (Server-Betriebssysteminstallation) aufgeführt. Dieses Betriebssystem wird von den Systemen PowerEdge 2950 und 2950 II, nicht jedoch vom System PowerEdge 2950 III unterstützt.

### Aktuelle Informationen zur Systemdiagnose

Im Fenster **Customizing** (Anpassen) der Systemdiagnose befindet sich die Option **Log output file pathname** (Verzeichnisname der Protokollausgabedatei). Hier können Sie das Diskettenlaufwerk bzw. den USB-Speicherstick festlegen, auf dem die Testprotokolldatei gespeichert wird. Die Datei kann nicht auf Festplatte gespeichert werden. Dell<sup>™</sup> PowerEdge<sup>™</sup>

2950 システム

アップデート情報

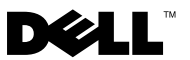

### メモ、注意、警告

- メモ:コンピュータを使いやすくするための重要な情報を説明しています。
- 注意:手順に従わない場合は、ハードウェアの損傷やデータの損 失の可能性があることを示しています。
- /! 警告:物的損害、けが、または死亡の原因となる可能性がある ことを示しています。

本書の内容は予告なく変更されることがあります。 © 2006-2009 すべての著作権は Dell Inc. にあります。

Dell Inc.の書面による許可のない複製は、いかなる形態においても厳重に禁じられています。

本書に使用されている商標: Dell, DELL ロゴ、および PowerEdge は Dell Inc. の商標 です。Intel および Xeon は Intel Corporation の登録商標です。Microsoft, Windows および Windows Server は米国その他の国における Microsoft Corporation の商標または登 録商標です。Red Hat および Red Hat Enterprise Linux は Red Hat, Inc. の登録商標 です。SUSE は Novell Inc. の登録商標です。

商標または製品の権利を主張する事業体を表すためにその他の商標および社名が使用されていることがあります。Dell Inc. はデル以外の商標や社名に対する所有権を一切否認します。

2009年10月 P/N DD259 Rev. A07

# 目次

| 最適でないメモリ構成                                      | 109 |
|-------------------------------------------------|-----|
| PowerEdge 2950 III – 新しいシステム機能.....             | 109 |
| 新しい性能特性<br>新しい高能率電源ユニットと電                       | 109 |
| 源監視機能                                           | 109 |
| I/O とストレージの新機能                                  | 110 |
| 新しいセキュリティ機能                                     | 110 |
| <b>オプションの内蔵 USB メモリキー</b><br>オプションの内蔵 USB メモリキー | 110 |
| の取り付け                                           | 111 |
| PowerEdge 2950 III システム                         | 113 |
| プロセッサのアップグレード –<br>PowerEdge 2950 II/III システム   | 113 |
| システム基板の交換 – 暗号化されたデー<br>夕の保護                    | 114 |
| システムメッセージのアップデート                                | 114 |
| LCD ステータスメッセージのアップデート                           | 121 |

#### セットアップユーティリティのアップデー

| ト情報                                     | 126 |
|-----------------------------------------|-----|
| メモリ画面                                   | 126 |
| CPU Information(CPU 情報)<br>画面.....      | 127 |
| Integrated Devices(内蔵デバイス)<br>画面        | 128 |
| System Security(システムセキュリティ)<br>画面       | 129 |
| Serial Communication(シリアル通信)<br>画面..... | 131 |
| OS の情報                                  | 131 |
| NICの列挙                                  | 131 |
| RHEL-正しくないプロセッサ情報                       | 132 |
| Microsoft Windows 2000                  |     |
| のシステムサポート                               | 132 |
| システム診断プログラムのアップデート....                  | 132 |
# 最適でないメモリ構成

メモリ構成が最適でないことが検知されると POST が中断され、 次のメッセージが表示されます。 Non-Optimal Memory Configuration (メモリ構成が最適ではありません) Press F1 to continue or F2 for Setup (続行するには F1 を、セットアップに進むには F2 を押します)

メモ:速度の異なる DIMM を混在させると、メモリ構成が最適でなくなります。システムは、チャネルの DIMM セット内の最も遅い DIMM に合わせてパフォーマンスをクロックダウンします。

# PowerEdge 2950 III – 新しいシステム機能

#### 新しい性能特性

- デュアルコア / クアッドコア Intel<sup>®</sup> Xeon<sup>®</sup> 5400 シリーズおよび 5300 シリーズのプロセッサが 2 個。
- 8 GB メモリモジュール対応。

#### 新しい高能率電源ユニットと電源監視機能

- さまざまな負荷に応じた出力変換によるシステム効率の向上。
- ベースボード管理コントローラ(BMC)による電源監視機能による、 システム内の電流、電圧、および電力利用率の監視。

### I/0 とストレージの新機能

- 10-Mbps、100-Mbps、および 1000-Mbps のデータ転送速度と iSCSI リモートブートをサポートするオプションの Intel クアッドポートギ ガビットイーサネット NIC。
- 10 Gb イーサネットカードに対応。
- オプションの起動可能 USB フラッシュドライブまたは USB メモリ キーをサポートする内蔵 USB 2.0 対応コネクタ1 個。
- オプションの SAS 6i/R および PERC 6/i アダプタに対応。

### 新しいセキュリティ機能

- セキュリティ強化のための Trusted Program Module (TPM) (信頼済みプログラムモジュール) に対応。
- iSCSI 起動用のオプションのサポート。

# オプションの内蔵 USB メモリキー

システムのサイドプレーンボードには、USB フラッシュメモリキーに使 用する内部 USB コネクタがあります。USB メモリキーは、起動デバイス、 セキュリティキー、または大容量ストレージデバイスとして使用できま す。内部 USB コネクタを使用するには、セットアップユーティリティの Integrated Devices (内蔵デバイス) 画面で Internal USB Port (内部 USB ポート)オプションを有効にする必要があります。128 ページの 「Integrated Devices (内蔵デバイス) 画面」を参照してください。

USB メモリキーから起動するには、起動イメージを使用して USB メモリ キーを設定し、セットアップユーティリティの起動順序で USB メモリ キーを指定する必要があります。『ハードウェアオーナーズマニュアル』 の「セットアップユーティリティの使い方」を参照してください。USB メモリキー上に起動可能ファイルを作成する方法については、USB メモ リキーに付属のユーザーマニュアルを参照してください。

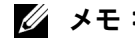

✓ メモ:複数のLUN を持つ USB キーは、キーの製造元が提供するフォー マットユーティリティを使用してフォーマットする必要があります。

/ 注意:システム内部のコンポーネントとの干渉を避けるために、 USB キーは最大サイズ(厚み 11 mm x 幅 23.2 mm x 長さ 67 mm) に準拠している必要があります。

#### オプションの内蔵 USB メモリキーの取り付け

- 警告:システムのカバーを取り外して内部の部品に手を触れる作業 は、トレーニングを受けたサービス技術者のみが行ってください。 安全上の注意、コンピュータ内部の作業、および静電気障害への対処 の詳細については、『製品情報ガイド』を参照してください。
  - システムと周辺機器の電源を切り、システムをコンセントから外します。
  - システムカバーを開きます。『ハードウェアオーナーズマニュアル』 の「システムカバーの取り外し」を参照してください。
  - 3 サイドプレーンボード上の USB コネクタの位置を確認し、USB メモ リキーを USB コネクタに挿入します。図 1-1 を参照してください。
  - 4 システムカバーを閉じます。『ハードウェアオーナーズマニュアル』 の「システムカバーの取り付け」を参照してください。
  - 5 システムを電源に接続し、システムの電源を入れます。
  - 6 セットアップユーティリティを起動し、USB キーがシステムによっ て検出されたことを確認します。『ハードウェアオーナーズマニュア ル』の「セットアップユーティリティの使い方」を参照してく ださい。

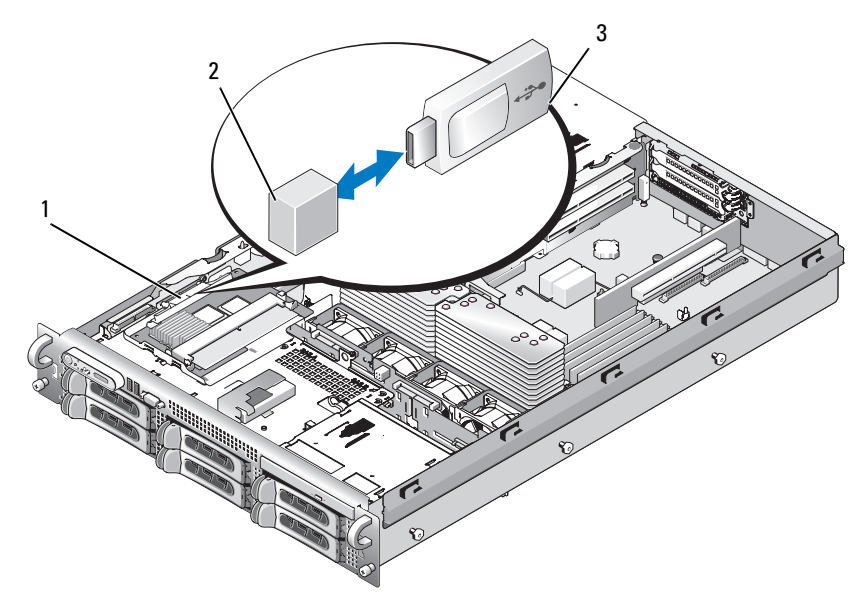

- 1 サイドプレーンボード 2 内部 USB コネクタ
- 3 USB メモリキー
- システムカバーを閉じます。『ハードウェアオーナーズマニュアル』 の「システムカバーの取り付け」を参照してください。
- 8 システムを電源に接続し、システムの電源を入れます。
- 9 セットアップユーティリティを起動し、USB キーがシステムによって検出されたことを確認します。『ハードウェアオーナーズマニュアル』の「セットアップユーティリティの使い方」を参照してください。

# 8GB メモリモジュールのサポート – PowerEdge 2950 III システム

PowerEdge 2950 III システムでは、認定された次の 8 GB メモリ構成が新 たにサポートされます。

- 64 GB 8 GB クアッドランクのメモリモジュール 8 枚
- 48 GB 8 GB クアッドランクおよび 4 GB デュアルランクのメモリ モジュール各4枚

64 GB のメモリが取り付けられている場合、POST 中に認識されて表示さ れるのは 63.75 GB のみです。

// メモ:システムをアップグレードする前に、お使いのシステムにインス トールされているシステム BIOS が最新バージョンであることを確認して ください。最新バージョンの BIOS をロードすれば、システムは完全にサ ポートされます。

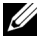

✓ **メモ:**一部の OS は、4 GB を超える物理メモリをサポートしていません。 サポートされるメモリの要件と制限事項の詳細については、システムに付 属の OS のマニュアルを参照してください。

# プロセッサのアップグレード – PowerEdge 2950 II/III システム

- システムシャーシの前面に「II」のラベルがある場合、お使いのシス テムは、デュアルコア Intel Xeon プロセッサの 5100 シリーズ、 およびクアッドコア Xeon プロセッサの 5300 シリーズにアップグ レードできます。
- システムシャーシの前面に「III」のラベルがある場合、お使いのシ ステムは、デュアルコア Intel Xeon プロセッサの 5100/5200 シリー ズ、およびクアッドコア Intel Xeon プロセッサの 5300/5400 シリー ズにアップグレードできます。

お使いのシステムで利用できる最新のプロセッサアップグレードオプショ ンについては、support.dell.com を参照してください。

# システム基板の交換 – 暗号化されたデー タの保護

Windows Server<sup>®</sup> 2008 を使用している PowerEdge 2950 III システムでは、BitLocker ユーティリティなどの暗号化プログラムを使用して、ハードドライブの内容を保護することができます。

暗号化プログラムと共に TPM を使用している場合は、システムのセット アップ中にリカバリキーの作成を求められます。このリカバリキーは必ず 保管しておいてください。システム基板を交換した場合は、システムの再 起動時にリカバリキーを入力しないと、ハードドライブ上の暗号化された ファイルにアクセスできません。

# システムメッセージのアップデート

PowerEdge 2950 III システム用の新しいシステムメッセージ、および メッセージが表示された場合の考えられる原因と対応処置のリストを 表 1-1 に示します。システムに問題がある可能性が検出されると、システ ムメッセージが画面に表示されます。

 警告:システムのカバーを取り外して内部の部品に手を触れる作 業は、トレーニングを受けたサービス技術者のみが行ってください。 安全上の注意、コンピュータ内部の作業、および静電気障害への対処 の詳細については、『製品情報ガイド』を参照してください。

### 表 1-1. システムメッセージ

| メッセージ                                                                                                    | 原因                                                                                                    | 対応処置                                                                                                    |
|----------------------------------------------------------------------------------------------------|----------------------------------------------------------------------------------------------------|----------------------------------------------------------------------------------------------------|
| Alert! Node<br>Interleaving<br>disabled! Memory<br>configuration does<br>not support Node<br>Interleaving.                                       | メモリ構成がノードのイ<br>ンタリービングをサポー<br>トしていないか、(いず<br>れかの DIMM に障害が発<br>生したなど)構成が変更<br>された結果、ノードのイ<br>ンタリービングがサポー<br>トされなくなった。シス<br>テムは使用できるが、<br>機能が低下する。 | メモリモジュールがノー<br>ドのインタリービングを<br>サポートする構成で取り<br>付けられていることを確<br>認します。考えられる原<br>因に関するその他の情報<br>については、ほかのシス<br>テムメッセージを確認し<br>てください。メモリ<br>で、アオーナーズマニュ<br>アル』の「メモリモ<br>ジュール取り付けの一般<br>的ガイドライン」を参照<br>してください。問題が解<br>決しない場合は、『ハー<br>ドウェアオーナーズマ<br>ニュアル』の「システム<br>メモリのトラブルシュー<br>ティング」を参照してく<br>ださい。 |
| <pre>!!*** Error: Remote<br/>Access Controller<br/>initialization<br/>failure *** RAC<br/>virtual USB devices<br/>may not be<br/>available</pre> | Remote Access<br>Controller の初期<br>化エラー。                                                                                                    | Remote Access<br>Controller が正しく取り<br>付けられていることを確<br>認します。『ハードウェ<br>アオーナーズマニュア<br>ル』の「RAC カードの取<br>り付け」を参照してくだ<br>さい。                                                                                                    |
| Invalid PCIe<br>card found in the<br>Internal_Storage<br>slot!                                                                                   | 無効な PCle 拡張カード<br>が専用のストレージコン<br>トローラスロットに取り<br>付けられているために、<br>システムが停止した。                                                                         | PCle 拡張カードを取り外<br>し、内蔵 SAS コントロー<br>ラを専用スロットに取り<br>付けます。                                                                                                    |

| メッセージ                                                        | 原因                                                                                                    | 対応処置                                                                                                    |
|--------------------------------------------------------------|----------------------------------------------------------------------------------------------------|----------------------------------------------------------------------------------------------------|
| No boot device<br>available                                  | オプティカルドライブサ<br>ブシステム、ハードドラ<br>イブ、またはハードドラ<br>イブサブシステムに障害<br>があるか、または取り付<br>けられていない。また<br>は、起動可能な USB キー<br>が取り付けられてい<br>ない。       | 起動可能な USB キー、<br>CD、またはハードドライ<br>ブを使用します。起動デ<br>バイスの順序の設定につ<br>いては、『ハードウェア<br>オーナーズマニュアル』<br>の「セットアップユー<br>ティリティの使い方」<br>を参照してください。                           |
| PCI BIOS failed<br>to install                                | シャドウイング中に PCle<br>デバイス BIOS(オプショ<br>ン ROM)チェックサム<br>エラーが検出された。<br>拡張カードのケーブルに<br>緩みがある。拡張カード<br>に障害があるか、または<br>正しく取り付けられてい<br>ない。 | 拡張カードを抜き差しし<br>ます。適切なケーブルが<br>すべてしっかりと拡張<br>カードに接続されている<br>ことを確認します。問題<br>が解決しない場合は、<br>『ハードウェアオーナー<br>ズマニュアル』の「シス<br>テムの拡張カードのトラ<br>ブルシューティング」<br>を参照してください。 |
| PCIe Degraded<br>Link Width Error:<br>Embedded <i>device</i> | システム基板またはライ<br>ザーボードに障害が<br>ある。                                                                                                   | 『ハードウェアオーナー<br>ズマニュアル』の「困っ<br>たときは」を参照してく                                                                                                    |
| Expected Link<br>Width is <i>n</i>                           |                                                                                                    | につい。                                                                                                    |
| Actual Link<br>Width is <i>n</i>                             |                                                                                                    |                                                                                                    |

| メッセージ                                                                                  | 原因                                                     | 対応処置                                                                                                    |
|----------------------------------------------------------------------------------------|--------------------------------------------------------|----------------------------------------------------------------------------------------------------|
| PCIe Degraded<br>Link Width Error:<br>Integrated <i>device</i>                         | 表示されている PCle デ<br>バイスに障害があるか、<br>または正しく取り付けら<br>れていない。 | SAS コントローラドー<br>ターカードの場合は、専<br>用 PCIe コネクタに挿入<br>されているカードを抜き                                                        |
| Width is n                                                                             |                                                        | 差しします。『ハード                                                                                                    |
| Actual Link<br>Width is <i>n</i>                                                       |                                                        | アル』の「SAS コント<br>ローラドーターカードの<br>取り付け」を参照してく<br>ださい。問題が解決しな<br>い場合は、『ハードウェ<br>アオーナーズマニュア<br>ル』の「困ったときは」<br>を参照してください。 |
| PCIe Degraded Link<br>Width Error: Slot <i>n</i><br>Expected Link<br>Width is <i>n</i> | システム基板またはライ<br>ザーボードに障害が<br>ある。                        | 該当するスロット番号の<br>PCle カードを抜き差しし<br>ます。『ハードウェア<br>オーナーズマニュアル』                                                          |
| Actual Link<br>Width is n                                                              |                                                        | の「拡張カード」を参照<br>してください。問題が解<br>決しない場合は、『ハー<br>ドウェアオーナーズマ<br>ニュアル』の「困ったと<br>きは」を参照してくだ<br>さい。                         |
| PCIe Training<br>Error: Embedded<br><i>device</i>                                      | システム基板またはライ<br>ザーボードに障害が<br>ある。                        | 『ハードウェアオーナー<br>ズマニュアル』の「困っ<br>たときは」を参照してく<br>ださい。                                                                   |

| メッセージ                                                                               | 原因                                                         | 対応処置                                                                                                    |
|-------------------------------------------------------------------------------------|------------------------------------------------------------|----------------------------------------------------------------------------------------------------|
| PCIe Training<br>Error: Integrated<br><i>device</i>                                 | 表示されている PCle デ<br>バイスに障害があるか、<br>または正しく取り付けら<br>れていない。     | SAS コントローラドー<br>ターカードの場合は、<br>専用 PCle コネクタに挿<br>入されているカードを抜<br>き差しします。『ハード<br>ウェアオーナーズマニュ<br>アル』の「SAS コント<br>ローラドーターカードの<br>取り付け」を参照してく<br>ださい。問題が解決しな<br>い場合は、『ハードウェ<br>アオーナーズマニュア<br>ル』の「困ったときは」<br>を参照してください。 |
| PCIe Training<br>Error: Slot <i>n</i>                                               | 表示されているスロット<br>の PCle カードに障害が<br>あるか、または正しく取<br>り付けられていない。 | 該当するスロット番号の<br>PCle カードを抜き差しし<br>ます。『ハードウェア<br>オーナーズマニュアル』<br>の「拡張カード」を参照<br>してください。問題が解<br>決しない場合は、『ハー<br>ドウェアオーナーズマ<br>ニュアル』の「困ったと<br>きは」を参照してくだ<br>さい。                                                        |
| Remote Access<br>Controller cable<br>error or incorrect<br>card in the RAC<br>slot. | RAC ケーブルが接続され<br>ていないか、RAC カード<br>を取り付けた拡張スロッ<br>トが間違っている。 | RAC ケーブルが接続され<br>ていること、および RAC<br>カードが正しい拡張ス<br>ロットに取り付けられて<br>いることを確認します。<br>『ハードウェアオーナー<br>ズマニュアル』の「RAC<br>カードの取り付け」<br>を参照してください。                                                                             |
| <b>メモ:</b> どの TPM 情報メッセージも、POST 中に BMC オプション ROM がロード<br>された後で表示されます。               |                                                            |                                                                                                    |

| メッセージ                                                                                                    | 原因                                                                                   | 対応処置                                                                                                    |
|----------------------------------------------------------------------------------------------------|--------------------------------------------------------------------------------------|----------------------------------------------------------------------------------------------------|
| TPM configuration operation honored.                                                                                                    | システムがここでリセッ<br>トされる。                                                                 | 情報表示のみです。                                                                                                    |
| TPM Failure                                                                                                    | 信頼済みプラットフォー<br>ムモジュール(TPM)の<br>機能に障害が発生した。                                           | 『ハードウェアオーナー<br>ズマニュアル』の「困っ<br>たときは」を参照してく<br>ださい。                                                                                                    |
| TPM operation is<br>pending. Press I<br>to Ignore or M to<br>Modify to allow<br>this change and<br>reset the system.<br>WARNING: Modifying<br>could prevent<br>security. | 構成の変更が要求さ<br>れた。                                                                     | システムの起動を続行す<br>るには↓を押します。<br>TPM 設定を変更して再起<br>動するには、M を押し<br>ます。                                                                                                    |
| Warning: Following<br>faulty DIMMs<br>are disabled:                                                                                                    | メモリモジュールに障害<br>があるか、または装着さ<br>れていない。n <sub>1</sub> および                               | 『ハードウェアオーナー<br>ズマニュアル』の「シス<br>テムメモリのトラブル                                                                                                    |
| DIMM $n_1 n_2$<br>Total memory size<br>is reduced.                                                                                                    | n2に示されているよう<br>に、DIMM がペアで無効<br>になっている。障害が発<br>生していないかどうか、<br>両方の DIMM をチェック<br>します。 | シューティング」を参照<br>してください。                                                                                                    |
| Warning: A fatal<br>error has caused<br>system reset!<br>Please check the<br>system event log!                                                                           | 致命的なシステムエラー<br>が発生した結果、システ<br>ムが再起動した。                                               | エラー発生中に記録され<br>た情報については、SEL<br>を確認してください。<br>SELに記録されている障<br>害の発生したコンポーネ<br>ントについては、『ハー<br>ドウェアオーナーズマ<br>ニュアル』の「システム<br>のトラブルシューティン<br>グ」で、該当するトラブ<br>ルシューティングの項を<br>参照してください。 |

| メッセージ                                                                                                    | 原因                                                                                    | 対応処置                                                                                                    |
|----------------------------------------------------------------------------------------------------|---------------------------------------------------------------------------------------|----------------------------------------------------------------------------------------------------|
| Warning! No micro<br>code update loaded<br>for processor <i>n</i>                                                                                                    | マイクロコードのアップ<br>デートに失敗した。                                                              | BIOS ファームウェアを<br>アップデートします。<br>『ハードウェアオーナー<br>ズマニュアル』の「困っ<br>たときは」を参照してく<br>ださい。                                                                                                    |
| Warning: The<br>installed memory<br>configuration is<br>not optimal. For<br>more information<br>on valid memory<br>configurations,<br>please see<br>the system<br>documentation<br>on the technical<br>support web site. | メモリの構成が無効。シ<br>ステムは使用できるが、<br>機能が低下する。                                                | メモリモジュールが有効<br>な構成で取り付けられて<br>いることを確認します。<br>『ハードウェアオーナー<br>ズマニュアル』の「メモ<br>リモジュール取り付けの<br>一般的ガイドライン」を<br>参照してください。問題<br>が解決しない場合は、<br>『ハードウェアオーナー<br>ズマニュアル』の「シス<br>テムメモリのトラブル<br>シューティング」を参照<br>してください。 |
| Write fault<br>Write fault on<br>selected drive                                                                                                    | USB デバイス、USB メ<br>ディア、オプティカルド<br>ライブアセンブリ、ハー<br>ドドライブ、またはハー<br>ドドライブサブシステム<br>に障害がある。 | 問題のあるメディアを交換します。USB デバイス<br>または USB ケーブルを抜<br>き差しします。ハードド<br>ライブの問題について<br>は、『ハードウェアオー<br>ナーズマニュアル』の<br>「ハードドライブのトラ<br>ブルシューティング」<br>を参照してください。                                                          |

# LCD ステータスメッセージのアップデート

PowerEdge 2950 III システムで表示される可能性のある LCD ステータス メッセージとその考えられる原因のアップデート情報を表 1-2 に示し ます。LCD メッセージは、システムイベントログ(SEL)に記録されたイ ベントに基づきます。SEL およびシステム管理設定の詳細については、 システム管理ソフトウェアのマニュアルを参照してください。

| コード   | メッセージ                     | 原因                                                                                        | 対応処置                                                                                               |
|-------|---------------------------|-------------------------------------------------------------------------------------------|----------------------------------------------------------------------------------------------------|
| -     | システム名                     | ユーザーがセット<br>アップユーティリ                                                                      | このメッセージは情報<br>の表示のみです。                                                                             |
|       |                           | ティ内で定義できる<br>62 文字のストリング。                                                                 | システムの ID と名前<br>はセットアップユー                                                                          |
|       |                           | <i>システム名</i> は、以下の状況で表示されます。                                                              | ティリティで変更でき<br>ます。『ハードウェア<br>オーナーズマニュア<br>ル『の「セットアップ                                                |
|       |                           | <ul> <li>・ システムの電源が<br/>入っている。</li> <li>・ 電源が切れており、<br/>アクティブエラー<br/>が表示されている。</li> </ul> | ユーティリティの使い<br>方」を参照してくだ<br>さい。                                                                     |
| E1000 | FAILSAFE, Call<br>Support | 重大なエラーイベン<br>トがないか、システ<br>ムイベントログを確<br>認します。                                              | 『ハードウェアオー<br>ナーズマニュアル』の<br>「困ったときは」を参<br>照してください。                                                  |
| E1118 | CPU Temp<br>Interface     | BMC が CPU の温度状<br>況を判定できない。<br>そのため、BMC は予<br>防措置として CPU<br>ファンの速度を最大<br>にする。             | システムの電源を切<br>り、再度電源を入れ<br>ます。問題が解決しな<br>い場合は、『ハード<br>ウェアオーナーズマ<br>ニュアル』の「困った<br>ときは」を参照してく<br>ださい。 |

表 1-2. LCD ステータスメッセージ

| コード   | メッセージ                   | 原因                                                                                                    | 対応処置                                                                                                    |
|-------|-------------------------|----------------------------------------------------------------------------------------------------|----------------------------------------------------------------------------------------------------|
| E1211 | ROMB Batt               | RAID バッテリーがな<br>いか、不良であるか、<br>または温度が正常で<br>ないために再充電で<br>きない。                                                | RAID バッテリーコネ<br>クタを抜き差ししま<br>す。『ハードウェア<br>オーナーズマニュア<br>ル』の「RAID バッテ<br>リー」および「システ<br>ム冷却問題のトラブル<br>シューティング」を参<br>照してください。                                         |
| E1625 | PS AC Current           | 電源が許容範<br>囲外。                                                                                               | AC 電源を確認し<br>ます。                                                                                                    |
| E1711 | PCI PERR B##<br>D## F## | システム BIOS によっ<br>て、バス ##、デバイ<br>ス ##、機能 ## の PCI<br>設定スペースにある<br>コンポーネントにつ<br>いて、PCI パリティエ<br>ラーが報告さ<br>れた。 | PCle 拡張カードを取<br>り外して装着しなおし<br>ます。問題が解決しな<br>い場合は、『ハード<br>ウェアオーナーズマ<br>ニュアル』の「拡張<br>カードのトラブル<br>シューティング」を参<br>照してください。                                             |
|       | PCI PERR<br>Slot #      | システム BIOS によっ<br>て、表示されている<br>PCle スロットにある<br>コンポーネントにつ<br>いて、PCI パリティエ<br>ラーが報告された。                        | 拡張カードライザーを<br>取り付けなおしオー<br>ナーズマニュアル』の<br>「拡張カードライザー」の<br>「拡張カードライザー」の<br>「拡張力してください。<br>問は、ライザ×カーに<br>とうステム基板に障<br>書があります。『ハー<br>ドウェアオーナーズマ<br>ニュマル』の「困った<br>とさい。 |

| コード   | メッセージ                   | 原因                                                                                                    | 対応処置                                                                                                    |
|-------|-------------------------|----------------------------------------------------------------------------------------------------|----------------------------------------------------------------------------------------------------|
| E1712 | PCI SERR B##<br>D## F## | システム BIOS によっ<br>て、バス ##、デバイ<br>ス ##、機能 ## の PCI<br>設定スペースにある<br>コンポーネントにつ<br>いて、PCI システムエ<br>ラーが報告さ<br>れた。 | PCle 拡張カードを取<br>り外して装着しなおし<br>ます。問題が解決しな<br>い場合は、『ハード<br>ウェアオーナーズマ<br>ニュアル』の「拡張<br>カードのトラブル<br>シューティング」を参<br>照してください。                                                         |
|       | PCI SERR<br>Slot #      | システム BIOS によっ<br>て、表示されている<br>スロットにあるコン<br>ポーネントについて、<br>PCI システムエラーが<br>報告された。                             | 拡張カードライザーを<br>取り付けなおします。<br>『ハードウェアオー<br>ナーズマニュアル』の<br>「拡張カードライザー」<br>を参照してください。<br>問題が解決しない場合<br>は、ライザ×カード声<br>をすかあります。『ハー<br>ドウェアオーナーズマ<br>ニュアル』の「困った<br>ときに」を参照してく<br>ださい。 |

| コード   | メッセージ                         | 原因                                                                                                    | 対応処置                                                                                                    |
|-------|-------------------------------|----------------------------------------------------------------------------------------------------|----------------------------------------------------------------------------------------------------|
| E171F | PCIE Fatal Err<br>B## D## F## | システム BIOS によっ<br>て、バス ##、デバイ<br>ス ##、機能 ## の<br>PCIe 設定スペースに<br>あるコンポーネント<br>について、PCIe の致<br>命的なエラーが報告<br>された。 | PCle 拡張カードを取<br>り外して装着しなおし<br>ます。問題が解決しな<br>い場合は、『ハード<br>ウェアオーナーズマ<br>ニュアル』の「拡張<br>カードのトラブル<br>シューティング」を参<br>照してください。 |
|       | PCIE Fatal<br>Err Slot #      | システム BIOS によっ<br>て、表示されている<br>スロットにあるコン<br>ポーネントについて、<br>PCle の致命的なエ<br>ラーが報告された。                              | 拡張カードライザーを<br>取り付けなおします。<br>『ハードウェアオー<br>ナーズマニュアル』の<br>「拡張カードライザー」<br>を参照してください。                                      |
|       |                               |                                                                                                    | 問題が解決しない場合<br>は、ライザ×カードま<br>たはシステム基板に障<br>害があります。『ハー<br>ドウェアオーナーズマ<br>ニュアル』の「困った<br>ときは」を参照してく<br>ださい。                |
| E1914 | DRAC5<br>Conn2 Cbl            | DRAC 5 ケーブルがな<br>いか、または外れて<br>いる。                                                                              | ケーブルを接続しなお<br>します。『ハードウェ<br>アオーナーズマニュア<br>ル』の「RAC カード<br>の取り付け」を参照し<br>てください。                                         |
| E1B01 | USB#<br>Overcurrent           | 表示されている USB<br>ポートに接続されて<br>いるデバイスが過電<br>流の原因になって<br>いる。                                                       | デバイスケーブルを抜<br>き差しします。問題が<br>解決しない場合は、ド<br>ライブを取り外すかま<br>たは交換します。                                                      |

| コード   | メッセージ                                                | 原因                                                                                                    | 対応処置                                                                   |
|-------|------------------------------------------------------|----------------------------------------------------------------------------------------------------|------------------------------------------------------------------------|
| E2110 | MBE DIMM<br># & #                                    | 表示されている 2 枚<br>の DIMM のうち 1 枚<br>にメモリ MBE(マル<br>チビットエラー)が<br>発生した。                                                                            | 『ハードウェアオー<br>ナーズマニュアル』の<br>「システムメモリのト<br>ラブルシューティン<br>グ」を参照してくだ<br>さい。 |
| E2111 | SBE Log<br>Disable<br>DIMM #                         | システム BIOS がメモ<br>リ SBE (シングル<br>ビットエラー)のロ<br>ギングを無効にした。<br>システムを再起動す<br>るまで、残りの SBE<br>のロギングは再開さ<br>れない。"#" は BIOS<br>によって示される<br>DIMM を表します。 | 『ハードウェアオー<br>ナーズマニュアル』の<br>「システムメモリのト<br>ラブルシューティン<br>グ」を参照してくだ<br>さい。 |
| E2112 | Mem Spare<br>DIMM #                                  | システム BIOS がメモ<br>リのエラーが多すぎ<br>ると判断したため、<br>メモリの使用を控え<br>た。"#"は BIOS に<br>よって示される<br>DIMM のペアを<br>表す。                                          | 『ハードウェアオー<br>ナーズマニュアル』の<br>「システムメモリのト<br>ラブルシューティン<br>グ」を参照してくだ<br>さい。 |
| I1915 | Video Off<br>(青色または黄色<br>を背景に LCD<br>が点灯する)          | RAC リモートユー<br>ザーによってビデオ<br>の電源が切られた。                                                                                                    | 情報表示のみです。                                                              |
| I1916 | Video Off<br>in ##<br>(青色または黄色<br>を背景に LCD<br>が点灯する) | RAC リモートユー<br>ザーによってビデオ<br>の電源が xx 秒後に切<br>られる。                                                                                               | 情報表示のみです。                                                              |

# セットアップユーティリティのアップデー ト情報

### メモリ画面

Memory Information (メモリ情報) 画面の情報フィールドに表示され る説明を表 1-3 に示します。

| オプション                                             | 説明                                                                                                    |
|---------------------------------------------------|----------------------------------------------------------------------------------------------------|
| System Memory Size                                | システムメモリの容量が表示されます。                                                                                                    |
| System Memory Type                                | システムメモリのタイプが表示されます。                                                                                                    |
| System Memory Speed                               | システムメモリの速度が表示されます。                                                                                                    |
| Video Memory                                      | ビデオメモリの容量が表示されます。                                                                                                    |
| System Memory<br>Testing                          | システム起動時にシステムメモリテストを実行する<br>かどうかを指定します。オプションは <b>Enabled</b><br>(有効)および <b>Disabled</b> (無効)です。                                                                                                    |
| Redundant Memory<br>(デフォルトは<br><b>Disabled</b> )  | 冗長メモリ機能の有効/無効を切り替えます。<br>Spare Mode (スペアモード)に切り替えると、各<br>DIMM の第1ランクのメモリがメモリスペアリング<br>用に予約されます。Node Interleaving (ノードのイ<br>ンタリービング)フィールドを有効に設定すると、<br>冗長メモリ機能は無効になります。                                                                                                    |
| Node Interleaving<br>(デフォルトは<br><b>Disabled</b> ) | 対称的なメモリ構成の場合、このフィールドが<br>Enabled (有効) に設定されていると、メモリのイ<br>ンタリービングがサポートされます。このファイル<br>が Disabled (無効) に設定されていると、システ<br>ムは NUMA (Non-Uniform Memory Architecture)<br>(非対称) メモリ構成をサポートします。<br>メモ: 冗長メモリ機能を使用する際には、Node<br>Interleaving (ノードのインタリービング) フィール<br>ドは Disabled (無効) に設定する必要があります。 |

| 表 1-3. 🛚 | Memory I | nformation | (メモリ情報) | 画面のオプション |
|----------|----------|------------|---------|----------|
|----------|----------|------------|---------|----------|

表 1-3. Memory Information (メモリ情報) 画面のオプション (続き)

| オプション                     | 説明                                                              |
|---------------------------|-----------------------------------------------------------------|
| Low Power Mode<br>(デフォルトは | メモリの Low Power Mode (節電モード)の有効/<br>無効を切り替えます。Disabled (無効) に設定す |
| Disabled)                 | ると、メモリは最大速度で動作します。Enabled<br>(有効)に設定すると、メモリは節電のために低速<br>で動作します。 |

#### CPU Information (CPU 情報) 画面

Demand-Based Power Management(デマンドベースの電力管理) オプションの最新の説明を表 1-4 に示します。

| 表 1-4. CPU Information | (CPU 情報) | 画面 |
|------------------------|----------|----|
|------------------------|----------|----|

| オプション                            | 説明                                                                                                    |
|----------------------------------|----------------------------------------------------------------------------------------------------|
| Demand-Based Power<br>Management | <b>メモ:OS</b> のマニュアルを参照し、この機能をサ<br>ポートしているかどうかを確認します。                                                                                                    |
| (テフォルトは<br>Enabled)              | デマンドベースの電力管理を有効または無効にします。有効時には、CPUパフォーマンス状態を示す<br>表が OS に報告されます。無効時には、CPUパ<br>フォーマンス状態を示す表は OS に報告されません。<br>デマンドベースの電力管理をサポートしない CPUが<br>1つでもある場合は、フィールドは読み取り専用と<br>なり、自動的に Disabled (無効)に設定されます。 |

### Integrated Devices (内蔵デバイス) 画面

新しくなった Integrated Devices (内蔵デバイス) 画面のオプションを表 1-5 に示します。

#### 表 1-5. Integrated Devices (内蔵デバイス) 画面のオプション

| オプション                                                      | 説明                                                                                                    |
|------------------------------------------------------------|----------------------------------------------------------------------------------------------------|
| Internal USB Port<br>(デフォルトは<br><b>On</b> )                | システムの内部 USB ポートの有効 / 無効を切り替えます。<br><b>メモ</b> :内部 USB ポートは、この画面の User Accessible USB<br>Ports(ユーザーによるアクセスが可能な USB ポート)オプ<br>ションがデフォルトの All ports On(すべてのポートをオン)<br>に設定されている場合にのみ有効にできます。 |
| OS Watchdog<br>Timer<br>(デフォルトは<br><b>Disabled</b> )       | ✓モ:この機能は、ACPI 3.0b 仕様の WDAT 実装をサポート<br>する OS でのみ使用できます。この機能は Microsoft <sup>®</sup><br>Windows Server <sup>®</sup> 2008 ではサポートされていますが、<br>Windows Server 2003 ではサポートされていません。            |
|                                                            | OS の動作を監視し、システムが反応しなくなった場合のリ<br>カバリに役立つタイマーを設定します。このフィールドが<br>Enabled(有効)に設定されていると、OS からタイマー<br>を初期化することができます。Disabled(無効)に設定さ<br>れていると、タイマーは初期化されません。                                  |
| I/OAT DMA<br>Engine<br>(デフォルトは<br><b>Disabled</b> )        | I/O アクセラレーションテクノロジ(I/OAT)オプションの<br>有効 / 無効を切り替えます。Enabled(有効)に設定する<br>と、I/OAT は、TCP 受信処理の一部を DMA エンジンにオフ<br>ロードすることによって、TCP を使用するアプリケーショ<br>ンに対するシステム CPU の使用を抑えます。                     |
| System<br>Interrupts<br>Assignment<br>(デフォルトは<br>Standard) | システム内の PCI デバイスの割り込み要求割り当てを制御<br>します。Distributed(分散)に設定すると、割り込み<br>ルーティングがスイズル(swizzle)され、デバイス間の<br>IRQ 共有が最小限に抑えられます。                                                                  |

内蔵 GB NIC2 のデフォルト値に関するアップデート情報を表 1-6 に示します。

表 1-6. Integrated Devices (内蔵デバイス) 画面のオプション

| オプション                              | 説明                                                                                                    |
|------------------------------------|----------------------------------------------------------------------------------------------------|
| Embedded Gb<br>NIC2                | システムの内蔵ネットワークインタフェースコントローラ<br>(NIC)を有効または無効にします。オプションは、                                                                                                 |
| (デフォルトは<br>Enabled<br>without PXE) | Enabled without PXE(PXE なしで有効)、Enabled<br>with PXE(PXE ありで有効)、および Disabled(無効)<br>です。PXE をサポートしている場合は、ネットワークから<br>システムを起動できます。変更はシステムの再起動後に有<br>効になります。 |

### System Security (システムセキュリティ) 画面

PowerEdge 2950 III システムの新しいオプションを表 1-7 に示します。

メモ:中国に出荷されるシステムには TPM が装備されていません。

注意: TPM Security(TPM セキュリティ)オプションを有効にする前に、
 OS が TPM に対応していることを確認してください。

表 1-7. System Security (システムセキュリティ)画面の新しいオプション

| オプション                                | 説明                                                                                                    |
|--------------------------------------|----------------------------------------------------------------------------------------------------|
| TPM Security<br>(デフォルトは <b>Off</b> ) | システムの Trusted Platform Module(TPM)(信頼<br>済みプラットフォームモジュール)のレポートを設<br>定します。                                               |
|                                      | Off(オフ)(デフォルト)に設定すると、<br>TPM の存在が OS に報告されません。                                                                          |
|                                      | <b>On with Pre-boot Measurements</b> (起動前測定あ<br>りでオン)に設定すると、TPM が OS に報告され、<br>POST 中に起動前測定(TCG 規格準拠)が TPM に保<br>存されます。 |
|                                      | <b>On without Pre-boot Measurements</b> (起動前測<br>定なしでオン)に設定すると、TPM が OS に報告<br>され、起動前測定は省略されます。                         |

### 表 1-7. System Security (システムセキュリティ) 画面の新しいオプション (続き)

| オプション                            | 説明                                                                                                    |
|----------------------------------|----------------------------------------------------------------------------------------------------|
| TPM Activation                   | TPM の動作状態を変更します。                                                                                                    |
|                                  | Activate(有効にする)に設定すると、TPM はデ<br>フォルト設定で有効になり、アクティブになります。                                                                                                    |
|                                  | <b>Deactivate</b> (無効にする)に設定すると、TPM は<br>無効になり、非アクティブになります。                                                                                                    |
|                                  | No Change (変更なし) 状態の場合、処理は何も実<br>行されません。TPM の動作状態は不変です(TPM の<br>すべてのユーザー設定が保存されます)。<br>メモ:TPM Security (TPM セキュリティ) が Off<br>(オフ) に設定されている場合、このフィールドは読<br>み取り専用です。 |
| TPM Clear<br>(デフォルトは <b>No</b> ) | 注意:TPM をクリアすると、TPM 内のすべての<br>暗号化キーが失われます。このオプションを選<br>択すると 0S からの起動ができなくなり、暗号<br>化キーが復元できない場合はデータが失われ<br>ます。このオプションを有効にする前に必ず<br>TPM キーをバックアップしてください。              |
|                                  | Yes(はい)に設定すると、TPM の内容がすべてク<br>リアされます。<br>メモ:TPM Security(TPM セキュリティ)が Off<br>(オフ)に設定されている場合、このフィールドは読<br>み取り専用です。                                                  |

### Serial Communication (シリアル通信)画面

デフォルトの Failsafe Baud Rate(フェイルセーフボーレート)に関する アップデート情報を表 1-8 に示します。

#### 表 1-8. Serial Communication (シリアル通信) 画面のオプション

| オプション              | 説明                        |
|--------------------|---------------------------|
| Failsafe Baud Rate | ボーレートがリモートターミナルによって自動的にネゴ |
| (デフォルトは            | シエートできない場合にコンソールリダイレクションに |
| 115200)            | 使用されるフェイルセーフボーレートを表示します。こ |
|                    | のレートは調節しないでください。          |

# **0S**の情報

#### NIC の列挙

udev カーネルデバイスマネージャを使用するバージョンの Linux OS で は、NIC を列挙する順序が devfs デバイスマネージャを使用する旧バー ジョンの Linux とは異なります。システムの機能は影響を受けませんが、 Red Hat<sup>®</sup> Enterprise Linux<sup>®</sup> (バージョン 4 またはバージョン 5) もしく は SUSE<sup>®</sup> Linux Enterprise Server 9 または 10 を使用している場合は、 NIC が逆順に列挙され、NIC1 が eth0 ではなく eth1 として、NIC2 が eth1 ではなく eth0 として設定されます。デバイスの既定の列挙順序を 変更する方法については、linux.dell.com でホワイトペーパー 『Network Interface Card Naming』(ネットワークインタフェースカード の命名)を参照してください。

### RHEL-正しくないプロセッサ情報

- RHEL バージョン 4 アップデート 5 が実行されているシステムに Intel Xeon 54xx プロセッサが取り付けられており、BIOS で Demand-Based Switching (デマンドベースの切り替え)が有効に設 定されている場合、cat/proc/cpuinfo および cat/sys/devices/system/cpu/cpuxx/cpufreq/scaling\_ cur\_freq に正しくないプロセッサ周波数が表示されます (実際のプロセッサの速度に影響はありません)。
- RHEL バージョン3 アップデート9 が実行されているシステムに Intel Xeon 54xx プロセッサが取り付けられている場合、 /proc/cpuinfo に正しくないプロセッサ情報が表示されます (実際のプロセッサの速度に影響はありません)。

この問題は、今後のRHEL4アップデートでは解決される予定です。

### Microsoft Windows 2000 のシステムサポート

System Build and Update Utility を実行すると、Server OS Install (サーバー OS インストール) タブの OS のリストに Microsoft<sup>®</sup> Windows<sup>®</sup> 2000 が含まれます。PowerEdge 2950/2950 II システムはこの OS をサポートしていますが、PowerEdge 2950 III システムはサポートし ていません。

# システム診断プログラムのアップデート

システム診断プログラムの Customize (カスタマイズ) ウィンドウで、 Log output file pathname (ログ出力ファイルのパス名) オプション を使用すると、テストログファイルが保存されるディスケットドライブま たは USB メモリキーを指定することができます。このファイルをハード ドライブに保存することはできません。 Dell™ PowerEdge™ 2950 시스템

# 정보갱신본

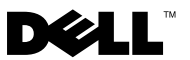

# 주 , 주의 및 경고

- 주: 주는 컴퓨터를 보다 효율적으로 사용하는 데 도움을 주는 중요 정보를 제 공합니다.
- 주의: 주의는 지침을 준수하지 않을 경우의 하드웨어 손상이나 데이터 손실 위험을 설명합니다.
- 경고 : 경고는 재산상의 피해나 심각한 부상 또는 사망을 유발할 수 있는 위험 이 있음을 알려줍니다.

Dell Inc.의 서면 승인 없이 어떠한 경우에도 무단 복제하는 것을 엄격히 금합니다.

본 설명서에 사용된 상표: Dell, DELL 로고 및 PowerEdge는 Dell Inc.의 상표이며; Intel 및 Xeon 은 Intel Corporation의 등록 상표입니다. Microsoft, Windows 및 Windows Server는 미국 및/또는 기타 국가에서 Microsoft Windows Corporation의 상표 또는 등록 상표입니다. Red Hat 및 Red Hat Enterprise Linux는 Red Hat, Inc.의 등록 상표이며, SUSE는 Novell Inc.의 등록 상표입니다.

본 문서에서 특정 회사의 표시나 제품 이름을 지칭하기 위해 기타 상표나 상호를 사용할 수도 있습니다. Dell Inc.는 자사가 소유하고 있는 것 이외에 기타 모든 상표 및 상호에 대한 어떠한 소유권도 없습니다.

2009년 10월 P/N DD259 Rev. A07

이 문서의 정보는 사전 통보 없이 변경될 수 있습니다. © 2006-2009 Dell Inc. 저작권 본사 소유.

# 차례

| 최적이 아닌 메모리 구성 1                                                                                                    | 37                                |
|----------------------------------------------------------------------------------------------------|-----------------------------------|
| PowerEdge 2950 III – 새 시스템 기능 1<br>새로운 성능 관련 기능 1<br>높은 효율의 새로운 전원 공급 장치 및<br>전원 모니터링 기능 1<br>새로운 I/0 및 저장 기능 1<br>새로운 보안 기능 1 | <b>37</b><br>37<br>37<br>38<br>38 |
| 내장형 USB 메모리 키 ( 선택 사양 )                                                                                                    | <b>38</b><br>39                   |
| 프로세서 업그레이드 - PowerEdge 2950 II<br>및 PowerEdge 2950 III 시스템                                                                     | 41                                |
| 시스템 보드 교체 – 암호화된 데이터 보호 1                                                                                                    | 41                                |
| 시스템 메시지 업데이트                                                                                                    | 42                                |
| LCD 상태 메시지 업데이트                                                                                                    | 47                                |

| 시스템 설치 프로그램 업데이트                 | 151                             |
|----------------------------------|---------------------------------|
| 메모리 화면                           | 151                             |
| CPU Information(CPU 정보 ) 화면      | 152                             |
| Integrated Devices( 내장형 장치 ) 화면  | 153                             |
| System Security( 시스템 보안 ) 화면     | 154                             |
| Serial Communication( 직렬 통신 ) 화면 | 156                             |
| 운영 체제 정보                         | <b>156</b><br>156<br>156<br>157 |
| 시스템 진단 프로그램 업데이트                 | 157                             |

# 최적이 아닌 메모리 구성

최적 상태가 아닌 메모리 구성이 감지되면 POST가 중지되고 다음과 같은 메 시지가 나타납니다.

Non-Optimal Memory Configuration 최적이 아닌 메모리 구성 Press F1 to continue or F2 for Setup 계속하려면F1을 누르거나 설정하려면 F2를 누릅니다.

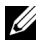

주: 속도가 다른 DIMM을 혼합하면 메모리 구성이 최적 상태가 아니게 됩 니다. 시스템이 성능 속도를 채널에 대한 DIMM 설정에서 가장 낮은 속도로 낮춥니다.

# PowerEdge 2950 III – 새 시스템 기능

### 새로운 성능 관련 기능

- 듀얼 코어 또는 쿼드 코어 Intel<sup>®</sup> Xeon<sup>®</sup> 5400 시리즈 및 5300 시리즈 프 로세서
- 8GB 메모리 모듈 지원

### 높은 효율의 새로운 전원 공급 장치 및 전원 모니터링 기능

- 작업 부하에 따른 전력 변환에 대한 보다 높은 시스템 효율
- BMC(베이스보드 관리 컨트롤) 전원 모니터링은 시스템의 전류, 전압 및 전원 이용에 대해 모니터링합니다.

### 새로운 1/0 및 저장 기능

- 10Mbps, 100Mbps 및 1000Mbps 데이터 전송률 및 iSCSI 원격 부팅을 지원하는 Intel 4중 포트 Gigabit 이더넷 NIC 1개(선택 사양).
- 10Gb 이더넷 카드 지원.
- 부팅 가능한 USB 플래시 드라이브(선택 사양) 또는 USB 메모리 키를 지원하는 USB 2.0 호환 내부 커넥터 1개.
- SAS 6i/R 및 PERC 6/i 어댑터 지원(선택 사양). •

## 새로운 보안 기능

- 향상된 보안을 위한 TPM(신뢰할 수 있는 프로그램 모듈) 지원
- iSCSI 부팅 지원(선택 사양)

# 내장형 USB 메모리 키(선택 사양)

시스템은 USB 플래시 메모리 키와 함께 사용할 수 있도록 측면판 보드에 위 치한 내부 USB 커넥터를 제공합니다. USB 메모리 키는 부팅 장치, 보안 키 또 는 대용량 저장 장치로 사용할 수 있습니다. 내부 USB 커넥터를 사용하려면 Internal USB Port(내부 USB 포트) 옵션이 시스템 설치 프로그램의 Integrated Devices(내장형 장치) 화면에서 활성화되어 있어야 합니다. "153페이지의 Integrated Devices(내장형 장치) 화면"을 참조하십시오.

USB 메모리 키로 부팅하려면 USB 메모리 키에 부팅 이미지를 구성한 다음 System Setup 프로그램의 부팅 순서에서 USB 메모리 키를 지정해야 합니다. *하드웨어 소유자 매뉴얼*의 "시스템 설치 프로그램 사용"을 참조하십시오. USB 메모리 키에 부팅 가능한 파일을 작성하는 방법에 대한 내용은 USB 메모리 키와 함께 제공되는 사용 설명서를 참조하십시오.

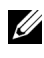

✓ 주:여러 LUN(Logical Unit Numbers)이 포함된 USB 키는 키 제조업체에서 제공 하는 포맷 유틸리티를 사용하여 포맷해야 합니다.

/ 주의: 시스템 내부 구성요소와의 간섭을 피하려면 USB 키의 최대 크 기는 다음과 같아야 합니다. 두께 11 mm (0.43") x 너비 23.2 mm (0.91") x길이 67 mm (2.64")

### 내부 USB 메모리 키(선택 사양) 설치

#### 경고: 숙련된 서비스 기술자만 시스템 덮개를 분리하고 시스템 내부의 구성 요소에 액세스해야 합니다. 안전 지침, 컴퓨터 내부 작업 및 정전기 방전 방지 에 대한 자세한 내용은 제품 정보 안내를 참조하십시오.

- 시스템 및 시스템에 장착된 모든 주변 장치의 전원을 끄고 시스템을 전원 콘센트에서 분리합니다.
- 2 시스템을 엽니다. 하드웨어 소유자 매뉴얼의 "시스템 열기"를 참조하십 시오.
- **3** 측면판 보드의 USB 커넥터를 찾은 다음 USB 커넥터에 USB 메모리 키 를 삽입합니다. 그림 1-1을 참조하십시오.
- 4 시스템을 닫습니다. *하드웨어 소유자 매뉴얼*의 "시스템 닫기"를 참조하 십시오.
- 5 시스템을 전원에 다시 연결하고 시스템을 재시작합니다.
- 6 시스템 설치 프로그램을 시작하고 시스템에서 USB 키를 감지했는지 확 인합니다. 하드웨어 소유자 매뉴얼의 "시스템 설치 프로그램 사용"을 참 조하십시오.

#### 그림 1-1. 내부 USB 키 설치

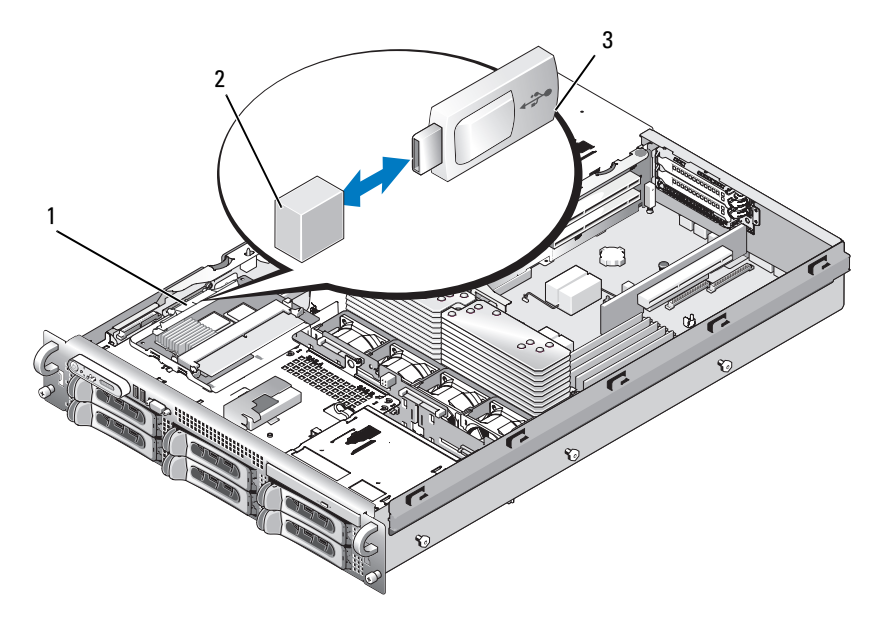

- 1 측면판 보드 2 내부 USB 커넥터
- 3 USB메모리키
- 7 시스템을 닫습니다. *하드웨어 소유자 매뉴얼*의 "시스템 닫기"를 참조하 십시오.
- 8 시스템을 전원에 다시 연결하고 시스템을 재시작합니다.
- 9 시스템 설치 프로그램을 시작하고 시스템에서 USB 키를 감지했는지 확 인합니다. 하드웨어 소유자 매뉴얼의 "시스템 설치 프로그램 사용"을 참 조하십시오.

# 8GB 메모리 모듈 지원 - PowerEdge 2950 III 시스템

PowerEdge 2950 III 시스템은 다음과 같이 승인된 8GB 메모리 구성을 추가로 지원합니다.

- 64GB 8 x 8GB 4중 등급 메모리 모듈
- 48GB 4 x 8GB 4중 등급 및 4 x 4GB 이중 등급 메모리 모듈

64GB의 메모리가 설치되어 있을 경우 시스템에서는 POST 중에 63.75GB만 인식하여 표시합니다.

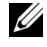

주: 시스템을 업그레이드하기 전에 시스템의 BIOS 가 최신 버전인지 확인하십시오. 최신 BIOS 버전이 설치되어 있으면 시스템이 완벽하게 지원됩니다.

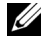

🌽 주 : 일부 운영 체제는 4GB 이상의 실제 메모리를 지원할 수 없습니다 . 메모리 지원 요 구사항 및 제한사항에 대한 자세한 내용은 시스템과 함께 제공되는 운영 체제 설명서를 참조하십시오.

# 프로세서 업그레이드 - PowerEdge 2950 II 및 PowerEdge 2950 III 시스템

- 시스템 섀시 전면에 "II"라고 표시되어 있을 경우 시스템은 듀얼 코어 • Intel Xeon 프로세서의 5100 시리즈 및 쿼드 코어 Xeon 프로세서의 5300 시리즈로 업그레이드할 수 있습니다.
- 시스템 섀시 전면에 "III"라고 표시되어 있을 경우 시스템은 듀얼 코어 Intel Xeon 프로세서의 5100 시리즈 및 쿼드 코어 Xeon 프로세서의 5200 시리즈로 업그레이드할 수 있습니다.

시스텎의 최신 프로세서 업그레이드 옵션에 대한 내용은 support.dell.com 을 참조하십시오.

# 시스템 보드 교체 – 암호화된 데이터 보호

Windows Server<sup>®</sup> 2008을 사용하는 PowerEdge 2950 III 시스템에서 BitLocker 유틸리티 등의 암호화 프로그램을 사용하여 하드 드라이브의 내용을 보호할 수 있습니다.

암호화 응용 프로그램을 가진 TPM을 사용하는 경우 시스템 설치 중에 복구 키를 작성하라는 메시지가 표시될 수 있습니다. 이 복구 키는 반드시 저장하 십시오. 시스템 보드를 교체할 경우 하드 드라이브의 암호화된 파일을 액세 스하기 전에 시스템을 다시 시작할 때 복구 키를 입력해야 합니다

# 시스템 메시지 업데이트

표 1-1에는 메시지가 나타날 때 PowerEdge 2950 III 시스템에 대한 새로운 시 스템 메시지, 가능한 원인 및 수정 조치가 정리되어 있습니다. 시스템 메시지 가 화면에 표시되어 시스템의 발생 가능한 문제를 알려 줍니다.

#### ▲ 경고: 숙련된 서비스 기술자만 시스템 덮개를 분리하고 시스템 내부의 구성 부품에 액세스해야 합니다. 안전 지침, 컴퓨터 내부 작업 및 정전기 방전 방지 에 대한 자세한 내용은 제품 정보 안내를 참조하십시오.

#### 표 1-1. 시스템 메시지

| 메시지                                                                                                    | 원인                                                                                                    | 수정 조치                                                                                                    |
|----------------------------------------------------------------------------------------------------|----------------------------------------------------------------------------------------------------|----------------------------------------------------------------------------------------------------|
| Alert! Node<br>Interleaving<br>disabled! Memory<br>configuration does<br>not support Node<br>Interleaving.               | 메모리 구성이 노드 인터<br>리빙을 지원하지 않거나<br>노드 인터리빙을 지원할<br>수 없도록 구성이 변경되<br>었습니다 ( 예 : DIMM 실<br>패 ). 시스템은 실행되지<br>만 기능이 감소됩니다. | 메모리 모듈이 노드 인터<br>리빙을 지원하는 구성으<br>로 설치되어 있는지 확인<br>합니다. 가능한 원인에 대<br>한 추가 정보는 기타 시스<br>템 메시지를 확인하십시<br>오. 메모리 구성에 대한 내<br>용은 <i>하드웨어 소유자 설<br/>명서</i> 의 "일반 메모리 모듈<br>설치 지침 "을 참조하십시<br>오. 문제가 지속될 경우 <i>하<br/>드웨어 소유자 설명서</i> 의<br>"시스템 메모리 문제<br>해결 "을 참조하십시오. |
| <pre>!!*** Error: Remote Access Controller initialization failure *** RAC virtual USB devices may not be available</pre> | 원격 액세스 컨트롤러 초<br>기화 오류입니다.                                                                                            | 원격 액세스 컨트롤러가<br>올바르게 설치되었는지<br>확인합니다 . <i>하드웨어 소<br/>유자 설명서</i> 의 "RAC 카드<br>설치 " 를 참조하십시오 .                                                                                                    |
| Invalid PCIe card<br>found in the<br>Internal_Storage<br>slot!                                                           | 전용 저장 컨트롤러 슬롯<br>에 잘못된 PCIe 확장 카드<br>가 설치되어 있으므로 시<br>스템이 정지되었습니다.                                                    | PCIe 확장 카드를 분리하<br>고 전용 슬롯에 내장형<br>SAS 컨트롤러를 설치하<br>십시오 .                                                                                                    |

### 표 1-1. 시스템 메시지 (계속)

| 메시지                                                            | 원인                                                                                                    | 수정 조치                                                                                                    |
|----------------------------------------------------------------|----------------------------------------------------------------------------------------------------|----------------------------------------------------------------------------------------------------|
| No boot device<br>available                                    | 광학 드라이브 하위 시스<br>템, 하드 드라이브 또는 하<br>드 드라이브 하위 시스템<br>에 오류가 있거나 설치되<br>지 않았거나, 부팅 USB 키<br>가 설치되지 않았습니다.                      | 부팅 USB 키, CD 또는 하<br>드 드라이브를 사용합니<br>다. 부팅 장치의 순서 설정<br>에 대한 내용은 <i>하드웨어</i><br><i>소유자 설명서</i> 의 "System<br>Setup 프로그램 사용 "<br>을 참조하십시오.    |
| PCI BIOS failed<br>to install                                  | 섀도잉 중에 PCIe 장치<br>BIOS(옵션 ROM) 검사 합<br>오류가 감지되었습니다.<br>확장 카드에 연결된 케이<br>블이 느슨하게 되었습니<br>다. 확장 카드에 결함이<br>있거나 잘못 설치되었습<br>니다. | 확장 카드를 다시 장착합<br>니다.해당 케이블이 모두<br>확장 카드에 단단히 연결<br>되어 있는지 확인합니다.<br>문제가 지속될 경우 <i>하드<br/>웨어 소유자 설명서</i> 의<br>"시스템 확장 카드 문제<br>해결 "을 참조하십시오. |
| PCIe Degraded Link<br>Width Error:<br>Embedded <i>device</i>   | 시스템 보드 또는 라이저<br>보드가 잘못되었습니다 .                                                                                               | <i>하드웨어 소유자 설명서</i><br>의 " 도움말 얻기 " 를 참조<br>하십시오 .                                                                                          |
| Expected Link<br>Width is <i>n</i>                             |                                                                                                    |                                                                                                    |
| Actual Link<br>Width is <i>n</i>                               |                                                                                                    |                                                                                                    |
| PCIe Degraded Link<br>Width Error:<br>Integrated <i>device</i> | 특정 PCIe 장치가 잘못되<br>었거나 제대로 설치되어<br>있지 않습니다 .                                                                                 | SAS 컨트롤러 도터 카드의<br>경우 전용 PCIe 커넥터에<br>카드를 다시 장착하십시                                                                                          |
| Expected Link<br>Width is <i>n</i>                             |                                                                                                    | 오. 하드웨어 소유자 설명<br>서의 "SAS 컨트롤러 도터                                                                                                    |
| Actual Link<br>Width is <i>n</i>                               |                                                                                                    | 가느 실지 " 늘 삼소하십시<br>오.문제가 지속될 경우 <i>하<br/>드웨어 소유자 설명서</i> 의<br>"도움말 얻기 " 를 참조하<br>십시오.                                                       |

표 1-1. 시스템 메시지 (계속)

| 메시지                                                                                                    | 원인                                                            | 수정 조치                                                                                                    |
|----------------------------------------------------------------------------------------------------|---------------------------------------------------------------|----------------------------------------------------------------------------------------------------|
| PCIe Degraded Link<br>Width Error:<br>Slot <i>n</i><br>Expected Link<br>Width is <i>n</i><br>Actual Link | 시스템 보드 또는 라이저<br>보드에 오류가 있습니다 .                               | 지정된 슬롯 번호에 PCIe<br>카드를 다시 장착합니다.<br><i>하드웨어 소유자 설명서</i><br>의 " 확장 카드 " 를 참조하<br>십시오. 문제가 지속될 경<br>우 <i>하드웨어 소유자 설명</i><br><i>서</i> 의 " 도움말 얻기 " 를 참                                      |
|                                                                                                    |                                                               | 조하십시오.                                                                                                    |
| PCIe Training<br>Error: Embedded<br><i>device</i>                                                        | 시스템 보드 또는 라이저<br>보드가 잘못되었습니다.                                 | <i>하드웨어 소유자 설명서</i><br>의 " 도움말 얻기 " 를 참조<br>하십시오 .                                                                                                    |
| PCIe Training<br>Error: Integrated<br><i>device</i>                                                      | 특정 PCIe 장치가 잘못되<br>었거나 제대로 설치되어<br>있지 않습니다 .                  | SAS 컨트롤러 도터 카드의<br>경우 전용 PCIe 커넥터에<br>카드를 다시 장착하십시<br>오. <i>하드웨어 소유자 설명</i><br>서의 "SAS 컨트롤러 도터<br>카드 설치 " 를 참조하십시<br>오.문제가 지속될 경우 <i>하<br/>드웨어 소유자 설명서</i> 의<br>" 도움말 얻기 " 를 참조하<br>십시오. |
| PCIe Training<br>Error: Slot n                                                                           | 특정 슬롯에 설치된 PCIe<br>카드에 결함이 있거나 올<br>바르게 설치되지 않았습<br>니다.       | 지정된 슬롯 번호에 PCIe<br>카드를 다시 장착합니다 .<br><i>하드웨어 소유자 설명서</i><br>의 " 확장 카드 " 를 참조하<br>십시오 . 문제가 지속될 경<br>우 <i>하드웨어 소유자 설명</i><br>서의 " 도움말 얻기 " 를 참<br>조하십시오 .                                 |
| Remote Access<br>Controller cable<br>error or incorrect<br>card in the RAC<br>slot.                      | RAC 케이블이 연결되어<br>있지 않거나 RAC 카드가<br>잘못된 확장 슬롯에 설치<br>되어 있습니다 . | RAC 케이블이 연결되어<br>있는지, RAC 카드가 올바<br>른 확장 슬롯에 설치되어<br>있는지 확인합니다.<br><i>하드웨어 소유자 설명서</i><br>의 "RAC 카드 설치 " 를 참<br>조하십시오.                                                                   |
### 표 1-1. 시스템 메시지 (계속)

| 메시지                                                                                                    | 원인                                                                                                    | 수정 조치                                                                                                    |
|----------------------------------------------------------------------------------------------------|----------------------------------------------------------------------------------------------------|----------------------------------------------------------------------------------------------------|
| <u>····</u><br>주: POST 중에 BMC 옵션 R                                                                                                    | <br>0M이 로드된 후 모든 TPM 경                                                                                                    | 적보메시지가 나타납니다.                                                                                                    |
| TPM configuration operation honored.                                                                                                    | 시스템이 지금 재설정됩<br>니다.                                                                                                    | 참조용으로만 제공됩니다.                                                                                                    |
| TPM Failure                                                                                                    | TPM( 신뢰할 수 있는 플<br>랫폼 모듈 ) 기능이 실패<br>했습니다 .                                                                                                   | <i>하드웨어 소유자 설명서</i><br>의 " 도움말 얻기 " 를 참조<br>하십시오 .                                                                                          |
| TPM operation is<br>pending. Press I<br>to Ignore or M to<br>Modify to allow<br>this change and<br>reset the system.<br>WARNING: Modifying<br>could prevent<br>security. | 구성 변경이 요청되었습<br>니다.                                                                                                    | Ⅰ 키를 눌러 시스템 부팅을<br>계속합니다 . M 키를 눌러<br>TPM 설정을 수정하고 다<br>시 시작합니다 .                                                                           |
| Warning: Following<br>faulty DIMMs are<br>disabled:<br>DIMM $n_1 n_2$<br>Total memory<br>size is reduced.                                                                | 설치된 메모리 모듈에 결<br>함이 있거나 잘못 설치되<br>었습니다. DIMM 은 n <sub>1</sub> 및<br>n <sub>2</sub> 에 나타난 대로 쌍으로<br>사용되지 않습니다.<br>DIMM 둘 다 잘못될 수<br>있는지 확인하십시오. | <i>하드웨어 소유자 설명서</i><br>의 " 시스템 메모리 문제<br>해결 " 을 참조하십시오 .                                                                                    |
| Warning: A fatal<br>error has caused<br>system reset!<br>Please check the<br>system event log!                                                                           | 치명적 시스템 오류가 발<br>생하여 시스템이 다시 시<br>작됩니다 .                                                                                                    | SEL 에서 오류 발생 시 기<br>록된 정보를 확인합니다.<br>SEL 에서 잘못된 특정 구<br>성부품의 경우 <i>하드웨어<br/>소유자 설명서</i> 의 " 시스템<br>문제 해결 " 에서 해당되는<br>문제 해결 부분을 참조하<br>십시오. |
| Warning! No micro<br>code update loaded<br>for processor <i>n</i>                                                                                                    | 마이크로 코드 업데이<br>트가 실패했습니다 .                                                                                                    | BIOS 펌웨어를 업데이트<br>합니다 . <i>하드웨어 소유자<br/>설명서</i> 의 " 도움말 얻기 "<br>를 참조하십시오 .                                                                  |

#### 표 1-1. 시스템 메시지 (계속)

| 메시지                                                                                                    | 원인                                                                              | 수정 조치                                                                                                    |
|----------------------------------------------------------------------------------------------------|---------------------------------------------------------------------------------|----------------------------------------------------------------------------------------------------|
| Warning: The<br>installed memory<br>configuration is<br>not optimal. For<br>more information<br>on valid memory<br>configurations,<br>please see the<br>system<br>documentation on<br>the technical<br>support web site. | 잘못된 메모리 구성입니<br>다. 시스템은 실행되지만<br>기능이 감소됩니다.                                     | 메모리 모듈이 올바른 구<br>성에 설치되어 있는지 확<br>인하십시오. <i>하드웨어 소<br/>유자 설명서</i> 의 " 일반 메모<br>리 모듈 설치 지침 " 을 참<br>조하십시오. 문제가 지속<br>될 경우 <i>하드웨어 소유자<br/>설명서</i> 의 " 시스템 메모리<br>문제 해결 " 을 참조하십<br>시오. |
| Write fault<br>Write fault on<br>selected drive                                                                                                    | USB 장치, USB 매체, 광<br>학드라이브 조립품, 하드<br>드라이브 또는 하드 드라<br>이브 하위 시스템에 오류<br>가 있습니다. | 잘못된 매체를 교체하십<br>시오.USB 장치 또는 USB<br>케이블을 다시 장착하십<br>시오.하드 드라이브 문제<br>는 <i>하드웨어 소유자 설명</i><br><i>서</i> 의 "하드 드라이브 문제<br>해결 " 을 참조하십시오.                                                 |

### LCD 상태 메시지 업데이트

표 1-2에는 PowerEdge 2950 III 시스템에서 발생할 수 있는 LCD 상태 메시지 및 각 메시지의 가능한 원인에 대한 업데이트 목록이 표시됩니다. LCD 메시 지는 SEL(시스템 이벤트 로그)에 기록된 이벤트를 나타냅니다. SEL 및 시스 템 관리 설정 구성에 대한 자세한 내용은 시스템 관리 소프트웨어 설명서를 참조하십시오.

| 코드    | 텍스트                       | 원인                                                                              | 수정 조치                                                                                                    |
|-------|---------------------------|---------------------------------------------------------------------------------|----------------------------------------------------------------------------------------------------|
| N/A   | SYSTEM NAME               | 시스템 설치 프로그램<br>에서 사용자가 정의할                                                      | 이 메시지는 참조 전<br>용입니다 .                                                                                     |
|       |                           | <i>수 있는</i> 62 <i>개의 문자</i><br>열입니다.                                            | System Setup 프로그<br>랚에서 시스템 ID 와                                                                          |
|       |                           | <i>SYSTEM NAME</i> 은 다음<br>과 같은 조건에서 표시<br>됩니다.                                 | 이름을 변경할 수 있<br>습니다 . <i>하드웨어 소<br/>유자 설명서</i> 의                                                           |
|       |                           | <ul> <li>시스템의 전원이 켜<br/>진 경우</li> </ul>                                         | "System Setup 프로그<br>램 사용 " 을 참조하십                                                                        |
|       |                           | <ul> <li>전원이 꺼지고 활성</li> <li>오류가 표시된 경우</li> </ul>                              | 시오.                                                                                                    |
| E1000 | FAILSAFE,<br>Call Support | 시스템 이벤트 로그를<br>검사하여 치명적인 오<br>류 이벤트가 있는지 확<br>인합니다.                             | <i>하드웨어 소유자 설명<br/>서</i> 의 " 도움말 얻기 "<br>를 참조하십시오 .                                                       |
| E1118 | CPU Temp<br>Interface     | BMC 가 CPU 온도 상<br>태를 확인할 수 없습니<br>다.따라서 BMC 는 예<br>방조치로 CPU 팬 속도<br>를 최대로 늘립니다. | 시스템의 전원을 끄고<br>시스템을 다시 시작합<br>니다.문제가 지속될<br>경우 <i>하드웨어 소유자<br/>설명서</i> 의 "도움말 얻<br>기 "를 참조하십시오.           |
| E1211 | ROMB Batt                 | RAID 전지가 장착되지<br>않았거나 불량이거나<br>열 문제로 재충전할 수<br>없습니다.                            | RAID 전지 커넥터를<br>다시 장착합니다 . <i>하드<br/>웨어 소유자 설명서</i> 의<br>"RAID 배터리 " 및 " 시<br>스템 냉각 문제 해결 "<br>을 참조하십시오 . |
| E1625 | PS AC Current             | 전원이 적당한 범위를<br>벗어났습니다 .                                                         | AC 전원을 검사합<br>니다 .                                                                                        |

#### 표 1-2. LCD 상태 메시지

정보갱신본 | 147

#### 표 1-2. LCD 상태 메시지 (계속)

| 코드    | 텍스트                     | 원인                                                                                             | 수정 조치                                                                                                    |
|-------|-------------------------|------------------------------------------------------------------------------------------------|----------------------------------------------------------------------------------------------------|
| E1711 | PCI PERR<br>B## D## F## | 시스템 BIOS 에서 PCI<br>구성 공간 (버스 ##,<br>장치 ##, 기능 ##) 에<br>있는 구성요소에 대한<br>PCI 패리티 오류<br>를 보고했습니다.  | PCIe 확장 카드를 분<br>리하고 다시 장착합니<br>다. 문제가 지속될 경<br>우 <i>하드웨어 소유자<br/>설명서</i> 의 " 확장 카드<br>문제 해결 " 을 참조하<br>십시오.                                          |
|       | PCI PERR<br>Slot #      | 지정된 PCIe 슬롯에 상<br>주한 구성부품의 PCI<br>패리티 오류가 시스템<br>BIOS 에 보고되었습<br>니다.                           | 확장 카드 라이저를<br>다시 설치합니다 . <i>하<br/>드웨어 소유자 설명서</i><br>의 " 확장 카드 라이<br>저 " 를 참조하십시오 .<br>문제가 지속되면 시스<br>템 보드 또는 라이저<br>카드에 결함이 있는<br>것입니다 . <i>하드웨어</i> |
|       |                         |                                                                                                | <i>소유자 설명서</i> 의<br>" 도움말 얻기 " 를 참<br>조하십시오 .                                                                                                    |
| E1712 | PCI SERR<br>B## D## F## | 시스템 BIOS 에서 PCI<br>구성 공간 ( 버스 ##,<br>장치 ##, 기능 ##) 에<br>있는 구성요소에 대한<br>PCI 시스템 오류를 보<br>고했습니다. | PCIe 확장 카드를 분<br>리하고 다시 장착합니<br>다 . 문제가 지속될 경<br>우 <i>하드웨어 소유자<br/>설명서</i> 의 " 확장 카드<br>문제 해결 " 을 참조하<br>십시오 .                                        |
|       | PCI SERR<br>Slot #      | 지정된 슬롯에 있는 구<br>성요소의 PCI 시스템<br>오류가 시스템 BIOS 에<br>보고되었습니다.                                     | 확장 카드 라이저를 다<br>시 설치합니다 . <i>하드<br/>웨어 소유자 설명서</i> 의<br>" 확장 카드 라이저 "<br>를 참조하십시오 .                                                                   |
|       |                         |                                                                                                | 문제가 지속되면 시스<br>템 보드 또는 라이저<br>카드에 결함이 있는<br>것입니다 . <i>하드웨어<br/>소유자 설명서</i> 의 "도<br>움말 얻기 "를 참조하<br>십시오 .                                              |

#### 표 1-2. LCD 상태 메시지 (계속)

| 코드    | 텍스트                           | 원인                                                                                               | 수정 조치                                                                                                    |
|-------|-------------------------------|--------------------------------------------------------------------------------------------------|----------------------------------------------------------------------------------------------------|
| E171F | PCIE Fatal Err<br>B## D## F## | PCIe 구성 공간 ( 버스<br>##, 장치 ##, 기능<br>##) 에 상주한 구성부<br>품의 PCIe 치명적인 오<br>류가 시스템 BIOS 에<br>보고되었습니다. | PCIe 확장 카드를 분<br>리하고 다시 장착합니<br>다 . 문제가 지속될 경<br>우 <i>하드웨어 소유자<br/>설명서</i> 의 " 확장 카드<br>문제 해결 " 을 참조하<br>십시오 . |
|       | PCIE Fatal<br>Err Slot #      | 지정된 슬롯에 있는 구<br>성요소의 PCIe 치명적<br>인 오류가 시스템 BIOS<br>에 보고되었습니다.                                    | 확장 카드 라이저를 다<br>시 설치합니다 . <i>하드<br/>웨어 소유자 설명서</i> 의<br>" 확장 카드 라이저 "<br>를 참조하십시오 .                            |
|       |                               |                                                                                                  | 문제가 지속되면 시스<br>템 보드 또는 라이저<br>카드에 결함이 있는<br>것입니다 . <i>하드웨어<br/>소유자 설명서</i> 의 "도<br>움말 얻기 "를 참조하<br>십시오 .       |
| E1914 | DRAC5 Conn2<br>Cbl            | DRAC 5 케이블이 없거<br>나 분리되었습니다 .                                                                    | 케이블을 다시 연결합<br>니다 . <i>하드웨어 소유<br/>자 설명서</i> 의 "RAC 카<br>드 설치 " 를 참조하십<br>시오 .                                 |
| E1B01 | USB#<br>Overcurrent           | 지정된 USB 포트에 연<br>결된 장치로 인해 과전<br>류 상태가 발생했습<br>니다.                                               | 장치 케이블을 다시<br>연결합니다 . 문제가<br>지속되면 장치를 교체<br>하거나 분리합니다 .                                                        |
| E2110 | MBE<br>DIMM # & #             | 2 개의 DIMM 중 하나<br>에 메모리 MBE(Multi-<br>bit Errror) 오류가 발생<br>하였습니다.                               | <i>하드웨어 소유자 설명<br/>서</i> 의 " 시스템 메모리<br>문제 해결 " 을 참조하<br>십시오 .                                                 |

#### 표 1-2. LCD 상태 메시지 (계속)

| 코드    | 텍스트                                                        | 원인                                                                                                    | 수정 조치                                                          |
|-------|------------------------------------------------------------|----------------------------------------------------------------------------------------------------|----------------------------------------------------------------|
| E2111 | SBE Log<br>Disable<br>DIMM #                               | 시스템 BIOS 가 메모리<br>단일 비트 오류 (SBE)<br>로깅을 사용하지 않으<br>며 시스템이 재시작될<br>때까지 추가 SBE 로깅<br>을 재시작하지 않습니<br>다. "#"는 BIOS 에 관<br>련된 DIMM 을 표시합<br>니다. | <i>하드웨어 소유자 설명<br/>서</i> 의 "시스템 메모리<br>문제 해결 " 을 참조하<br>십시오 .  |
| E2112 | Mem Spare<br>DIMM #                                        | 메모리에 오류가 너무<br>많이 존재함을 확인했<br>기 때문에 시스템 BIOS<br>는 메모리를 스페어링<br>했습니다 . "# & #" 는<br>BIOS 에 관련된 DIMM<br>쌍을 표시합니다 .                           | <i>하드웨어 소유자 설명<br/>서</i> 의 " 시스템 메모리<br>문제 해결 " 을 참조하<br>십시오 . |
| I1915 | Video Off<br>(LCD 가 청색 또는<br>호박색 배경에서<br>깜박입니다 .)          | RAC 원격 사용자가<br>비디오를 껐습니다 .                                                                                                    | 참조용으로만 제공됩<br>니다.                                              |
| I1916 | Video Off<br>in ##<br>(LCD 가 청색 또는<br>호박색 배경에서 깜<br>박입니다.) | 비디오가 RAC 원격 사<br>용자에 의해 xx 초 내에<br>꺼졌습니다.                                                                                                  | 참조용으로만 제공됩<br>니다.                                              |

### 시스템 설치 프로그램 업데이트

### 메모리 화면

표 1-3에는 Memory Information(메모리 정보) 화면에 나타나는 정보 필드에 대한 설명 목록이 표시됩니다.

| 23                                                                                                    |
|----------------------------------------------------------------------------------------------------|
| 시스템 메모리의 크기를 표시합니다 .                                                                                                    |
| 시스템 메모리의 종류를 표시합니다 .                                                                                                    |
| 시스템 메모리의 속도를 표시합니다 .                                                                                                    |
| 비디오 메모리의 크기를 표시합니다 .                                                                                                    |
| 시스템 부팅 시 시스템 메모리 검사를 실행할지 여부<br>를 지정합니다 . 옵션으로 Enabled( 활성화 ) 및<br>Disabled( 비활성화 ) 가 있습니다 .                                                                                                    |
| 중복 메모리 기능을 활성화하거나 비활성화합니다.<br>Spare Mode(예비 모드)로 설정되어 있으면 각<br>DIMM 의 첫 번째 메모리 등급이 메모리 교체를 위해<br>예약됩니다. Node Interleaving(노드 인터리빙) 필드<br>가 활성화되는 경우 중복 메모리 기능은 비활성화됩<br>니다.                                                     |
| 이 필드가 Enabled(활성화)로 설정되어 있으면 대칭<br>메모리 구성이 설치되어 있을 경우 메모리 인터리빙이<br>지원됩니다.이 필드가 Disabled(비활성화)로 설정<br>되어 있으면 시스템에서 NUMA(Non-Uniform<br>Memory Architecture)(비대칭) 메모리 구성을 지원할<br>수 있습니다.<br><b>주:</b> 중복 메모리 기능을 사용할 때 노드 인터리빙 필드 |
|                                                                                                    |

표 1-3. Memory Information(메모리 정보) 화면 옵션

표 1-3. Memory Information(메모리 정보) 화면 옵션 (계속)

| 옵션                                   | 설명                                                                            |
|--------------------------------------|-------------------------------------------------------------------------------|
| Low Power Mode<br>(저전원 모드)           | 메모리의 저전원 모드를 활성화하거나 비활성화합<br>니다 . Disabled( 비활성화 ) 로 설정할 경우 메모리가              |
| ( 기본값 : <b>Disabled</b><br>( 비활성화 )) | 최대 속도로 작동합니다 . Enabled( 활성화 ) 로 설정<br>할 경우 메모리가 에너지 절약을 위해 감소된 속도로<br>작동합니다 . |

#### CPU Information(CPU 정보) 화면

표 1-4에는 Demand-Based Power Management(수요 기반 전원 관리) 옵션에 대한 설명이 정리되어 있습니다.

표 1-4. CPU Information(CPU 정보 ) 화면

| 옵션                                             | 설명                                                                                                    |
|------------------------------------------------|----------------------------------------------------------------------------------------------------|
| Demand-Based Power<br>Management               | <b>주:</b> 운영 체제가 이 기능을 지원하는지 확인하려면 운<br>영 체제 설명서를 참조하십시오.                                                                                                    |
| ( 수요 기반 전원 관리 )<br>( 기본값 : Enabled<br>( 활성화 )) | 수요 기반 전원 관리 기능을 활성화하거나 비활성화합<br>니다. 활성화된 경우 CPU 성능 상태 표가 운영 체제에<br>보고되고 비활성화된 경우에는 CPU 성능 상태 표가<br>운영 체제에 보고되지 않습니다. CPU 중 하나라도 수<br>요 기반 전원 관리를 지원하지 않는 경우 필드는 읽기<br>전용으로 되며 자동으로 Disabled(비활성화) 로 설정<br>됩니다. |

### Integrated Devices(내장형 장치) 화면

표 1-5에는 새 Integrated Devices(내장형 장치) 화면 옵션 목록이 나와 있습니다.

| 표 1-5. | Integrated Devices( | 내장형 | 장치 | ) 화면 | 옵션 |
|--------|---------------------|-----|----|------|----|
|--------|---------------------|-----|----|------|----|

| 옵션                                                                              | 설명                                                                                                    |
|---------------------------------------------------------------------------------|----------------------------------------------------------------------------------------------------|
| Internal USB Port<br>(내부 USB 포트)<br>(기본값: On<br>(켜기))                           | 시스템의 내부 USB 포트를 활성화하거나 비활성화합니다.<br>주:이 화면의 User Accessible USB Ports(사용자 액세스 가능<br>USB 포트) 옵션이 All ports On(모든 포트 켜기)(기본값)으로 설<br>정되어 있을 경우 내부 USB 포트만 사용할 수 있습니다.                                         |
| OS Watchdog<br>Timer<br>(OS Watchdog<br>타이머)                                    | 주: 이 기능은 ACPI(고급 구성 및 전원 인터페이스) 3.0b 사양의         WDAT 구현을 지원하는 운영 체제에서만 사용할 수 있습         니다. Microsoft <sup>®</sup> Windows Server <sup>®</sup> 2008은 이 기능을 지원하지         만 Windows Server 2003은 지원하지 않습니다. |
| (기본값 :<br>Disabled<br>(비활성화))                                                   | 운영 체제의 작동을 모니터링하고 시스템이 응답을 멈추는 경<br>우 복구를 도와 주는 타이머를 설정합니다 . 이 필드를<br>Enabled(활성화)로 설정하면 운영 체제에서 타이머를 초기<br>화할 수 있습니다 . Disabled(비활성화)로 설정하면 타이머<br>가 초기화되지 않습니다 .                                         |
| I/OAT DMA<br>Engine<br>(I/OAT DMA<br>엔진)<br>(기본값:<br><b>Disabled</b><br>(비활성화)) | I/OAT(I/O Acceleration Technology) 옵션을 활성화 또는 비활<br>성화합니다 . Enabled( 활성화 ) 로 설정되어 있으면 I/OAT 가<br>DMA 엔진에 대한 TCP 수신 동작의 일부를 오프로드하여<br>TCP를 사용하는 응용프로그램에 대한 시스템 CPU 이용률을<br>줄입니다 .                           |
| System Interrupts<br>Assignment<br>(시스템 인<br>터럽트 할당)<br>(Standard<br>(표준)기본값)   | 이 필드는 시스템의 PCI 장치에 대한 인터럽트 할당을 제어합<br>니다 . Distributed(배포)로 설정하면 인터럽트 라우팅이 다<br>시 구성되어 장치 간의 IRQ 공유를 최소화합니다 .                                                                                              |

표 1-6에는 내장형 GB NIC2의 기본값에 대한 업데이트된 정보가 나와 있습니다.

| <b>표 1-6</b> . | Integrated Devices | ( 내장형 장치 | ) 화면 옵션 |
|----------------|--------------------|----------|---------|
|----------------|--------------------|----------|---------|

| 옵션                                            | 설명                                                                                                    |
|-----------------------------------------------|----------------------------------------------------------------------------------------------------|
| 내장형 Gb NIC2                                   | 시스템의 내장형 NIC 를 활성화하거나 비활성화합니다 .                                                                                                    |
| ( 기본값 Enabled<br>without PXE(PXE<br>없이 활성화 )) | 옵션으로 Enabled without PXE(PXE 없이 활성화), Enabled<br>with PXE(PXE 로 활성화), Disabled(비활성화)가 있습니<br>다. PXE 가 지원되면 네트워크에서 시스템을 부팅할 수 있<br>습니다. 시스템을 재부팅해야만 변경사항이 적용됩니다. |

### System Security(시스템 보안) 화면

표 1-7에는 PowerEdge 2950 III 시스템의 새 옵션 목록이 표시됩니다.

🥢 주: 중국에서 운송되는 시스템은 TPM을 갖추고 있지 않습니다.

▲ 주의: TPM Security(TPM 보안) 옵션을 활성화하기 전에 운영 체제가 TPM을 지 원해야 합니다.

| 표 1-7. | 새 System Se | curity( 시스템 | 보안)화면 | 옵션 |
|--------|-------------|-------------|-------|----|
|--------|-------------|-------------|-------|----|

| 옵션                                              | 설명                                                                                                    |
|-------------------------------------------------|----------------------------------------------------------------------------------------------------|
| TPM Security<br>(TPM 보안)<br>(기본값 : Off<br>(끄기)) | 시스템에서 신뢰할 수 있는 플랫폼 모듈 (TPM) 보고를<br>설정합니다 .                                                                                            |
|                                                 | Off( 끄기 )( 기본값 ) 로 설정되어 있으면 TPM 의 존재<br>사실이 운영 체제에 보고되지 않습니다 .                                                                        |
|                                                 | On with Pre-boot Measurements( 사전 부팅 검사를 통<br>해 켜기)로 설정되어 있으면 시스템이 운영 체제에<br>TPM 을 보고하고 POST 도중 사전 부팅 측정<br>(TCG 표준 준수)을 TPM 에 저장합니다. |
|                                                 | On without Pre-boot Measurements(사전 부팅 검사 없<br>이 켜기)로 설정하는 경우 시스템은 운영 체제에 TPM<br>을 보고하고 사전 부팅 검사를 무시합니다.                              |

표 1-7. 새 System Security(시스템 보안) 화면 옵션 (계속)

| 옵션                                                   | 설명                                                                                                    |
|------------------------------------------------------|----------------------------------------------------------------------------------------------------|
| TPM Activation                                       | TPM 의 작동 상태를 변경합니다 .                                                                                                    |
| (TPM 활성화 )                                           | Activate( 활성화 ) 로 설정하는 경우 TPM 이 기본 설정<br>으로 사용되고 활성화됩니다 .                                                                                     |
|                                                      | Deactivate( 비활성화 ) 로 설정하는 경우 TPM 이 사용<br>되지 않고 비활성화됩니다 .                                                                                      |
|                                                      | No Change( 변경 없음 ) 상태에서는 아무런 동작도 시<br>작되지 않습니다 . TPM 의 작동 상태는 변경되지 않은<br>상태로 유지됩니다 (TPM 에 대한 모든 사용자 설정이<br>유지됨 ).                             |
|                                                      | <b>주: TPM Security(TPM</b> 보안)가 <b>0ff(</b> 끄기)로 설정되어 있<br>는 경우에만 이 필드가 읽기 전용입니다.                                                             |
| TPM Clear<br>(TPM 지우기)<br>(기본값 : <b>No</b><br>(아니오)) | ▲ 주의: TPM 을 지우면 TPM 의 모든 암호화 키가<br>유실됩니다.이 옵션은 운영 체제로 부팅하는 것<br>을 방지하므로 암호화 키를 복원할 수 없는 경우<br>데이터가 손실됩니다.이 옵션을 활성화하기 전<br>에 TPM 키를 백업하도록 합니다. |
|                                                      | Yes(예)로 설정하는 경우 TPM 의 모든 내용이 지워집<br>니다.                                                                                                    |
|                                                      | <b>주: TPM Security(TPM</b> 보안)가 <b>0ff(</b> 끄기)로 설정되어 있<br>는 경우에만 이 필드가 읽기 전용입니다.                                                             |

#### Serial Communication(직렬 통신) 화면

표 1-8에는 기본 안전 보드율에 대한 업데이트된 정보가 나와 있습니다.

#### 표 1-8. Serial Communication( 직렬 통신 ) 화면 옵션

| 옵션                     | 설명                                                                                  |
|------------------------|-------------------------------------------------------------------------------------|
| 안전 보드율<br>(기본값 115200) | 원격 터미널과 자동으로 보드율을 교섭할 수 없는 경우 콘<br>솔 재지정에 사용되는 안전 보드율을 표시합니다.<br>이 보드율은 조정할 수 없습니다. |

### 운영 체제 정보

### NIC 열거

udev 커널 장치 관리자를 사용하는 Linux 운영 체제 버전은 devfs 장치 관리 자를 사용한 이전 Linux 버전과는 다르게 NIC를 열거합니다. 시스템 기능에 아무런 영향을 주지 않아도 Red Hat<sup>®</sup> Enterprise Linux<sup>®</sup>(버전 4 또는 버전 5) 또는 SUSE<sup>®</sup> Linux Enterprise Server 9 또는 10 운영 체제를 사용하면 NIC가 거꾸로 열거됩니다. NIC1은 eth0 대신 eth1로, NIC2는 eth1 대신 eth0으로 구 성됩니다. 기본 장치 열거 변경 방법에 대한 내용은 linux.dell.com에서 사용 가능한 "네트워크 인터페이스 카드 이름 지정" 백서를 참조하십시오.

#### RHEL – 잘못된 프로세서 정보

- Intel Xeon 54xx 프로세서가 RHEL 버전 4 업데이트 5를 실행하는 시스 템에 설치되어 있고 수요 기반 스위칭이 BIOS에 활성화되어 있을 경우 cat/proc/cpuinfo 및 cat/sys/devices/system/cpu/cpuxx/cpufreq/scaling\_ cur\_freq는 잘못된 프로세서 주파수를 표시합니다. (실제 프로세서 속도에는 영향을 주지 않습니다.)
- Intel Xeon 54xx 프로세서가 RHEL Version 3 Update 9를 실행하는 시스 템에 설치되어 있을 경우 잘못된 프로세서 정보가 /proc/cpuinfo에 표시됩니다. (실제 프로세서 속도에는 영향을 주지 않습니다.)
- 이 동작은 추후 RHEL 4Update에서 수정될 것입니다.

### Microsoft Windows 2000에 대한 시스템 지원

시스템 구성 및 업데이트 유틸리티를 실행할 경우 Microsoft<sup>®</sup> Windows<sup>®</sup> 2000 이 Server OS Install(서버 OS 설치) 탭의 운영 체제 목록에 포함됩니다. 이 운 영 체제는 PowerEdge 2950 III 대신 PowerEdge 2950 및 2950 II 시스템에서 지원 됩니다.

### 시스템 진단 프로그램 업데이트

시스템 진단 프로그램의 Customize(사용자 지정) 창에서 Log output file pathname(출력 파일 경로 이름 기록) 옵션을 사용하면 테스트 로그 파일이 저장되는 위치에 디스켓 드라이브 또는 USB 메모리 키를 지정할 수 있습니 다. 하드 드라이브에는 파일을 저장할 수 없습니다.

#### 158 | 정보갱신본

Sistemas Dell™ PowerEdge™ 2950

# Actualización de información

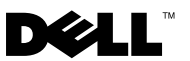

### Notas, precauciones y avisos

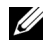

**NOTA:** Una NOTA proporciona información importante que le ayudará a utilizar mejor el ordenador.

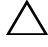

PRECAUCIÓN: Un mensaje de PRECAUCIÓN indica la posibilidad de daños en el hardware o la pérdida de datos si no se siguen las instrucciones.

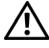

AVISO: Un mensaje de AVISO indica el riesgo de daños materiales, lesiones o incluso la muerte.

Octubre de 2009 N/P DD259 Rev. A07

La información contenida en este documento puede modificarse sin previo aviso. © 2006–2009 Dell Inc. Todos los derechos reservados.

Queda estrictamente prohibida la reproducción de este material en cualquier forma sin la autorización por escrito de Dell Inc.

Marcas comerciales utilizadas en este texto: Dell, el logotipo de DELL y PowerEdge son marcas comerciales de Dell Inc.; Intel y Xeon son marcas comerciales registradas de Intel Corporation; Microsoft, Windows y Windows Server son marcas comerciales o marcas comerciales registradas de Microsoft Corporation en los Estados Unidos o en otros países; Red Hat y Red Hat Enterprise Linux son marcas comerciales registradas de Red Hat, Inc.; SUSE es una marca comercial registrada de Novell Inc.

Otras marcas y otros nombres comerciales pueden utilizarse en este documento para hacer referencia a las entidades que los poseen o a sus productos. Dell Inc. renuncia a cualquier interés sobre la propiedad de marcas y nombres comerciales que no sean los suyos.

## Contenido

| Configuraciones de memoria no óptimas                                                 | 163 |
|---------------------------------------------------------------------------------------|-----|
| PowerEdge 2950 III: Nuevas funciones<br>del sistema                                   | 163 |
| Nuevas funciones de rendimiento                                                       | 163 |
| Nuevas funciones de supervisión<br>de energía y fuente de alimentación                |     |
| de alta eficiencia                                                                    | 163 |
| Nuevas funciones de E/S y almacenamiento                                              | 164 |
| Nuevas funciones de seguridad                                                         | 164 |
| Memoria USB interna opcional                                                          | 164 |
| Instalación de la memoría USB<br>interna opcional                                     | 165 |
| Compatibilidad con módulos de memoria<br>de 8 GB para los sistemas PowerEdge 2950 III | 167 |
| Actualizaciones de procesador:<br>Sistemas PowerEdge 2950 II y PowerEdge 2950 III     | 167 |
| Sustitución de la placa base:<br>Protección de los datos cifrados                     | 168 |
| Actualización de los mensajes del sistema                                             | 168 |
| Actualización de los mensajes de estado<br>de la pantalla LCD                         | 175 |

| Actualización del programa de configuración              |     |
|----------------------------------------------------------|-----|
| del sistema                                              | 180 |
| Pantalla de memoria                                      | 180 |
| Pantalla de información de la CPU                        | 181 |
| Pantalla Integrated Devices                              | 181 |
| Pantalla de seguridad del sistema                        | 183 |
| Pantalla de comunicación serie                           | 184 |
| Información sobre el sistema operativo                   | 184 |
| Enumeración de NIC                                       | 184 |
| RHEL: Información incorrecta del procesador .            | 185 |
| Compatibilidad del sistema<br>con Microsoft Windows 2000 | 185 |
| Actualización de los diagnósticos del sistema            | 185 |

### Configuraciones de memoria no óptimas

Si se detecta una configuración de memoria que no es óptima, es posible que la POST se detenga y que aparezca el mensaje siguiente:

```
Non-Optimal Memory Configuration
(Configuración de memoria no óptima).
Press F1 to continue or F2 for Setup
(Pulse F1 para continuar o F2 para abrir el programa de configuración
del sistema)
```

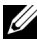

**NOTA:** Si se combinan módulos DIMM de velocidades distintas, la configuración de la memoria pasa a ser no óptima. El sistema ajusta la frecuencia a la velocidad del módulo DIMM más lento del canal.

### PowerEdge 2950 III: Nuevas funciones del sistema

### Nuevas funciones de rendimiento

- Dos procesadores Intel<sup>®</sup> Xeon<sup>®</sup> serie 5400 y serie 5300 de dos ٠ o cuatro núcleos.
- Compatibilidad con módulos de memoria de 8 GB. ٠

### Nuevas funciones de supervisión de energía y fuente de alimentación de alta eficiencia

- Mayor eficiencia del sistema en la conversión de energía hacia todas las cargas.
- ٠ Supervisión de energía de la controladora de administración de la placa base (BMC), que supervisa la corriente, el voltaje y la utilización de energía del sistema.

### Nuevas funciones de E/S y almacenamiento

- Una NIC Ethernet Gigabit Intel de cuatro puertos opcional que admite velocidades de datos de 10 Mbps, 100 Mbps y 1 000 Mbps y el inicio remoto iSCSI.
- Compatibilidad con tarjetas Ethernet Gigabit 10.
- Un conector interno compatible con USB 2.0 que admite una unidad flash USB de inicio opcional o una memoria USB.
- Compatibilidad con adaptadores SAS 6i/R y PERC 6/i opcionales.

### Nuevas funciones de seguridad

- Compatibilidad con el módulo de programa seguro (TPM) para una mayor seguridad.
- Compatibilidad opcional con inicio iSCSI.

### Memoria USB interna opcional

El sistema proporciona un conector USB interno que se encuentra en la tarjeta de plano lateral para su utilización junto con la memoria flash USB. La memoria USB se puede utilizar como dispositivo de inicio, llave de seguridad o dispositivo de almacenamiento masivo. Para utilizar el conector USB interno, la opción **Internal USB Port** (Puerto USB interno) de la pantalla **Integrated Devices** (Dispositivos integrados) del programa de configuración del sistema debe estar habilitada. Vea la "Pantalla Integrated Devices" en la página 181.

Para iniciar desde la memoria USB, debe configurarla con una imagen de inicio y luego especificarla en la secuencia de inicio mediante el programa de configuración del sistema. Consulte "Uso del programa de configuración del sistema" en el *Manual del propietario del hardware*. Para obtener información sobre cómo crear un archivo de inicio en la memoria USB, consulte la documentación del usuario incluida con la memoria USB.

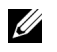

**NOTA:** Las memorias USB que contienen varios LUN (números de unidad lógica) deben formatearse con la utilidad de formateo proporcionada por el fabricante de la memoria.

PRECAUCIÓN: Para evitar que se produzcan interferencias con los componentes del interior del sistema, la memoria USB debe ajustarse a las dimensiones máximas siguientes: 11 mm de grosor x 23,2 mm de anchura x 67 mm de longitud.

### Instalación de la memoria USB interna opcional

AVISO: Los técnicos de servicio especializados son las únicas personas autorizadas para retirar las cubiertas y acceder a los componentes internos del sistema. Consulte la *Guía de información del producto* para obtener información completa sobre las precauciones de seguridad, la manipulación de las piezas internas del ordenador y la protección contra descargas electrostáticas.

- 1 Apague el sistema, incluidos los periféricos conectados, y desconecte el sistema de la toma eléctrica.
- **2** Abra el sistema. Consulte "Apertura del sistema" en el *Manual del propietario del hardware.*
- **3** Localice el conector USB de la tarjeta de plano lateral e inserte la memoria USB en dicho conector. Vea la ilustración 1-1.
- **4** Cierre el sistema. Consulte "Cierre del sistema" en el *Manual del propietario del hardware*.
- 5 Vuelva a conectar el sistema a la alimentación y reinícielo.
- **6** Abra el programa de configuración del sistema y compruebe que el sistema haya detectado la memoria USB. Consulte "Uso del programa de configuración del sistema" en el *Manual del propietario del hardware*.

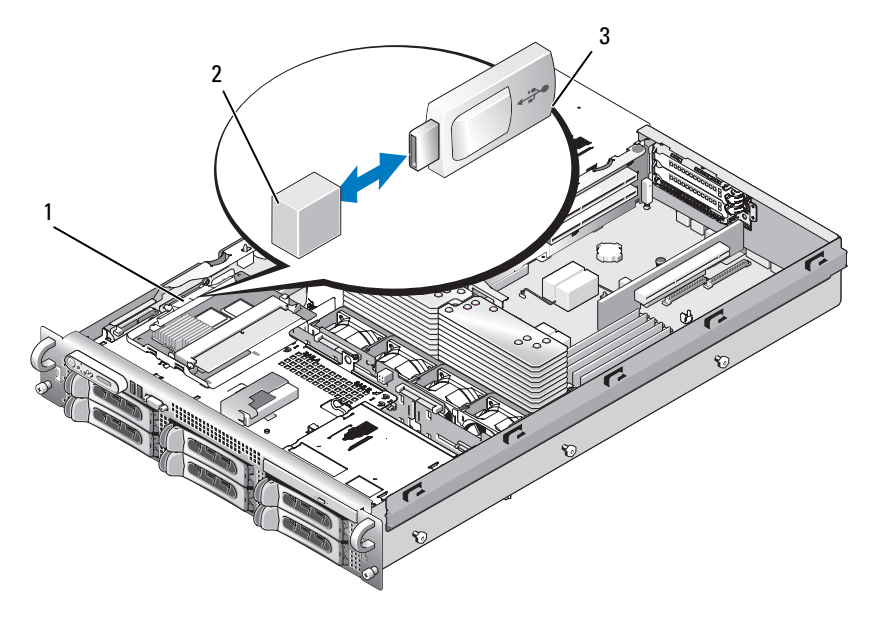

Ilustración 1-1. Instalación de una memoria USB interna

- 1 Tarjeta de plano lateral 2 Conector USB interno
- 3 Memoria USB
- 7 Cierre el sistema. Consulte "Cierre del sistema" en el *Manual del propietario del hardware.*
- 8 Vuelva a conectar el sistema a la alimentación y reinícielo.
- **9** Abra el programa de configuración del sistema y compruebe que el sistema haya detectado la memoria USB. Consulte "Uso del programa de configuración del sistema" en el *Manual del propietario del hardware*.

### Compatibilidad con módulos de memoria de 8 GB para los sistemas PowerEdge 2950 III

Los sistemas PowerEdge 2950 III admiten las siguientes configuraciones de memoria de 8 GB aprobadas:

- 64 GB: 8 módulos de memoria cuádruples de 8 GB ٠
- 48 GB: cuatro módulos de memoria cuádruples de 8 GB y 4 x módulos de memoria duales de 4 GB

Si se instalan 64 GB de memoria, el sistema sólo reconoce y visualiza 63,75 GB durante la POST

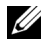

**NOTA:** Antes de actualizar el sistema, verifique que el sistema tenga la última versión de BIOS. Al cargar la última versión del BIOS, se garantiza la plena compatibilidad del sistema.

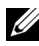

**NOTA:** Algunos sistemas operativos no admiten más de 4 GB de memoria física. Para obtener más información sobre los requisitos y las restricciones de compatibilidad de memoria, consulte la documentación del sistema operativo entregada con el sistema.

### Actualizaciones de procesador: Sistemas PowerEdge 2950 II y PowerEdge 2950 III

- Si la parte frontal del chasis del sistema contiene la identificación "II", significa que el sistema puede actualizarse a la serie 5100 de procesadores de doble núcleo Intel Xeon y a la serie 5300 de procesadores Xeon de cuatro núcleos.
- Si la parte frontal del chasis del sistema contiene la identificación "III", significa que el sistema puede actualizarse a la serie 5100 y 5200 de procesadores de doble núcleo Intel Xeon y a la serie 5300 y 5400 de procesadores de cuatro núcleos Intel Xeon.

En support.dell.com encontrará información sobre las opciones de actualización de procesadores más recientes correspondientes a su sistema.

### Sustitución de la placa base: Protección de los datos cifrados

En los sistemas PowerEdge 2950 III que utilizan Windows Server<sup>®</sup> 2008, puede utilizar programas de cifrado, como la utilidad BitLocker, para proteger el contenido de la unidad de disco duro.

Si utiliza el TPM con una aplicación de cifrado, se le solicitará que cree una clave de recuperación durante la configuración del sistema. No olvide guardar esta clave de recuperación. Si sustituye la placa base, deberá proporcionar esta clave de recuperación al reiniciar el sistema para poder acceder a los archivos cifrados de las unidades de disco duro.

### Actualización de los mensajes del sistema

En la tabla 1-1 se enumeran los nuevos mensajes del sistema para el sistema PowerEdge 2950 III, así como la causa probable y la acción correctiva que debe llevarse a cabo cuando aparezca cada mensaje. Los mensajes del sistema aparecen en la pantalla para notificar la posible existencia de un problema en el sistema.

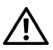

AVISO: Los técnicos de servicio especializados son las únicas personas autorizadas para retirar las cubiertas y acceder a los componentes internos del sistema. Consulte la Guía de información del producto para obtener información completa sobre las precauciones de seguridad, la manipulación de las piezas internas del ordenador y la protección contra descargas electrostáticas.

| Mensaje                                                                                                    | Causas                                                                                                    | Acciones correctivas                                                                                                    |
|----------------------------------------------------------------------------------------------------|----------------------------------------------------------------------------------------------------|----------------------------------------------------------------------------------------------------|
| Alert! Node<br>Interleaving<br>disabled! Memory<br>configuration does<br>not support Node<br>Interleaving.               | La configuración de la<br>memoria no admite el<br>intercalado de nodos, o<br>bien la configuración ha<br>cambiado (por ejemplo,<br>un error de DIMM) y ahora<br>no se admite el intercalado<br>de nodos. El sistema se<br>ejecuta, pero con<br>funcionalidad reducida. | Asegúrese de que los<br>módulos de memoria están<br>instalados en una configu-<br>ración que admite<br>el intercalado de nodos.<br>Compruebe si hay otros<br>mensajes del sistema para<br>obtener información<br>adicional sobre las posibles<br>causas. Para obtener infor-<br>mación sobre la configu-<br>ración de la memoria,<br>consulte "Pautas generales<br>para la instalación de<br>módulos de memoria" en el<br><i>Manual del propietario del<br/>hardware.</i> Si el problema<br>persiste, consulte "Solución<br>de problemas de la memoria<br>del sistema" en el <i>Manual<br/>del propietario del hardware.</i> |
| <pre>!!*** Error: Remote Access Controller initialization failure *** RAC virtual USB devices may not be available</pre> | Error de inicialización de<br>la controladora de acceso<br>remoto.                                                                                                    | Asegúrese de que la<br>controladora de acceso<br>remoto está instalada<br>correctamente. Consulte<br>"Instalación de una tarjeta<br>RAC" en el <i>Manual del</i><br><i>propietario del hardware</i> .                                                                                                    |
| Invalid PCIe card<br>found in the<br>Internal_Storage<br>slot!                                                           | El sistema se ha detenido<br>porque se ha instalado una<br>tarjeta de expansión PCIe<br>no válida en la ranura<br>dedicada para la contro-<br>ladora de almacenamiento.                                                                                                | Extraiga la tarjeta de<br>expansión PCIe e instale la<br>controladora SAS interna en<br>la ranura dedicada.                                                                                                    |

#### Tabla 1-1. Mensajes del sistema

| Mensaje                                                              | Causas                                                                                                    | Acciones correctivas                                                                                                    |
|----------------------------------------------------------------------|----------------------------------------------------------------------------------------------------|----------------------------------------------------------------------------------------------------|
| No boot device<br>available                                          | Falta un subsistema de uni-<br>dad óptica, una unidad de<br>disco duro o un subsistema<br>de unidad de disco duro, o<br>son defectuosos, o bien no<br>se ha instalado ninguna<br>memoria USB de inicio.                                                         | Utilice una memoria USB,<br>un CD o una unidad de<br>disco duro de inicio.<br>Consulte "Uso del programa<br>de configuración del<br>sistema" en el <i>Manual del</i><br><i>propietario del hardware</i> para<br>obtener información sobre<br>cómo establecer el orden de<br>los dispositivos de inicio.               |
| PCI BIOS failed to install                                           | Se ha detectado un error de<br>suma de comprobación del<br>BIOS (ROM opcional) de<br>un dispositivo PCIe durante<br>la duplicación.<br>Hay cables sueltos en<br>las tarjetas de expansión,<br>o éstas son defectuosas<br>o se han instalado<br>incorrectamente. | Recoloque las tarjetas de<br>expansión. Asegúrese de que<br>todos los cables pertinentes<br>están conectados firme-<br>mente a las tarjetas de<br>expansión. Si el problema<br>persiste, consulte "Solución<br>de problemas de tarjetas de<br>expansión" en el <i>Manual</i><br><i>del propietario del hardware</i> . |
| PCIe Degraded<br>Link Width Error:<br>Embedded<br><i>dispositivo</i> | La placa base o la tarjeta<br>vertical son defectuosas.                                                                                                    | Consulte "Obtención de<br>ayuda" en el <i>Manual del</i><br>propietario del hardware.                                                                                                    |
| Expected Link<br>Width is <i>n</i>                                   |                                                                                                    |                                                                                                    |
| Actual Link<br>Width is <i>n</i>                                     |                                                                                                    |                                                                                                    |

 Tabla 1-1.
 Mensajes del sistema (continuación)

| Mensaje                                                                                                    | Causas                                                                                    | Acciones correctivas                                                                                                    |
|----------------------------------------------------------------------------------------------------|-------------------------------------------------------------------------------------------|----------------------------------------------------------------------------------------------------|
| PCIe Degraded Link<br>Width Error:<br>Integrated<br><i>dispositivo</i><br>Expected Link<br>Width is <i>n</i><br>Actual Link<br>Width is <i>n</i> | El dispositivo PCIe especi-<br>ficado es defectuoso o se ha<br>instalado incorrectamente. | En el caso de una tarjeta<br>controladora secundaria<br>SAS, recoloque la tarjeta en<br>el conector PCIe dedicado.<br>Consulte "Instalación de<br>una tarjeta controladora<br>secundaria SAS" en el<br><i>Manual del propietario</i><br><i>del hardware</i> . Si el problema<br>persiste, consulte "Obten-<br>ción de ayuda" en el <i>Manual</i><br><i>del propietario del hardware</i> . |
| PCIe Degraded Link<br>Width Error:<br>Slot <i>n</i><br>Expected Link<br>Width is <i>n</i><br>Actual Link<br>Width is <i>n</i>                    | La placa base o la tarjeta<br>vertical son defectuosas.                                   | Recoloque la tarjeta PCIe<br>en el número de ranura<br>especificado. Consulte<br>"Tarjetas de expansión"<br>en el <i>Manual del propietario</i><br><i>del hardware</i> . Si el problema<br>persiste, consulte "Obten-<br>ción de ayuda" en el <i>Manual</i><br><i>del propietario del hardware</i> .                                                                                      |
| PCIe Training<br>Error: Embedded<br>dispositivo                                                                                                  | La placa base o la tarjeta vertical son defectuosas.                                      | Consulte "Obtención de<br>ayuda" en el <i>Manual del</i><br>propietario del hardware.                                                                                                    |
| PCIe Training<br>Error: Integrated<br><i>dispositivo</i>                                                                                         | El dispositivo PCIe especi-<br>ficado es defectuoso o se ha<br>instalado incorrectamente. | En el caso de una tarjeta<br>controladora secundaria<br>SAS, recoloque la tarjeta en<br>el conector PCIe dedicado.<br>Consulte "Instalación de<br>una tarjeta controladora<br>secundaria SAS" en el<br><i>Manual del propietario</i><br><i>del hardware</i> . Si el problema<br>persiste, consulte "Obten-<br>ción de ayuda" en el <i>Manual</i><br><i>del propietario del hardware</i> . |

Tabla 1-1. Mensajes del sistema (continuación)

| Mensaje                                                                             | Causas                                                                                                    | Acciones correctivas                                                                                                    |
|-------------------------------------------------------------------------------------|----------------------------------------------------------------------------------------------------|----------------------------------------------------------------------------------------------------|
| PCIe Training<br>Error: Slot <i>n</i>                                               | La tarjeta PCIe es<br>defectuosa o se ha instalado<br>incorrectamente en la<br>ranura especificada.                                | Recoloque la tarjeta PCIe<br>en el número de ranura<br>especificado. Consulte<br>"Tarjetas de expansión"<br>en el <i>Manual del propietario</i><br><i>del hardware</i> . Si el problema<br>persiste, consulte "Obten-<br>ción de ayuda" en el <i>Manual</i><br><i>del propietario del hardware</i> . |
| Remote Access<br>Controller cable<br>error or incorrect<br>card in the RAC<br>slot. | Los cables de la RAC no<br>están conectados, o bien se<br>ha instalado la tarjeta RAC<br>en una ranura de expansión<br>incorrecta. | Compruebe que los cables<br>de la RAC están conectados<br>y que la tarjeta RAC está<br>instalada en la ranura<br>de expansión correcta.<br>Consulte "Instalación<br>de una tarjeta RAC" en<br>el <i>Manual del propietario</i><br><i>del hardware</i> .                                              |

 Tabla 1-1.
 Mensajes del sistema (continuación)

**NOTA:** Todos los mensajes de información del TPM aparecen después de que se haya cargado la ROM opcional de la BMC durante la POST.

| TPM configuration operation honored.                                                                                                    | El sistema se restablecerá<br>ahora.                                                 | Mensaje meramente<br>informativo.                                                                                         |
|----------------------------------------------------------------------------------------------------|--------------------------------------------------------------------------------------|----------------------------------------------------------------------------------------------------|
| TPM Failure                                                                                                    | Se ha producido un error en<br>una función del módulo de<br>plataforma segura (TPM). | Consulte "Obtención de<br>ayuda" en el <i>Manual del</i><br>propietario del hardware.                                     |
| TPM operation is<br>pending. Press I<br>to Ignore or M to<br>Modify to allow<br>this change and<br>reset the system.<br>WARNING: Modifying<br>could prevent<br>security. | Se ha solicitado un cambio<br>de configuración.                                      | Pulse I para continuar con el<br>inicio del sistema. Pulse M<br>para modificar la configu-<br>ración del TPM y reiniciar. |

| Mensaje                                                                                                   | Causas                                                                                                    | Acciones correctivas                                                                                                    |
|----------------------------------------------------------------------------------------------------|----------------------------------------------------------------------------------------------------|----------------------------------------------------------------------------------------------------|
| Warning: Following<br>faulty DIMMs<br>are disabled:<br>DIMM $n_1 n_2$<br>Total memory size<br>is reduced. | Los módulos de memoria<br>son defectuosos o se han<br>insertado incorrectamente.<br>Los módulos DIMM se han<br>deshabilitado por pares, tal<br>como indican $n_1$ y $n_2$ .<br>Compruebe los dos módulos<br>DIMM para ver si hay un<br>fallo. | Consulte "Solución de<br>problemas de la memoria<br>del sistema" en el <i>Manual</i><br><i>del propietario del hardware</i> .                                                                                                    |
| Warning: A fatal<br>error has caused<br>system reset!<br>Please check the<br>system event log!            | Se ha producido un error<br>grave en el sistema que<br>ha provocado su reinicio.                                                                                                    | Compruebe el registro de<br>eventos del sistema (SEL)<br>para ver la información<br>registrada durante el error.<br>Consulte "Solución de<br>problemas del sistema" en<br>el <i>Manual del propietario</i><br><i>del hardware</i> y localice los<br>apartados correspondientes<br>a los componentes<br>defectuosos especificados<br>en el SEL. |
| Warning! No micro<br>code update loaded<br>for processor <i>n</i>                                         | La actualización del<br>microcódigo ha fallado.                                                                                                    | Actualice el firmware del<br>BIOS. Consulte "Obtención<br>de ayuda" en el <i>Manual del</i><br><i>propietario del hardware</i> .                                                                                                    |

Tabla 1-1. Mensajes del sistema (continuación)

| Mensaje                                                                                                    | Causas                                                                                                    | Acciones correctivas                                                                                                    |
|----------------------------------------------------------------------------------------------------|----------------------------------------------------------------------------------------------------|----------------------------------------------------------------------------------------------------|
| Warning: The<br>installed memory<br>configuration is<br>not optimal. For<br>more information<br>on valid memory<br>configurations,<br>please see<br>the system<br>documentation<br>on the technical<br>support web site. | La configuración de la<br>memoria no es válida. El<br>sistema se ejecuta, pero con<br>funcionalidad reducida.                                                   | Asegúrese de que los<br>módulos de memoria están<br>instalados en una configu-<br>ración válida. Consulte<br>"Pautas generales para la<br>instalación de módulos de<br>memoria" en el <i>Manual del</i><br><i>propietario del hardware</i> .<br>Si el problema persiste,<br>consulte "Solución de<br>problemas de la memoria<br>del sistema" en el <i>Manual</i><br><i>del propietario del hardware</i> . |
| Write fault on<br>Write fault on<br>selected drive                                                                                                    | El dispositivo USB, el medio<br>USB, el conjunto de unidad<br>óptica, la unidad de disco<br>duro o el subsistema de<br>unidad de disco duro son<br>defectuosos. | Sustituya el medio<br>defectuoso. Recoloque el<br>dispositivo USB o el cable<br>USB. Si se producen<br>problemas con la unidad<br>de disco duro, consulte<br>"Solución de problemas de<br>una unidad de disco duro"<br>en el Manual del propietario<br>del hardware.                                                                                                    |

 Tabla 1-1.
 Mensajes del sistema (continuación)

### Actualización de los mensajes de estado de la pantalla LCD

En la tabla 1-2 se enumeran las actualizaciones de los mensajes de estado de la pantalla LCD que pueden producirse en el sistema PowerEdge 2950 III y el posible origen de cada mensaje. Los mensajes de la pantalla LCD se refieren a los eventos guardados en el registro de eventos del sistema (SEL). Para obtener información sobre el SEL y la configuración de las opciones de administración del sistema, consulte la documentación del software de administración de sistemas.

| Código | Texto                     | Causas                                                                                                    | Acciones correctivas                                                                                                    |
|--------|---------------------------|----------------------------------------------------------------------------------------------------|----------------------------------------------------------------------------------------------------|
| N/D    | SYSTEM NAME               | Cadena de 62 caracteres<br>que el usuario puede<br>definir en el programa de<br>configuración del pietro de                                                                                                 | Este mensaje es<br>meramente infor-<br>mativo.                                                                                                    |
|        |                           | <ul> <li>SYSTEM NAME aparece<br/>en las situaciones<br/>siguientes:</li> <li>El sistema está<br/>encendido.</li> <li>La alimentación está<br/>desconectada y se<br/>muestran errores<br/>activos</li> </ul> | Puede modificar la ID y<br>el nombre del sistema<br>en el programa de<br>configuración del<br>sistema. Consulte<br>"Uso del programa<br>de configuración del<br>sistema" en el <i>Manual</i><br><i>del propietario del</i><br><i>hardware.</i> |
| E1000  | FAILSAFE,<br>Call Support | Compruebe si se han<br>producido errores graves<br>en el registro de eventos<br>del sistema.                                                                                                    | Consulte "Obtención<br>de ayuda" en el Manual<br>del propietario del<br>hardware.                                                                                                    |
| E1118  | CPU Temp<br>Interface     | La BMC no puede<br>determinar el estado de la<br>temperatura de las CPU.<br>Por lo tanto, la BMC<br>aumenta la velocidad del<br>ventilador de la CPU al<br>máximo como medida<br>cautelar.                  | Apague y reinicie el<br>sistema. Si el problema<br>persiste, consulte<br>"Obtención de ayuda"<br>en el <i>Manual del</i><br><i>propietario del</i><br><i>hardware</i> .                                                                        |

#### Tabla 1-2. Mensajes de estado de la pantalla LCD

| Código  | Texto                   | Causas                                                                                                    | Acciones correctivas                                                                                                    |
|---------|-------------------------|----------------------------------------------------------------------------------------------------|----------------------------------------------------------------------------------------------------|
| E1211   | ROMB Batt               | Falta la batería RAID,<br>está dañada o no puede<br>recargarse debido a<br>problemas térmicos.                                                                                                    | Recoloque el conector<br>de la batería RAID.<br>Consulte "Batería<br>RAID" y "Solución<br>de problemas de<br>refrigeración del<br>sistema" en el Manual<br>del propietario del<br>hardware.                                 |
| E1625   | PS AC Current           | La fuente de energía se<br>encuentra fuera del<br>intervalo aceptable.                                                                                                    | Compruebe la fuente<br>de energía de CA.                                                                                                    |
| E1711 F | PCI PERR B##<br>D## F## | El BIOS del sistema ha<br>notificado un error de<br>paridad PCI en un<br>componente que se<br>encuentra en el espacio<br>de configuración PCI ##<br>en el bus ##, dispositivo<br>y función ##<br>especificados. | Extraiga y recoloque las<br>tarjetas de expansión<br>PCIe. Si el problema<br>persiste, consulte<br>"Solución de problemas<br>de una tarjeta de<br>expansión" en el<br><i>Manual del propietario</i><br><i>del hardware.</i> |
|         | PCI PERR<br>Slot #      | El BIOS del sistema ha<br>notificado un error de<br>paridad PCI en un<br>componente que se<br>encuentra en la ranura<br>PCIe especificada.                                                                      | Vuelva a instalar la<br>tarjeta vertical de<br>expansión. Consulte<br>"Tarjetas verticales de<br>expansión" en el<br><i>Manual del propietario</i><br><i>del hardware</i> .                                                 |
|         |                         |                                                                                                    | Si el problema persiste,<br>la tarjeta vertical o la<br>placa base son<br>defectuosas. Consulte<br>"Obtención de ayuda"<br>en el <i>Manual del</i><br><i>propietario del</i><br><i>hardware.</i>                            |

Tabla 1-2. Mensajes de estado de la pantalla LCD (continuación)

| Código | Texto                   | Causas                                                                                                    | Acciones correctivas                                                                                                    |
|--------|-------------------------|----------------------------------------------------------------------------------------------------|----------------------------------------------------------------------------------------------------|
| E1712  | PCI SERR B##<br>D## F## | El BIOS del sistema<br>ha notificado un error<br>del sistema PCI en<br>un componente que se<br>encuentra en el espacio<br>de configuración PCI<br>en el bus ##, dispositivo<br>## y función ##<br>especificados. | Extraiga y recoloque las<br>tarjetas de expansión<br>PCIe. Si el problema<br>persiste, consulte<br>"Solución de problemas<br>de tarjetas de<br>expansión" en el<br><i>Manual del propietario</i><br><i>del hardware</i> . |
|        | PCI SERR<br>Slot #      | El BIOS del sistema ha<br>notificado un error del<br>sistema PCI en un<br>componente que se<br>encuentra en la ranura<br>especificada.                                                                           | Vuelva a instalar la<br>tarjeta vertical de<br>expansión. Consulte<br>"Tarjetas verticales de<br>expansión" en el<br>Manual del propietario<br>del hardware.                                                              |
|        |                         |                                                                                                    | Si el problema persiste,<br>la tarjeta vertical o la<br>placa base son<br>defectuosas. Consulte<br>"Obtención de ayuda"<br>en el <i>Manual del</i><br><i>propietario del</i><br><i>hardware</i> .                         |

 Tabla 1-2.
 Mensajes de estado de la pantalla LCD (continuación)

| Código | Texto                            | Causas                                                                                                    | Acciones correctivas                                                                                                    |
|--------|----------------------------------|----------------------------------------------------------------------------------------------------|----------------------------------------------------------------------------------------------------|
| E171F  | PCIE Fatal<br>Err B## D##<br>F## | El BIOS del sistema ha<br>notificado un error grave<br>PCIe en un componente<br>que se encuentra en el<br>espacio de configuración<br>PCIe en el bus ##, dispo-<br>sitivo ## y función ##<br>especificados. | Extraiga y recoloque las<br>tarjetas de expansión<br>PCIe. Si el problema<br>persiste, consulte<br>"Solución de problemas<br>de tarjetas de<br>expansión" en el<br><i>Manual del propietario</i><br><i>del hardware</i> . |
|        | PCIE Fatal<br>Err Slot #         | El BIOS del sistema ha<br>notificado un error grave<br>PCIe en un componente<br>que se encuentra en la<br>ranura especificada.                                                                              | Vuelva a instalar la<br>tarjeta vertical de<br>expansión. Consulte<br>"Tarjetas verticales<br>de expansión" en el<br><i>Manual del propietario</i><br><i>del hardware</i> .                                               |
|        |                                  |                                                                                                    | Si el problema persiste,<br>la tarjeta vertical o<br>la placa base son<br>defectuosas. Consulte<br>"Obtención de ayuda"<br>en el <i>Manual del</i><br><i>propietario del</i><br><i>hardware</i> .                         |
| E1914  | DRAC5<br>Conn2 Cbl               | Falta el cable DRAC 5<br>o está desconectado.                                                                                                    | Vuelva a conectar<br>el cable. Consulte<br>"Instalación de una<br>tarjeta RAC" en el<br><i>Manual del propietario</i><br><i>del hardware</i> .                                                                            |
| E1B01  | USB#<br>Overcurrent              | El dispositivo conectado<br>al puerto USB especi-<br>ficado ha provocado<br>una sobrecorriente.                                                                                                    | Recoloque el cable<br>del dispositivo. Si<br>el problema persiste,<br>sustituya o extraiga<br>el dispositivo.                                                                                                    |

Tabla 1-2. Mensajes de estado de la pantalla LCD (continuación)

| Código                                                                  | Texto                                                                    | Causas                                                                                                    | Acciones correctivas                                                                                                    |
|-------------------------------------------------------------------------|--------------------------------------------------------------------------|----------------------------------------------------------------------------------------------------|----------------------------------------------------------------------------------------------------|
| E2110                                                                   | MBE DIMM # & #                                                           | Se ha producido un error<br>de varios bits (MBE) de<br>memoria en uno de los<br>dos módulos DIMM<br>indicados.                                                                                                    | Consulte "Solución<br>de problemas de la<br>memoria del sistema"<br>en el <i>Manual del</i><br><i>propietario del</i><br><i>hardware.</i>  |
| E2111                                                                   | SBE Log<br>Disable DIMM #                                                | El BIOS del sistema ha<br>deshabilitado el registro<br>de errores de un solo bit<br>(SBE) de la memoria y no<br>reanudará este registro<br>hasta que se reinicie el<br>sistema. "#" representa el<br>módulo DIMM denotado<br>por el BIOS. | Consulte "Solución<br>de problemas de la<br>memoria del sistema"<br>en el <i>Manual del</i><br><i>propietario del</i><br><i>hardware</i> . |
| E2112                                                                   | Mem Spare<br>DIMM #                                                      | El BIOS del sistema ha<br>sustituido la memoria ya<br>que ha determinado que<br>tenía demasiados errores.<br>"# & #" representa el par<br>de DIMM denotado por<br>el BIOS.                                                                | Consulte "Solución<br>de problemas de la<br>memoria del sistema"<br>en el <i>Manual del</i><br><i>propietario del</i><br><i>hardware.</i>  |
| I1915                                                                   | Video Off                                                                | El usuario remoto de la                                                                                                    | Mensaje meramente                                                                                                    |
| (La pantalla LCD<br>se ilumina con un<br>luz de fondo azul<br>o ámbar.) |                                                                          | RAC ha apagado el vídeo.                                                                                                    | informativo.                                                                                                    |
| I1916                                                                   | Video Off<br>in ##                                                       | El usuario remoto de la<br>RAC ha apagado el vídeo                                                                                                    | Mensaje meramente<br>informativo.                                                                                                    |
|                                                                         | (La pantalla LCD<br>se ilumina con una<br>luz de fondo azul<br>o ámbar.) | tras xx segundos.                                                                                                    |                                                                                                    |

Tabla 1-2. Mensajes de estado de la pantalla LCD (continuación)

# Actualización del programa de configuración del sistema

### Pantalla de memoria

En la tabla 1-3 se muestran las descripciones de los campos de información que aparecen en la pantalla **Memory Information** (Información de la memoria).

| Opción                                                          | Descripción                                                                                                    |
|-----------------------------------------------------------------|----------------------------------------------------------------------------------------------------|
| System Memory Size                                              | Muestra el tamaño de la memoria del sistema.                                                                                                    |
| System Memory Type                                              | Muestra el tipo de memoria del sistema.                                                                                                    |
| System Memory Speed                                             | Muestra la velocidad de la memoria del sistema.                                                                                                    |
| Video Memory                                                    | Muestra el tamaño de la memoria de vídeo.                                                                                                    |
| System Memory Testing                                           | Especifica si se ejecutan las pruebas de memoria del<br>sistema al iniciar el sistema. Las opciones son <b>Enabled</b><br>(Habilitada) y <b>Disabled</b> (Deshabilitada).                                                                                                    |
| Redundant Memory<br>(valor predeterminado:<br><b>Disabled</b> ) | Habilita o deshabilita la función de memoria redundante.<br>Si se establece en <b>Spare Mode</b> (Modo de repuesto),<br>se reserva el primer rango de memoria de cada módulo<br>DIMM para la sustitución de memoria. Si el campo Node<br>Interleaving (Intercalado de nodos) está activado, la<br>función de memoria redundante estará desactivada. |
| Node Interleaving (valor<br>predeterminado: <b>Disabled</b> )   | Si el valor de este campo es <b>Enabled</b> (Activado), se admite<br>el intercalado de memoria cuando hay instalada una<br>configuración de memoria simétrica. Si el valor de este<br>campo es <b>Disabled</b> (Desactivado), el sistema puede<br>admitir configuraciones de memoria NUMA (asimétrica).                                             |
|                                                                 | <b>NOTA:</b> El campo <b>Node Interleaving</b> (Intercalado de nodos)<br>debe establecerse en <b>Disabled</b> (Deshabilitado) cuando se<br>utiliza la función de memoria redundante.                                                                                                    |
| Low Power Mode<br>(valor predeterminado:<br><b>Disabled</b> )   | Activa o desactiva el modo de bajo consumo de la<br>memoria. Si se establece en <b>Disabled</b> (Desactivado), la<br>memoria funciona a velocidad completa. Si se establece en<br><b>Enabled</b> (Activado), la memoria funciona a una velocidad<br>reducida para ahorrar energía.                                                                  |

Tabla 1-3. Opciones de la pantalla de información de la memoria
### Pantalla de información de la CPU

En la tabla 1-4 se actualiza la descripción de la opción de administración de energía basada en la demanda.

| Opción                             | Descripción                                                                                                    |
|------------------------------------|----------------------------------------------------------------------------------------------------|
| Demand-Based Power<br>Management   | <b>NOTA:</b> Consulte la documentación del sistema operativo<br>para verificar si admite esta función.                                                                                                    |
| (valor predeterminado:<br>Enabled) | Activa o desactiva la administración de energía basada<br>en la demanda. Si está activada, las tablas de estado del<br>rendimiento de la CPU se notifican al sistema operativo;<br>si está desactivada, las tablas de estado del rendimiento de<br>la CPU no se notifican al sistema operativo. Si ninguna de<br>las CPU admite la administración de energía basada en la<br>demanda, el campo pasa a ser de sólo lectura y se establece<br>automáticamente en <b>Disabled</b> (Desactivada). |

Tabla 1-4. Pantalla de información de la CPU

### **Pantalla Integrated Devices**

En la tabla 1-5 se enumeran las nuevas opciones de la pantalla **Integrated Devices** (Dispositivos integrados).

| Tabla 1-5. | Opciones de la | pantalla de | dispositivos | integrados |
|------------|----------------|-------------|--------------|------------|
|            |                |             |              |            |

| Opción                                  | Descripción                                                                                                    |
|-----------------------------------------|----------------------------------------------------------------------------------------------------|
| Internal USB Port                       | Habilita o deshabilita el puerto USB interno del sistema.                                                                                                    |
| (valor predetermi-<br>nado: <b>On</b> ) | <b>NOTA:</b> Sólo es posible habilitar el puerto USB interno si la opción<br>User Accessible USB Ports (Puertos USB accesibles al usuario)<br>de esta pantalla tiene el valor All ports On (Todos los puertos<br>activados) (valor predeterminado). |

| Opción                                                                           | Descripción                                                                                                    |  |
|----------------------------------------------------------------------------------|----------------------------------------------------------------------------------------------------|--|
| OS Watchdog<br>Timer<br>(valor predetermi-<br>nado: <b>Disabled</b> )            | Vatchdog<br>r<br>compatibles con implementaciones WDAT de la especificació<br>3.0b de la interfaz avanzada de configuración y energía<br>(ACPI). Microsoft <sup>®</sup> Windows Server <sup>®</sup> 2008 admite esta funció<br>pero Windows Server 2003 no.                                                                                              |  |
|                                                                                  | Establece un temporizador que supervisa la actividad del sistema<br>operativo y permite la recuperación si el sistema no responde. Si<br>se define este campo como <b>Enabled</b> (Habilitado), se permite que<br>el sistema operativo inicialice el temporizador. Si se define como<br><b>Disabled</b> (Desactivado), no se inicializa el temporizador. |  |
| I/OAT DMA<br>Engine<br>(valor predetermi-<br>nado: <b>Disabled</b> )             | Activa o desactiva la opción I/OAT (tecnología de aceleración de E/S). Cuando está activada ( <b>Enabled</b> ), I/OAT reduce la utilización de la CPU del sistema para aplicaciones que utilizan TCP mediante la descarga de parte de la operación de recepción de TCP en el motor DMA.                                                                  |  |
| System Interrupts<br>Assignment<br>(valor predetermi-<br>nado: <b>Standard</b> ) | Este campo controla la asignación de interrupciones de los<br>dispositivos PCI del sistema. Cuando el valor es <b>Distributed</b><br>(Distribuido), se conmuta el enrutamiento de interrupciones para<br>minimizar el uso compartido de IRQ entre dispositivos.                                                                                          |  |

 Tabla 1-5.
 Opciones de la pantalla de dispositivos integrados (continuación)

En la tabla 1-6 se muestra información actualizada sobre el valor predeterminado de la NIC2 GB integrada.

Tabla 1-6. Opción de la pantalla Integrated Devices

| Opción           | Descripción                                                               |
|------------------|---------------------------------------------------------------------------|
| Embedded Gb      | Habilita o deshabilita la NIC integrada del sistema. Las opciones         |
| NIC2             | son <b>Enabled without PXE</b> (Activada sin PXE), <b>Enabled with</b>    |
| (valor predeter- | <b>PXE</b> (Activada con PXE) y <b>Disabled</b> (Desactivada). Al admitir |
| minado: Enabled  | PXE, el sistema puede iniciarse desde la red. Los cambios se              |
| without PXE)     | aplican después de reiniciar el sistema.                                  |

### Pantalla de seguridad del sistema

En la tabla 1-7 se muestran las nuevas opciones del sistema PowerEdge 2950 III.

**NOTA:** Los sistemas comercializados en China no están equipados con TPM.

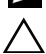

PRECAUCIÓN: Antes de activar la opción TPM Security (Seguridad del TPM), compruebe que el sistema operativo sea compatible con el TPM.

| Opción                                 | Descripción                                                                                                    |  |
|----------------------------------------|----------------------------------------------------------------------------------------------------|--|
| TPM Security<br>(valor predeterminado: | Define las notificaciones del módulo de plataforma segura<br>(TPM) en el sistema.                                                                                                    |  |
| Off)                                   | Si se establece en Off (Desactivar) (valor predeterminado),<br>no se notifica la presencia del TPM al sistema operativo.                                                                                                    |  |
|                                        | Si se establece en <b>On with Pre-boot Measurements</b><br>(Activar con medidas de preinicio), el sistema informa<br>sobre el TPM al sistema operativo y almacena las medidas<br>de preinicio (que cumplen los estándares de Trusted<br>Computing Group) en el TPM durante la POST. |  |
|                                        | Si se establece en <b>On without Pre-boot Measurements</b><br>(Activar sin medidas de preinicio), el sistema informa<br>sobre el TPM al sistema operativo e ignora las medidas<br>de preinicio.                                                                                     |  |
| TPM Activation                         | Cambia el estado operativo del TPM.                                                                                                    |  |
|                                        | Si se establece en <b>Activate</b> (Activar), el TPM se habilita<br>y activa con la configuración predeterminada.                                                                                                    |  |
|                                        | Si se establece en <b>Deactivate</b> (Desactivar), el TPM<br>se deshabilita.                                                                                                    |  |
|                                        | El estado <b>No Change</b> (Sin cambios) no inicia ninguna<br>acción. No se modifica el estado operativo del TPM<br>(se conserva toda la configuración de usuario del TPM).                                                                                                    |  |
|                                        | <b>NOTA:</b> Este campo es de sólo lectura si la opción TPM<br>Security (Seguridad del TPM) se establece en Off<br>(Desactivar).                                                                                                    |  |

#### Tabla 1-7. Nuevas opciones de la pantalla de seguridad del sistema

| Opción                                     | Descripción                                                                                                    |
|--------------------------------------------|----------------------------------------------------------------------------------------------------|
| TPM Clear<br>(valor predeterminado:<br>No) | PRECAUCIÓN: Si se borra el TPM, se pierden todas<br>las claves de cifrado del TPM. De este modo, se<br>impide que se inicie desde el sistema operativo y se<br>pierden los datos si no es posible restablecer las<br>claves de cifrado. Realice una copia de seguridad<br>de las claves del TPM antes de activar esta opción. |
|                                            | Si se establece en <b>Yes</b> (Sí), se borra todo el contenido del TPM.                                                                                                    |
|                                            | <b>NOTA:</b> Este campo es de sólo lectura si la opción TPM<br>Security (Seguridad del TPM) se establece en Off<br>(Desactivar).                                                                                                    |

Tabla 1-7. Nuevas opciones de la pantalla de seguridad del sistema (continuación)

### Pantalla de comunicación serie

En la tabla 1-8 se muestra información actualizada sobre la velocidad predeterminada en baudios a prueba de fallos.

| Tabla 1-8. | Opción de la | pantalla Serial | Communication |
|------------|--------------|-----------------|---------------|
|------------|--------------|-----------------|---------------|

| Opción                                                  | Descripción                                                                                                    |
|---------------------------------------------------------|----------------------------------------------------------------------------------------------------|
| Failsafe Baud Rate<br>(valor predeterminado:<br>115200) | Muestra la velocidad en baudios a prueba de fallos utilizada<br>para la redirección de consola cuando la velocidad en baudios<br>no puede negociarse automáticamente con el terminal remoto.<br>Esta velocidad no debe ajustarse. |

## Información sobre el sistema operativo

### Enumeración de NIC

Las versiones del sistema operativo Linux que utilizan el administrador de dispositivos kernel **udev** enumeran las NIC de forma distinta a las versiones anteriores de Linux, que utilizaban el administrador de dispositivos **devfs**. Aunque esto no afecta al funcionamiento del sistema, al utilizar los sistemas operativos Red Hat<sup>®</sup> Enterprise Linux<sup>®</sup> (versión 4 o 5) o SUSE<sup>®</sup> Linux Enterprise Server 9 o 10, las NIC se enumeran en orden inverso: la NIC1 se configura como **eth1** en lugar de **eth0**, y la NIC2 se configura como **eth0** en lugar de **eth1**.

Para obtener información sobre cómo cambiar las enumeraciones predeterminadas de los dispositivos, consulte el documento técnico "Network Interface Card Naming" (Asignación de nombres a tarjetas de interfaz de red) disponible en **linux.dell.com**.

### RHEL: Información incorrecta del procesador

- Si hay instalado un procesador Intel Xeon 54xx en un sistema que ejecuta la versión 4 y actualización 5 de RHEL y en el BIOS está activado Demand-Based Switching (Conmutación basada en la demanda), cat/proc/cpuinfo y cat/sys/devices/system/cpu/cpuxx/cpufreq/scaling\_ cur\_freq muestran una frecuencia del procesador incorrecta. La velocidad real del procesador no se ve afectada.
- Si hay instalado un procesador Intel Xeon 54xx en un sistema que ejecuta la versión 3 y actualización 9 de RHEL, en /proc/cpuinfo se muestra información incorrecta sobre el procesador. La velocidad real del procesador no se ve afectada.

Este comportamiento se corregirá en una próxima actualización de RHEL 4.

### Compatibilidad del sistema con Microsoft Windows 2000

Si ejecuta *System Build and Update Utility* (Utilidad de creación y actualización de sistemas), Microsoft<sup>®</sup> Windows<sup>®</sup> 2000 se incluye en la lista de sistemas operativos de la ficha **Server OS Install** (Instalación del sistema operativo del servidor). Este sistema operativo es compatible con los sistemas PowerEdge 2950 y 2950 II, pero no con el sistema PowerEdge 2950 III.

# Actualización de los diagnósticos del sistema

En la ventana **Customize** (Personalizar) de los diagnósticos del sistema, la opción **Log output file pathname** (Ruta del archivo de salida de registro) permite especificar la unidad de disquete o la memoria USB en la que se guarda el archivo de registro de la prueba. No se puede guardar el archivo de registro en una unidad de disco duro.